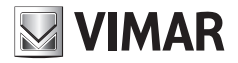

Εγχειρίδιο χρήστη

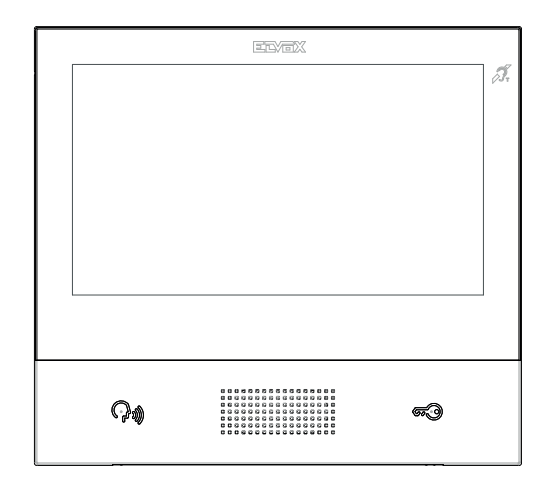

### TAB 40507

Ουροτηλεόραση ανοικτής ακρόασης TAB 7S Due Fili Plus

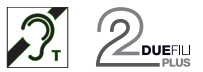

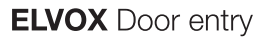

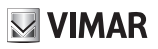

### Περιεχόμενα

| Περιγραφή                                                                                | 9  |
|------------------------------------------------------------------------------------------|----|
| Τεχνικά χαρακτηριστικά                                                                   | 9  |
| Κύριες λειτουργίες                                                                       | 9  |
| Συντήρηση                                                                                | 10 |
| Προειδοποιήσεις για τον χρήστη                                                           | 10 |
| Δήλωση αποποίησης ευθύνης σχετικά με τη λειτουργία της εφαρμογής για το TAB 7S 2F+ Wi-Fi | 10 |
| ΠΡΩΤΗ ΔΙΑΜΟΡΦΩΣΗ                                                                         | 11 |
| Βήμα 1: Μεταβείτε στην κατηγορία Σύστημα                                                 | 12 |
| Βήμα 2: Εκτέλεση της διαμόρφωσης                                                         | 13 |
| Εντολές                                                                                  | 14 |
| ΛΕΙΤΟΥΡΓΙΕΣ ΚΛΗΣΗΣ                                                                       | 17 |
| Λήψη μιας βιντεοκλήσης από την εξωτερική μπουτονιέρα                                     | 17 |
| Λειτουργία των led                                                                       | 17 |
| Λήψη μιας κλήσης από την μπουτονιέρα του ήχου (χωρίς κάμερα)                             |    |
| Λειτουργία των led                                                                       | 20 |
| Λήψη μιας κλήσης ενδοεπικοινωνίας                                                        | 21 |
| Λειτουργία των led                                                                       | 21 |
| Λήψη μιας κλήσης ενδοεπικοινωνίας χωρίς κάμερα                                           | 25 |
| Λειτουργία των led                                                                       | 25 |
| Κλήση που προέρχεται από έναν πίνακα                                                     | 26 |
| Οργάνων της Αρχικής Σελίδας                                                              | 27 |
| Ενότητα Top bar                                                                          | 27 |
| Ενότητα Εφαρμογές                                                                        |    |
| Γρήγορες εντολές                                                                         |    |
| Τηλεφωνητής                                                                              | 29 |
| Αυτόματο άνοιγμα της πόρτας (Επαγγελματικό γραφείο)                                      |    |
| Προώθηση της κλήσης θυροτηλεόρασης                                                       |    |
| Λειτουργία "Μην ενοχλείτε" (DND)                                                         | 31 |
| Λειτουργία "Μην χτυπάτε το κουδούνι"                                                     | 32 |
| Αγαπημένες εντολές                                                                       | 33 |
| Εφαρμογές                                                                                | 35 |
| Τηλεφωνητής θυροτηλεόρασης                                                               | 35 |
| Ενδοεπικοινωνία                                                                          | 37 |
| Προσωπική διαμόρφωση του ιστορικού                                                       |    |
| Κάνοντας μία κλήση                                                                       | 37 |
| Προβλήματα σύνδεσης                                                                      |    |
| Προσθήκη στα αγαπημένα                                                                   |    |

## VIMAR

#### ELVOX Door entry

#### TAB: 40507

| Κλήση σε εξέλιξη                   |    |
|------------------------------------|----|
| Λειτουργία των led                 |    |
| Κλήση σε μπουτονιέρες              | 41 |
| Προσωπική διαμόρφωση του ιστορικού | 41 |
| Κάνοντας μία κλήση                 | 41 |
| Προβλήματα σύνδεσης                |    |
| Προσθήκη στα αγαπημένα             |    |
| Κλήση σε εξέλιξη                   |    |
| Λειτουργία των led                 | 43 |
| TVCC                               | 45 |
| Προσωπική διαμόρφωση του ιστορικού | 45 |
| Εκτελώντας την ενεργοποίηση        | 45 |
| Προβλήματα σύνδεσης                |    |
| Προσθήκη στα αγαπημένα             |    |
| Ενεργοποίηση κάμερας σε εξέλιξη    |    |
| Λειτουργία των led                 |    |
| Λειτουργίες                        |    |
| Ενεργοποίηση των εντολών           |    |
| Προσθήκη στα αγαπημένα             |    |
| Σημειώσεις                         |    |
| Λειτουργία πλήκτρου ειδοποίησης    | 51 |
| Ρυθμίσεις                          |    |
| *                                  |    |
| Γενικά                             |    |
|                                    | 57 |
| Εντολές                            |    |
|                                    |    |
| Ψμερομηνία                         |    |
| Εντολές                            |    |
| $\bigcirc$                         |    |
| Ωρα                                |    |
| Εντολές                            |    |
| FI                                 |    |
| L·≭`∕ Μορφή Ημερομηνίας και Ώρας   | 60 |
| Εντολές                            |    |
| Καθαρισμός της συσκευής            | 61 |
| Οθόνη                              | 63 |
|                                    |    |
| Φόντο                              | 64 |

#### ELVOX Door entry

# **VIMAR**

| Εντολές                                          | 64       |
|--------------------------------------------------|----------|
|                                                  |          |
| Προσωπική διαμόρφωση εντολών                     | 65       |
| Αφαίρεση μιας λειτουργίας από την Αρχική Σελίδα: | 65       |
| Μετακίνηση μιας λειτουργίας σε άλλη θέση:        | 65       |
| Πλήκτρο ειδοποίησης                              | 65       |
| Εντολές                                          |          |
| $\sqrt{2}$                                       |          |
| λ Προβολή Αγαπημένων                             | 67       |
| Λειτουργία Ενεργοποίησης λίστας Αγαπημένων       | 67       |
| Εντολές                                          | 67       |
|                                                  |          |
| Ένταση φωτεινότητας και διακοπή (time out)       | 69       |
| Διαμόρφωση της έντασης φωτεινότητας της οθόνης   | 69       |
| Ρύθμιση της διακοπής (time out)                  | 69       |
| Εντολές                                          | 69       |
| iler li                                          |          |
| Φωτισμός led                                     | 70       |
| Επίπεδο φωτισμού των πλήκτρων/μπουτόν            | 70       |
| Λειτουργία led με την οθόνη σβηστή               | 70       |
| Εντολές                                          | 70       |
|                                                  | - /      |
| N2 Ηχος                                          |          |
| () Κουδούνι μπουτονιέρας (κλήση από)             |          |
| ΞΕντολές                                         |          |
|                                                  |          |
| 🕼 ζ Κουδούνι ενδοεπικοινωνίας (κλήση από)        | 73       |
| Εντολές                                          | 73       |
|                                                  |          |
| 💱 🖉 Κουδούνι εξώπορτας                           | 74       |
| Εντολές                                          | 74       |
|                                                  |          |
| Γ ΙΤόνος πλήκτρων/μπουτόν                        | 75       |
| Εντολές                                          | 75       |
|                                                  |          |
|                                                  | 76       |
| Ένταση ήχου                                      |          |
| Ένταση ήχου<br>Εντολές                           | 76<br>76 |

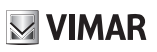

| 9                                             | 70 |
|-----------------------------------------------|----|
| Σ Μηνυμα καλωσορισματος                       |    |
| Εναρςη καταγραφης του μηνοματος               |    |
| Επανάληψη του μηνύματος                       | 79 |
| Εντολές                                       | 79 |
| 6                                             |    |
| 🧼 Χρόνος τηλεφωνητή                           | 80 |
| Εντολές                                       |    |
|                                               |    |
| Προσωπική διαμορφωση                          |    |
| Εντολες                                       | 81 |
| Αλλαγή ονόματος                               | 81 |
| Εντολές                                       |    |
|                                               | 02 |
| Εντολές                                       |    |
| Ρύθυση του καθρυεοινού ποονοάιματος           |    |
| Εντολές                                       |    |
| Ρυθμίσεις για προχωρημένους                   |    |
| Εντολές                                       |    |
|                                               | 87 |
| Εντολές                                       |    |
|                                               |    |
| WiFi/Κινητά τηλέφωνα                          |    |
|                                               |    |
| Τρόπος λειτουργίας                            |    |
| Εντολές                                       |    |
| Ρυθμίσεις WiFi στη μορφή λειτουργίας ΟΝ       |    |
| Εντολές                                       |    |
| Επιλογή δικτύου                               | 90 |
| Εντολές                                       | 91 |
| Ασφάλεια wi-fi στη μορφή λειτουργίας ΟΝ       | 91 |
| Εντολές                                       |    |
| Ρυθμίσεις WiFi στη μορφή λειτουργίας HOTSPOT  |    |
|                                               |    |
| Αυφαλεία ωι-τί στη μορφη λειτουργίας ΗΟΙ SPOI |    |
| προστασία μεσω κωσικου προσρασης              |    |
| Εμγασίες για τη σιαμομφωση της εφαμμογής      |    |

#### ELVOX Door entry

#### TAB: 40507

|  | VI | M | AR |
|--|----|---|----|
|--|----|---|----|

| Κινητά τηλέφωνα                                 | 95  |
|-------------------------------------------------|-----|
| Εντολές                                         |     |
|                                                 |     |
| ΞΞ Συνδυασμός συσκευών                          | 96  |
| Εντολές                                         | 97  |
| Προβλήματα στην προώθηση των κλήσεων            | 97  |
|                                                 |     |
| ΞΕπιλογές WiFi για προχωρημένους                |     |
| Εντολές                                         | 99  |
| <b>Ο΄</b> Σύστημα                               |     |
| <u></u>                                         |     |
| ν Αλλαγή PIN                                    | 101 |
| Εντολές                                         | 101 |
| (Tfr)                                           |     |
| マクル Ενημέρωση firmware                          | 102 |
| Ενημέρωση του firmware από τον υπολογιστή (USB) | 102 |
| Ενημέρωση του firmware από το ίντερνετ          | 104 |
|                                                 |     |
| Ψ Επαναφορά και επανεκκίνηση της συσκευής       | 106 |
| Εντολές                                         | 106 |

ELVOX Door entry

#### TAB: 40507

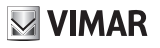

Επιτοίχια θυροτηλεόραση ανοικτής ακρόασης για σύστημα Due Fili Plus, WI-FI ενσωματωμένο για επανάληψη κλήσης σε smartphone με αντίστοιχο app, με έγχρωμη οθόνη αφής LCD 7", χωρητικό πληκτρολόγιο για λειτουργίες θυροτηλεόρασης και κλήσεις ενδοεπικοινωνίας, καταγραφέα με βίντεο, teleloop για βοηθήματα ακοής, με βάση στήριξης σε ορθογώνιο ή στρογγυλό κουτί.

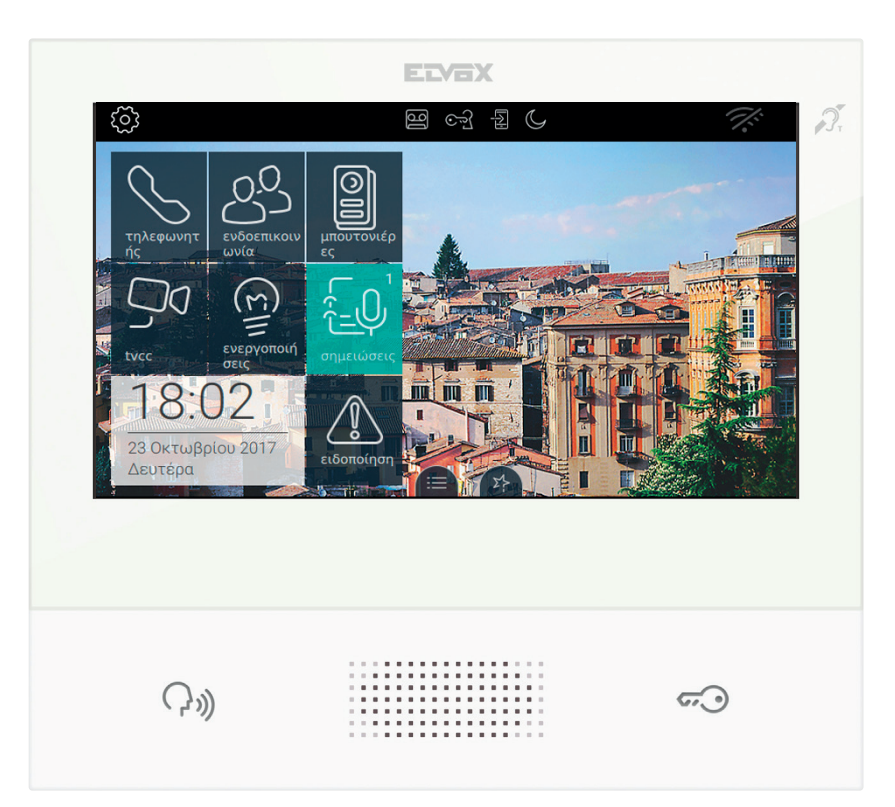

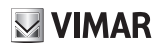

# Περιγραφή

Επιτοίχια θυροτηλεόραση ανοικτής ακρόασης για σύστημα 2 fili με έγχρωμη οθόνη LCD, χωρητικό πληκτρολόγιο για λειτουργίες θυροτηλέφωνου και κλήσεις ενδοεπικοινωνίας, teleloop για βοηθήματα ακοής, βάση στήριξης σε ορθογώνιο ή στρογγυλό κουτί, υπηρεσία προώθησης κλήσεων σε smartphone/tablet.

### Τεχνικά χαρακτηριστικά

- Οθόνη 7 ιντσών, 800x480, 16Μ χρώματα.
- Οθόνη αφής + 2 χωρητικά πλήκτρα με οπίσθιο φωτισμό.
- Ανοικτή ακρόαση full-duplex (ταυτόχρονη αμφίπλευρη επικοινωνία) με echo canceller (καταστολή ηχούς) και λειτουργία teleloop.
- Τοποθέτηση: επιτοίχια, με μεταλλική βάση, σε κουτί: στρογγυλό 2M (Vimar V71701), 3M (Vimar V71303, V71703) οριζόντιο και κατακόρυφο, 4+4M (Vimar V71318, V71718) και τετράγωνο σύμφωνα με τα βρετανικά πρότυπα.
- Διαστάσεις: 166 x 184 x 24,2 (επιτοίχια τοποθέτηση).
- Θερμοκρασία λειτουργίας: 5 ÷ 40°C.
- Εύρος συχνότητας: 2412-2472 MHz
- Μεταδιδόμενη ισχύς RF: < 100 mW (20dBm)</li>

### Κύριες λειτουργίες

- Λήψη βιντεοκλήσεων από εξωτερικό σταθμό.
- Αυτόματη ενεργοποίηση εξωτερικού σταθμού.
- Άνοιγμα κλειδαριάς εξωτερικού σταθμού.
- Ηχητικές κλήσεις ενδοεπικοινωνίας.
- Μεταφορά κλήσης.
- Ενεργοποίηση λειτουργιών εγκατάστασης (φως κλιμακοστασίου, βοηθητικές λειτουργίες).
- Μενού αγαπημένων για γρήγορη πρόσβαση.
- Διαμορφώσιμος καταγραφέας με βίντεο.
- Αυτόματο άνοιγμα κλειδαριάς που μπορεί να διαμορφωθεί για εβδομαδιαίες ζώνες ώρας.
- Δημιουργία μηνυμάτων κειμένου.
- Διαθεσιμότητα διαφόρων διαμορφώσιμων κουδουνιών στον μηχανισμό.
- Ρύθμιση ήχου και εικόνας κλήσης.
- Είσοδος για κουδούνι εξώπορτας.
- Υποστήριξη TVCC 2 F+.
- Ενημέρωση υλικολογισμικού από το διαδίκτυο ή χειροκίνητα.
- Υποστήριξη για απομακρυσμένη κλήση σε smartphone/tablet μέσω συνδεσιμότητας Wi-Fi.

Λειτουργία ακουστικής συχνότητας για βοηθήματα ακοής (teleloop)

Η θυροτηλεόραση μπορεί να χρησιμοποιηθεί από άτομα με βοηθήματα ακοής.

Για τη σωστή λειτουργία του βοηθήματος ακοής, ανατρέξτε στο σχετικό εγχειρίδιο οδηγιών. Τα μεταλλικά αντικείμενα ή οι ηλεκτρονικές συσκευές μπορεί να επηρεάσουν την ποιότητα του ήχου που λαμβάνεται από το βοήθημα ακοής.

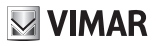

### Συντήρηση

Καθαρίστε τη συσκευή χρησιμοποιώντας μαλακό πανί. Μη χύνετε νερό πάνω στη συσκευή και μη χρησιμοποιείτε κανενός είδους χημικά προϊόντα.

### Προειδοποιήσεις για τον χρήστη

Μην ανοίγετε και μην τροποποιείτε τη συσκευή.

Σε περίπτωση βλάβης, απευθυνθείτε σε εξειδικευμένο προσωπικό.

### Δήλωση αποποίησης ευθύνης σχετικά με τη λειτουργία της εφαρμογής για το TAB 7S 2F+ Wi-Fi

Η θυροτηλεόραση TAB 7S 2F+ Wi-Fi παρέχει, εκτός από τις βασικές λειτουργίες, τη δυνατότητα προώθησης κλήσεων και εκτέλεσης ορισμένων άλλων υπηρεσιών σε smartphone και tablet, στα οποία πρέπει να εγκατασταθεί η εφαρμογή Video Door, μέσω σύνδεσης σε δίκτυο Wi-Fi με πρόσβαση στο διαδίκτυο, το οποίο πρέπει να έχει τα παρακάτω χαρακτηριστικά:

- Ασύρματη λειτουργία κατά IEEE 802.11 b/g/n (2,4 GHz), 13 κανάλια. Τρόποι λειτουργίας:
- STA Σταθμός (ON):
  - Ο Δίκτυα: OPEN, WEP 64bit (κωδικός ASCII 5 χαρακτήρων), WEP 128bit (κωδικός ASCII 13 χαρακτήρων), WPA, WPA2, μεικτός τρόπος λειτουργίας WPA/WPA2.
  - ο Για δίκτυα WPA και WPA2 υποστηρίζονται οι κρυπτογραφήσεις TKIP και AES.
  - ο Λειτουργία WPS για δίκτυα WPA/WPA2.
- ΑΡ Σημείο πρόσβασης (Hotspot):
  - ο Δίκτυο WPA2-PSK AES

Η Vimar δεν έχει καμία απολύτως συμμετοχή στην επιλογή των τεχνικών εξοπλισμών που επιτρέπουν την πρόσβαση στο διαδίκτυο, τους οποίους πρέπει να προμηθευτεί ο Πελάτης για τη χρήση της υπηρεσίας και οι οποίοι βασίζονται σε συμφωνία που συνάπτεται ανάμεσα στον ίδιο τον Πελάτη και έναν ISP (Πάροχος υπηρεσιών διαδικτύου). Η συμφωνία αυτή μπορεί να συνεπάγεται χρεώσεις για την κατανάλωση δεδομένων από την εφαρμογή Video Door, οι οποίος επιβαρύνουν τον Πελάτη.

Η αλληλεπίδραση και η σωστή λειτουργία εξ αποστάσεως μέσω της εφαρμογής Video Door και του διαδικτύου με το TAB 7S 2F+ Wi-Fi μπορεί να εξαρτώνται από τα εξής:

- α) τύπος, μάρκα και μοντέλο smartphone ή tablet,
- β) ποιότητα σήματος Wi-Fi και καναλιού ραδιοσυχνοτήτων που χρησιμοποιείται,
- γ) τύπος συμβολαίου πρόσβασης στο διαδίκτυο για την κατοικία,
- δ) τύπος συμβολαίου για το smartphone και το tablet.

Το TAB 7S 2F Wi-Fi υποστηρίζει σύστημα streaming VoIP. Πρέπει να βεβαιωθείτε ότι στο συμβόλαιό σας με τον πάροχο για πρόσβαση στο διαδίκτυο και για το δίκτυο δεδομένων στο smartphone δεν προβλέπεται αποκλεισμός

του συστήματος αυτού.

# ΠΡΩΤΗ ΔΙΑΜΟΡΦΩΣΗ

Αφού συνδέσει τη συσκευή στο σύστημα 2 καλωδίων, είναι απαραίτητο ο τεχνικός εγκατάστασης να προχωρήσει στη διαμόρφωση της συσκευής, προκειμένου να εκχωρήσει το μοναδικό αναγνωριστικό της 7" EVO στο ίδιο το σύστημα.

Πιέστε το πλήκτρο

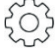

νήκτρο 👾 που βρίσκεται επάνω αριστερά στην Τορ Bar στην αρχική σελίδα.

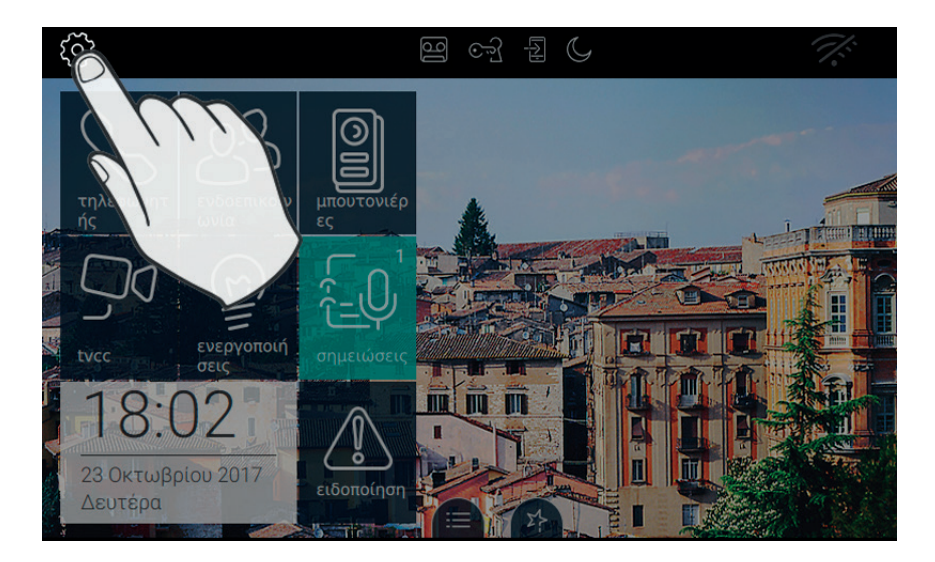

# VIMAR

### Βήμα 1: Μεταβείτε στη κατηγορία Σύστημα

|          | ΡΥΘ      | ΜΙΣΕΙΣ           | 떨 6월 월 🗘 🛛 18:02                           | 2 1/2         |
|----------|----------|------------------|--------------------------------------------|---------------|
| $\times$ | ⊁        | Γενικά           | Αλλαγή ΡΙΝ                                 | $\rightarrow$ |
|          | ۲        | & Πλήκτρα οθόνης | Διαμόρφωση                                 |               |
|          | ۲D)      | Нхос             | ID Δεν έχει διαμορφωθεί - Firmware: 00.181 |               |
|          | ~~       |                  | Επιλογές WiFi για προχωρημένους            | \             |
|          | 5        | Επιλογές κλήσης  | Επιπέδου βελτιστοποίησης ήχου και εικόνας  |               |
|          |          |                  | Ενημέρωση υλικολογισμικού                  | >             |
|          | L)       | συσκευές         | Ενεργοποίηση αυτόματης ενημέρωσης          | /             |
|          | <u>~</u> | Σύστρμα          | Επαναφορά & εκκίνησης                      | $\rightarrow$ |
|          | <u> </u> |                  |                                            | /             |
|          |          | Im               | 7                                          |               |
|          |          | Ć,,              |                                            |               |
|          |          |                  |                                            |               |

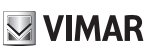

#### Βήμα 2: Εκτέλεση της διαμόρφωσης

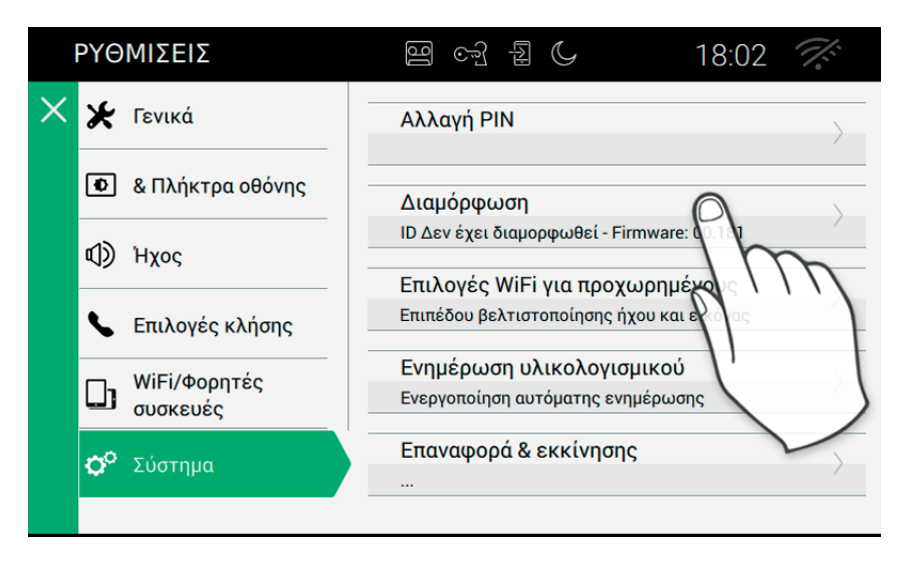

Πριν ενεργοποιηθεί, η συσκευή πρέπει να διαμορφωθεί με μία μοναδική διεύθυνση ID μέσα στο σύστημα bus 2 καλωδίων.

Η διαδικασία διαμόρφωσης ξεκινά από την επιλογή του αν θα εγκαταστήσετε τη συσκευή ως κύρια ή ως δευτερεύουσα, η επιλογή εξαρτάται από τα χαρακτηριστικά του ίδιου του συστήματος.

| ΡΥΘΜΙΣΕΙΣ                                                                                     | ণ্ডি জী                   | لېا    | C           | 18:0       | 05 🎊      |
|-----------------------------------------------------------------------------------------------|---------------------------|--------|-------------|------------|-----------|
| <ul> <li>ID θυροτηλεόρασης: Δεν έχει διαμ</li> <li>Επιλέξτε τη λειτουργία διαμόρφω</li> </ul> | ορφωθεί<br>σης της θυροτη | ιλεόρα | ισης και επ | ιβεβαιώστε |           |
| ID: Δεν έχει διαμορφωθεί                                                                      |                           |        |             |            |           |
| Firmware: 00.192 sw: 7EV0_Ct<br>rom: 7EV0_1                                                   | ONFIG_HASH<br>MAIN_HASH   |        |             |            |           |
| Mac: / IP.10.0.2.15 / Serial nu                                                               | umber:                    |        |             |            |           |
| 🔘 Κύρια διαμόρφωση                                                                            |                           | 0      | Δευτε       | ρεύουσα δι | αμόρφω    |
|                                                                                               |                           |        |             | $\otimes$  | $\oslash$ |

Οι πληροφορίες που εμφανίζονται στη σελίδα είναι:

ID: μοναδικός αριθμός της συσκευής. Πριν από τη διαμόρφωση η σελίδα αναφέρει Μη διαμορφωμένη

#### ELVOX Door entry

#### TAB: 40507

Firmware: Έκδοση του λογισμικού που υπάρχει στη συσκευή

Mac: Media Access Control, είναι η διεύθυνση που χρησιμοποιείται μέσα σε ένα δίκτυο ακριβώς για τον έλεγχο της πρόσβασης

🔜 VIMAR

Serial Number: Ο σειριακός αριθμός της συσκευής, που έχει δοθεί από το εργοστάσιο

Υπενθυμίζεται ότι οι διαδικασίες κύριας ή δευτερεύουσας διαμόρφωσης υπόκεινται σε έλεγχο ασφαλείας.

Συνεπώς, πριν από την έναρξη της διαδικασίας, ο τεχνικός εγκατάστασης πρέπει να εισάγει το PIN. Είναι προφανές ότι η διαδικασία θα ξεκινήσει μόνο εάν η τιμή που θα εισαχθεί αντιστοιχεί σε αυτήν που έχει ρυθμιστεί.

Η προεπιλεγμένη τιμή PIN είναι «0000». Για τυχόν τροποποίηση του PIN, ανατρέξτε στο κεφάλαιο «Αλλαγή PIN».

Προκειμένου να υποστηρίξει τον τεχνικό εγκατάστασης στην εργασία διαμόρφωσης της συσκευής και για να μπορέσει να επικοινωνήσει με όποιον ενδεχομένως βρίσκεται στην εξωτερική θέση, επάνω στην οθόνη της 7" ΕVΟ ενεργοποιούνται ο ήχος και το βίντεο.

#### Εντολές

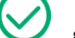

ν, επιβεβαίωση της έναρξης της διαμόρφωσης. Στο τέλος της διαδικασίας επιστρέφει στη σελίδα των ρυθμίσεων

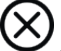

, έξοδος χωρίς αποθήκευση και επιστροφή στη σελίδα των ρυθμίσεων.

Στην περίπτωση λανθασμένου PIN, η διαδικασία σταματά με ένα μήνυμα σφάλματος όπως αναφέρεται στην παρακάτω εικόνα.

| ΡΥΘΜΙΣΕΙΣ                                                                                         | ][                | ⊙ુ         |       | C        | 1            | 8:05    | Ţ:         |
|---------------------------------------------------------------------------------------------------|-------------------|------------|-------|----------|--------------|---------|------------|
| <ul> <li>ID θυροτηλεόρασης: Δεν έχει διαμορ</li> <li>Επιλέξτε τη λειτουργία διαμόρφωση</li> </ul> | φωθεί<br>ς της θι | υροτηλ     | λεόρα | ισης και | επιβεβαιώστε | ε       |            |
| ΙD: Δεν έχει διαμορφωθεί                                                                          |                   |            |       |          |              |         |            |
| Firmware: 00.192 sw: 7EV0_CONI<br>rom: 7EV0_MA                                                    | FIG_HAS           | iH<br>I    |       |          |              |         |            |
| Mac: / IP.10.0.2.15 / Serial num                                                                  | ber:              |            |       |          |              |         |            |
| 🔘 Κύρια διαμόρφωση                                                                                |                   |            | 0     | Δευτ     | ερεύουσα     | ι διαμό | ρφω        |
|                                                                                                   | ٨                 | ()<br>άθος | PIN!  |          | $\otimes$    | (       | $\bigcirc$ |

Ενώ η διαμόρφωση βρίσκεται σε εξέλιξη, ο τεχνικός εγκατάστασης ενημερώνεται για την κατάσταση της προόδου μέσω ενός μηνύματος (δείτε παρακάτω εικόνα).

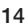

| ΥΘΜΙΣΕΙΣ                                                                                            | 9 F                                | 18:05 🏹          |
|----------------------------------------------------------------------------------------------------|------------------------------------|------------------|
| <ul> <li>ID θυροτηλεόρασης: Δεν έχει διαμορφ</li> <li>Επιλέξτε τη λειτουργία διαμόρφωσης</li> </ul> | οωθεί<br>της θυροτηλεόρασης και ετ | ιιβεβαιώστε      |
| ID: 1                                                                                               |                                    |                  |
| Firmware: 00.192 sw: 7EVO_CONF<br>rom: 7EVO_MAIN                                                    | IG_HASH<br>N_HASH                  |                  |
| Mac: / IP.10.0.2.15 / Serial numb                                                                   | Der                                |                  |
| 🔘 Κύρια διαμόρφωση                                                                                  | Ο Δευτε                            | ρεύουσα διαμόρφω |
| Διαμ                                                                                                | οφωση σε εξέλιξη                   | $\otimes$        |

Αν η μπουτονιέρα περιλαμβάνει κάμερα, η οθόνη θα εμφανίζει το βίντεο/ήχο.

Στην μπουτονιέρα Master, αντιστοιχίστε το ID στην οθόνη πατώντας το μπουτόν για αντιστοίχιση ή στην περίπτωση αλφαριθμητικής μπουτονιέρας, πληκτρολογήστε τη διεύθυνση (ID) που θέλετε να αντιστοιχίσετε ακολουθούμενη από το πλήκτρο επιβεβαίωσης για να ολοκληρώσετε τη διαμόρφωση.

ΣΗΜ.: Η διαδικασία πρέπει να ολοκληρωθεί εντός 20 δευτερολέπτων.

Αν κατά τη διάρκεια της διαμόρφωσης η διαδικασία εντοπίσει ένα πρόβλημα και διακοπεί, ο τεχνικός ενημερώνεται από ένα μήνυμα όμοιο με αυτό που αναφέρεται στην παρακάτω εικόνα.

| ΡΥΘΜΙΣΕΙΣ                                                   |                                             | ල ලෝ                   |             | 18              | :05 🚿     |
|-------------------------------------------------------------|---------------------------------------------|------------------------|-------------|-----------------|-----------|
| <ul> <li>ID θυροτηλεόρο</li> <li>Επιλέξτε τη λει</li> </ul> | ισης: Δεν έχει διαμορ<br>τουργία διαμόρφωση | φωθεί<br>ις της θυροτη | λεόρασης κα | αι επιβεβαιώστε |           |
| ID: Δεν έχει                                                | διαμορφωθεί                                 |                        |             |                 |           |
| Firmware: 0                                                 | 0.192 sw: 7EV0_CON<br>rom: 7EV0_MA          | IFIG_HASH              |             |                 |           |
| Mac: / IP.10                                                | .0.2.15 / Serial num                        | ıber:                  |             |                 |           |
| 🔘 Κύρια                                                     | διαμόρφωση                                  |                        | Ο Δει       | υτερεύουσα δ    | διαμόρφω  |
|                                                             | Μη ε                                        | []<br>επίτευξη δια     | αμόρφωσr    |                 | $\oslash$ |

Αν στο τέλος της διαδικασίας διαμόρφωσης η διαδικασία ολοκληρωθεί με επιτυχία, η τρέχουσα σελίδα αναφέρει τις συγκεντρωτικές πληροφορίες της διαμόρφωσης.

|   | ΡΥΘΜΙΣΕΙΣ                                                              | 16                 | ્ર્યુ       | [A]           | C         | 18:         | 05   | <i>.</i>   |
|---|------------------------------------------------------------------------|--------------------|-------------|---------------|-----------|-------------|------|------------|
| ୖ | 1D θυροτηλεόρασης: Δεν έχει διαμορ<br>Επιλέξτε τη λειτουργία διαμόρφωσ | ρφωθεί<br>ης της θ | υροτηλ      | <b>\εόρ</b> α | σης και ε | πιβεβαιώστε |      |            |
|   | ID: Δεν έχει διαμορφωθεί                                               |                    |             |               |           |             |      |            |
|   | Firmware: 00.192 sw: 7EV0_C01<br>rom: 7EV0_M                           | NFIG_HAS           | SH<br>H     |               |           |             |      |            |
|   | Mac: / IP.10.0.2.15 / Serial nur                                       | nber:              |             |               |           |             |      |            |
|   | 🔘 Κύρια διαμόρφωση                                                     |                    |             | 0             | Δευτα     | ερεύουσα δ  | ιαμό | ρφω        |
|   | Ек                                                                     | τέλεσι             | ①<br>η διαμ | όρφι          | ωσης      | $\otimes$   | (    | $\bigcirc$ |

Στο τέλος της διαδικασίας ο τεχνικός της εγκατάστασης μπορεί να κάνει τις προσωπικές διαμορφώσεις στις παραμέτρους της συσκευής. Στην αντίθετη περίπτωση η συσκευή μπορεί να χρησιμοποιηθεί στις λειτουργίες κλήσεις διατηρώντας όσα έχουν εισαχθεί στην παραγωγή.

Για τις λεπτομέρειες που αφορούν τις λειτουργίες κλήσης και όλες τις παραμέτρους διαμόρφωσης, ανατρέξτε

στα επόμενα κεφάλαια του εγχειριδίου.

# ΛΕΙΤΟΥΡΓΙΕΣ ΚΛΗΣΗΣ

Μία κλήση θυροτηλεόρασης που προέρχεται από την εξωτερική μπουτονιέρα έχει προτεραιότητα σε σχέση με οποιαδήποτε άλλη εφαρμογή που βρίσκεται σε εξέλιξη (π.χ. ρύθμιση φόντου), συμπεριλαμβανομένης της σύνδεσης ενδοεπικοινωνίας μεταξύ των εσωτερικών σταθμών. Η βιντεοκλήση παρουσιάζεται με τη μέγιστη διαθέσιμη ποιότητα στην οποία η θυροτηλεόραση 7" ΕVΟ μπορεί να λειτουργήσει στις επικοινωνίες μέσω 2 καλωδίων. Όταν μία κλήση βρίσκεται σε εξέλιξη υπάρχουν δύο πλευρικές μπάρες στο εσωτερικό των οποίων έχουν τοποθετηθεί τα πλήκτρα με τις πιο συνηθισμένες λειτουργίες.

### Λήψη μιας βιντεοκλήσης από εξωτερική μπουτονιέρα

Όταν λαμβάνεται μία κλήση από μία μπουτονιέρα με κάμερα, επάνω στην οθόνη της θυροτηλεόρασης 7" ΕVO εμφανίζεται το βίντεο που αποστέλλεται στο bus 2 καλωδίων.

, αποδοχή της κλήσης και έναρξη της επικοινωνίας. Το ίδιο αποτέλεσμα υπάρχει πιέζοντας το πλήκτρο

μεταξοτυπίας ( , , )) επάνω στο πλαίσιο της οθόνης.

, τερματισμός ή απόρριψη της κλήσης. Η απόρριψη της κλήσης πριν από την απάντηση είναι δυνατή πιέζοντας το πλήκτρο ( , , )) επάνω στο πλαίσιο της οθόνης.

σ μεταξοτυπία επάνω στο πλαίσιο της οθόνης, ανοίγει την πόρτα. Το πάτημα του πλήκτρου όταν η κλήση δεν βρίσκεται σε εξέλιξη ανοίνει την κλειδαριά της τελευταίας ανοικτής εισόδου.

#### Λειτουργία των led

Τα πλήκτρα μεταξοτυπίας στο πλαίσιο της οθόνης περιλαμβάνουν ένα led για τον οπίσθιο φωτισμό.

Το led του πλήκτρου της κλειδαριάς 💬 ανάβει διακεκομμένα όταν τουλάχιστον μία είσοδος του συστήματος

είναι ανοικτή. Η ίδια επισήμανση εμφανίζεται στη δεξιά πλευρά της οθόνης αφής και επάνω στην top bar (ίδιο εικονίδιο).

To led του πλήκτρου ομιλίας/ακρόασης ( )) ανάβει διακεκομμένα όταν στον τηλεφωνητή υπάρχει τουλάχιστον ένα μήνυμα που δεν έχει ακουστεί.

Κατά τη διάρκεια της σύνδεσης στην άνω αριστερή γωνία εμφανίζονται το όνομα που συνδέεται με την μπουτονιέρα ή στο εσωτερικό της οποίας έχει πραγματοποιηθεί η κλήση και η ημερομηνία/ώρα της κλήσης.

εικονίδιο ενεργής κατάστασης του μικροφώνου. Το πάτημα του πλήκτρου αποκλείει τη μετάδοση ήχου

στην εξωτερική μπουτονιέρα και απενεργοποιεί το μικρόφωνο. Το εικονίδιο αλλάζει σε

VIMAR

TAB: 40507

, εικονίδιο απενεργοποιημένης κατάστασης του μικροφώνου. Το πάτημα του πλήκτρου ενεργοποιεί τη

μετάδοση ήχου στην εξωτερική μπουτονιέρα και ενεργοποιεί το μικρόφωνο. Το εικονίδιο αλλάζει σε

Στη δεξιά πλευρά της οθόνης αφής, με κλήση σε εξέλιξη, υπάρχουν άλλες εντολές.

γύθμιση της έντασης του εισερχόμενου ήχου. Το πάτημα του πλήκτρου ενεργοποιεί τη συρόμενη ρύθμιση του επιπέδου του ήχου.

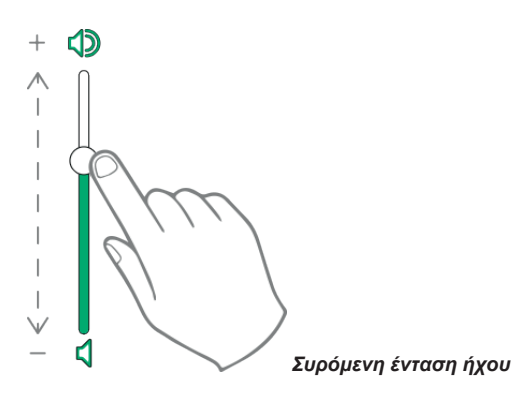

(-**0**-)

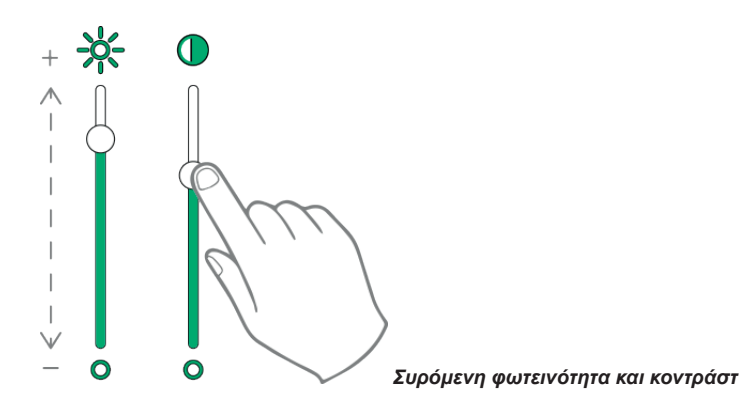

Οι ρυθμίσεις της φωτεινότητας, του κοντράστ και της έντασης του ήχου που περιγράφτηκαν παραπάνω έχουν άμεση ισχύ και χρησιμοποιούνται ακόμα και κατά τη διάρκεια των επόμενων κλήσεων.

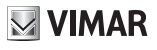

X}

επαναφορά της λίστας των αγαπημένων. Οι εντολές εμφανίζονται με ένα συρόμενο μενού.

Όταν υπάρχει το μενού, ο χρήστης μπορεί να επαναφέρει μία οποιαδήποτε ενέργεια που περιλαμβάνεται μεταξύ των αγαπημένων. Η ενεργοποίηση των αγαπημένων εμφανίζει τη λίστα όλων των εντολών που έχουν οριστεί από τον χρήστη ως αγαπημένα.

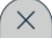

κλείνει τη λίστα των αγαπημένων. Οι εντολές αφαιρούνται από το βίντεο.

Οι διαθέσιμες εντολές αναφέρονται στον παρακάτω πίνακα.

| Εντολή                                                                                       | Διαθέσιμη επάνω στο<br>πλαίσιο της οθόνης | Διαθέσιμη επάνω<br>στην οθόνη αφής |
|----------------------------------------------------------------------------------------------|-------------------------------------------|------------------------------------|
| Αποδοχή της κλήσης ήχου/βίντεο                                                               | $\mathcal{C}_{\mathfrak{M}}$              | $\bigcirc$                         |
| Τερματισμός της κλήσης ήχου/βίντεο                                                           | C»)                                       |                                    |
| Άνοιγμα κλειδαριάς                                                                           | <del>ر</del> .ت                           |                                    |
| Απενεργοποίηση μικρόφωνου                                                                    |                                           | Q                                  |
| Ενεργοποίηση μικρόφωνου                                                                      |                                           | (L)                                |
| Προσωπική ρύθμιση επιπέδου έντασης ήχου                                                      |                                           |                                    |
| Επαναφορά των ελέγχων προσωπικής προσαρμογής<br>της φωτεινότητας και του κοντράστ του βίντεο |                                           |                                    |
| Προσωπική ρύθμιση του κοντράστ                                                               |                                           |                                    |
| Προσωπική ρύθμιση της φωτεινότητας                                                           |                                           | *                                  |
| Ενεργοποίηση αγαπημένων εντολών                                                              |                                           | 2ª                                 |
| Απενεργοποίηση αγαπημένων εντολών                                                            |                                           | ×                                  |

### Λήψη μιας κλήσης από την μπουτονιέρα του ήχου (χωρίς κάμερα)

Κατά τη λήψη μιας κλήσης που προέρχεται από μία μπουτονιέρα χωρίς κάμερα, επάνω στην οθόνη εμφανίζεται μία κινούμενη εικόνα με την παρακάτω εμφάνιση

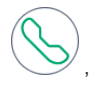

, αποδοχή της κλήσης και έναρξη της επικοινωνίας. Το ίδιο αποτέλεσμα υπάρχει πιέζοντας το πλήκτρο

VIMAR

μεταξοτυπίας ( , ))) επάνω στο πλαίσιο της οθόνης.

, τερματισμός ή απόρριψη της κλήσης. Η απόρριψη της κλήσης πριν από την απάντηση είναι δυνατή πιέζοντας το πλήκτρο

στο μεταξοτυπία επάνω στο πλαίσιο της οθόνης, ανοίγει την πόρτα. Το πάτημα του πλήκτρου όταν η κλήση δεν βρίσκεται σε εξέλιξη ανοίγει την κλειδαριά της τελευταίας ανοικτής εισόδου.

#### Λειτουργία των led

Τα πλήκτρα μεταξοτυπίας στο πλαίσιο της οθόνης περιλαμβάνουν ένα led για τον οπίσθιο φωτισμό.

Το led του πλήκτρου της κλειδαριάς 🗝 ανάβει διακεκομμένα όταν τουλάχιστον μία είσοδος του συστήματος

είναι ανοικτή. Η ίδια επισήμανση εμφανίζεται στη δεξιά πλευρά της οθόνης αφής 📙 και επάνω στην top bar (ίδιο εικονίδιο).

To led του πλήκτρου ομιλίας/ακρόασης (, , , ))) ανάβει διακεκομμένα όταν στον τηλεφωνητή υπάρχει τουλάχιστον ένα μήνυμα που δεν έχει ακουστεί.

Κατά τη διάρκεια της σύνδεσης στην άνω αριστερή γωνία εμφανίζονται το όνομα που συνδέεται με την μπουτονιέρα ή στο εσωτερικό της οποίας έχει πραγματοποιηθεί η κλήση και η ημερομηνία/ώρα της κλήσης.

εικονίδιο ενεργής κατάστασης του μικροφώνου. Το πάτημα του πλήκτρου αποκλείει τη μετάδοση ήχου

στην εξωτερική μπουτονιέρα και απενεργοποιεί το μικρόφωνο. Το εικονίδιο αλλάζει σε 🏼

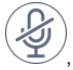

εικονίδιο απενεργοποιημένης κατάστασης του μικροφώνου. Το πάτημα του πλήκτρου ενεργοποιεί τη

μετάδοση ήχου στην εξωτερική μπουτονιέρα και ενεργοποιεί το μικρόφωνο. Το εικονίδιο αλλάζει σε 🗸

Στη δεξιά πλευρά της οθόνης αφής, με κλήση σε εξέλιξη, υπάρχουν άλλες εντολές.

γρύθμιση της έντασης του εισερχόμενου ήχου. Το πάτημα του πλήκτρου ενεργοποιεί τη συρόμενη ρύθμιση του επιπέδου του ήχου.

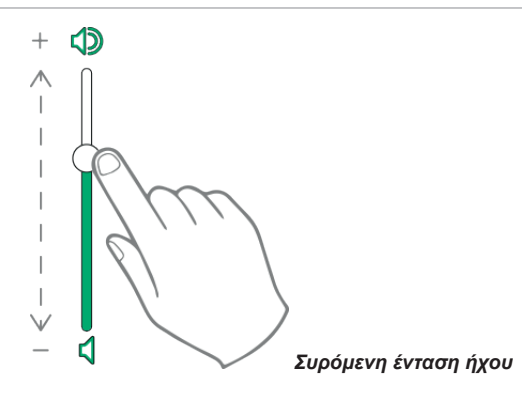

Η ρύθμιση της έντασης του ήχου έχει ισχύ μόνο κατά τη διάρκεια της κλήσης. Δεν αποθηκεύεται στις ρυθμίσεις της θυροτηλεόρασης 7" EVO.

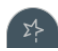

επαναφορά της λίστας των αγαπημένων. Οι εντολές εμφανίζονται με ένα συρόμενο μενού.

Όταν υπάρχει το μενού, ο χρήστης μπορεί να επαναφέρει μία οποιαδήποτε ενέργεια που περιλαμβάνεται μεταξύ των αγαπημένων. Η ενεργοποίηση των αγαπημένων εμφανίζει τη λίστα όλων των εντολών που έχουν οριστεί από τον χρήστη ως αγαπημένα.

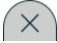

κλείνει τη λίστα των αγαπημένων. Οι εντολές αφαιρούνται από το βίντεο.

### Λήψη μιας κλήσης ενδοεπικοινωνίας

Όταν λαμβάνεται μία κλήση ενδοεπικοινωνίας από έναν εσωτερικό σταθμό, επάνω στην οθόνη της θυροτηλεόρασης 7" ΕVΟ εμφανίζονται οι παρακάτω εντολές.

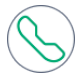

, αποδοχή της κλήσης και έναρξη της επικοινωνίας. Το ίδιο αποτέλεσμα υπάρχει πιέζοντας το πλήκτρο

μεταξοτυπίας (, , ))) επάνω στο πλαίσιο της οθόνης.

, τερματισμός ή απόρριψη της κλήσης. Η απόρριψη της κλήσης πριν από την απάντηση είναι δυνατή πιέζοντας το πλήκτρο ())) επάνω στο πλαίσιο της οθόνης.

το μεταξοτυπία επάνω στο πλαίσιο της οθόνης, ανοίγει την πόρτα. Το πάτημα του πλήκτρου όταν η κλήση δεν βρίσκεται σε εξέλιξη ανοίγει την κλειδαριά της τελευταίας ανοικτής εισόδου.

#### Λειτουργία των led

Τα πλήκτρα μεταξοτυπίας στο πλαίσιο της οθόνης περιλαμβάνουν ένα led για τον οπίσθιο φωτισμό.

Το led του πλήκτρου της κλειδαριάς 🗝 ανάβει διακεκομμένα όταν τουλάχιστον μία είσοδος του συστήματος

#### ELVOX Door entry

#### TAB: 40507

### VIMAR

είναι ανοικτή. Η ίδια επισήμανση εμφανίζεται στη δεξιά πλευρά της οθόνης αφής 📙 και επάνω στην top bar (ίδιο εικονίδιο).

|                                      | (1))<br>(1))                                                   |
|--------------------------------------|----------------------------------------------------------------|
| To led του πλήκτρου ομιλίας/ακρόασης | ν ανάβει διακεκομμένα όταν στον τηλεφωνητή υπάρχει τουλάχιστον |
| ένα μήνυμα που δεν έχει ακουστεί.    |                                                                |

Κατά τη διάρκεια της σύνδεσης στην άνω αριστερή γωνία εμφανίζονται το όνομα που συνδέεται με την μπουτονιέρα ή στο εσωτερικό της οποίας έχει πραγματοποιηθεί η κλήση και η ημερομηνία/ώρα της κλήσης.

, εικονίδιο ενεργής κατάστασης του μικροφώνου. Το πάτημα του πλήκτρου αποκλείει τη μετάδοση ήχου

στην εξωτερική μπουτονιέρα και απενεργοποιεί το μικρόφωνο. Το εικονίδιο αλλάζει σε

, εικονίδιο απενεργοποιημένης κατάστασης του μικροφώνου. Το πάτημα του πλήκτρου ενεργοποιεί τη

μετάδοση ήχου στην εξωτερική μπουτονιέρα και ενεργοποιεί το μικρόφωνο. Το εικονίδιο αλλάζει σε

Στη δεξιά πλευρά της οθόνης αφής, με κλήση σε εξέλιξη, υπάρχουν άλλες εντολές.

# ρύθμιση της έντασης του εισερχόμενου ήχου. Το πάτημα του πλήκτρου ενεργοποιεί τη συρόμενη ρύθμιση του επιπέδου του ήχου.

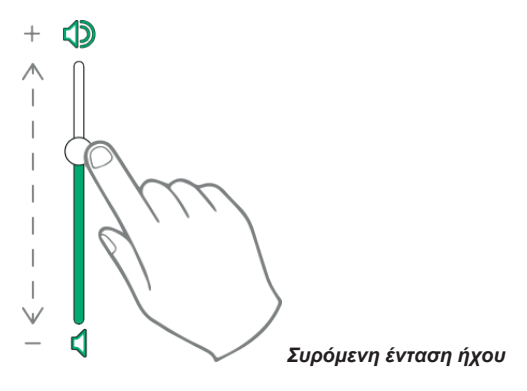

ντν, ρύθμιση φωτεινότητας και κοντράστ. Το πάτημα του πλήκτρου ενεργοποιεί τη συρόμενη ρύθμιση του επιπέδου της φωτεινότητας και του κοντράστ του βίντεο.

**VIMAR** 

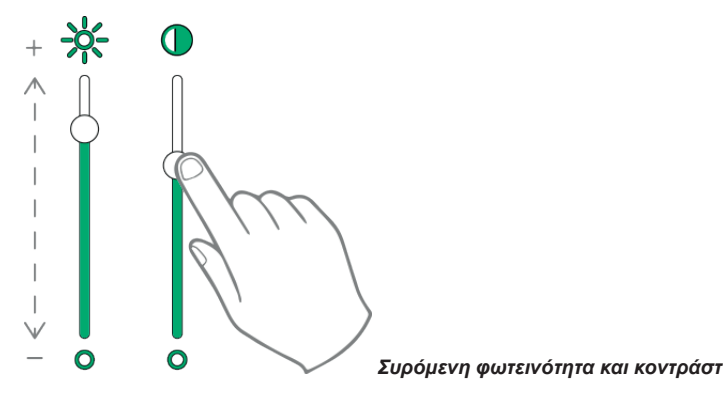

Οι ρυθμίσεις της φωτεινότητας, του κοντράστ και της έντασης του ήχου που περιγράφτηκαν παραπάνω έχουν άμεση ισχύ και χρησιμοποιούνται ακόμα και κατά τη διάρκεια των επόμενων κλήσεων.

ΣĻ

, επαναφορά της λίστας των αγαπημένων. Οι εντολές εμφανίζονται με ένα συρόμενο μενού.

Όταν υπάρχει το μενού, ο χρήστης μπορεί να επαναφέρει μία οποιαδήποτε ενέργεια που περιλαμβάνεται μεταξύ των αγαπημένων. Η ενεργοποίηση των αγαπημένων εμφανίζει τη λίστα όλων των εντολών που έχουν οριστεί από τον χρήστη ως αγαπημένα.

X

κλείνει τη λίστα των αγαπημένων. Οι εντολές αφαιρούνται από το βίντεο.

Οι διαθέσιμες εντολές αναφέρονται στον παρακάτω πίνακα.

| Εντολή                                                                                       | Διαθέσιμη επάνω στο<br>πλαίσιο της οθόνης | Διαθέσιμη επάνω<br>στην οθόνη αφής |
|----------------------------------------------------------------------------------------------|-------------------------------------------|------------------------------------|
| Αποδοχή της κλήσης ήχου/βίντεο                                                               | $\mathcal{P}_{\mathfrak{M}}$              | $\bigcirc$                         |
| Τερματισμός της κλήσης ήχου/βίντεο                                                           | (ش<br>ئ                                   |                                    |
| Άνοιγμα κλειδαριάς                                                                           | <del></del> 0                             |                                    |
| Απενεργοποίηση μικρόφωνου                                                                    |                                           | Q                                  |
| Ενεργοποίηση μικρόφωνου                                                                      |                                           |                                    |
| Προσωπική ρύθμιση επιπέδου έντασης ήχου                                                      |                                           |                                    |
| Επαναφορά των ελέγχων προσωπικής προσαρμογής<br>της φωτεινότητας και του κοντράστ του βίντεο |                                           |                                    |
| Προσωπική ρύθμιση της φωτεινότητας                                                           |                                           | *                                  |

| Ενεργοποίηση αγαπημένων εντολών   | 23- |
|-----------------------------------|-----|
| Απενεργοποίηση αγαπημένων εντολών | ×   |

/IMAR

### Λήψη μιας κλήσης ενδοεπικοινωνίας χωρίς κάμερα

Κατά τη λήψη μιας κλήσης που προέρχεται από μία μπουτονιέρα χωρίς κάμερα, επάνω στην οθόνη εμφανίζεται μία κινούμενη εικόνα με την παρακάτω εμφάνιση

, αποδοχή της κλήσης και έναρξη της επικοινωνίας. Το ίδιο αποτέλεσμα υπάρχει πιέζοντας το πλήκτρο μεταξοτυπίας

, τερματισμός ή απόρριψη της κλήσης. Η απόρριψη της κλήσης πριν από την απάντηση είναι δυνατή πιέζοντας το πλήκτρο

στο μεταξοτυπία επάνω στο πλαίσιο της οθόνης, ανοίγει την πόρτα. Το πάτημα του πλήκτρου όταν η κλήση δεν βρίσκεται σε εξέλιξη ανοίγει την κλειδαριά της τελευταίας ανοικτής εισόδου.

#### Λειτουργία των led

Τα πλήκτρα μεταξοτυπίας στο πλαίσιο της οθόνης περιλαμβάνουν ένα led για τον οπίσθιο φωτισμό.

Το led του πλήκτρου της κλειδαριάς 🗝 ανάβει διακεκομμένα όταν τουλάχιστον μία είσοδος του συστήματος

είναι ανοικτή. Η ίδια επισήμανση εμφανίζεται στη δεξιά πλευρά της οθόνης αφής 拦 και επάνω στην top bar (ίδιο εικονίδιο).

To led του πλήκτρου ομιλίας/ακρόασης ( , ))) ανάβει διακεκομμένα όταν στον τηλεφωνητή υπάρχει τουλάχιστον ένα μήνυμα που δεν έχει ακουστεί.

Κατά τη διάρκεια της σύνδεσης στην άνω αριστερή γωνία εμφανίζονται το όνομα που συνδέεται με την μπουτονιέρα ή στο εσωτερικό της οποίας έχει πραγματοποιηθεί η κλήση και η ημερομηνία/ώρα της κλήσης.

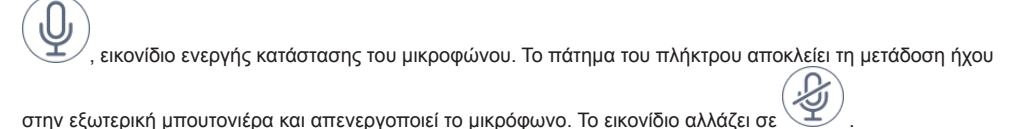

/, εικονίδιο απενεργοποιημένης κατάστασης του μικροφώνου. Το πάτημα του πλήκτρου ενεργοποιεί τη

(EL)

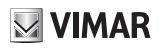

μετάδοση ήχου στην εξωτερική μπουτονιέρα και ενεργοποιεί το μικρόφωνο. Το εικονίδιο αλλάζει σε

Στη δεξιά πλευρά της οθόνης αφής, με κλήση σε εξέλιξη, υπάρχουν άλλες εντολές.

ΥΨ, ρύθμιση της έντασης του εισερχόμενου ήχου. Το πάτημα του πλήκτρου ενεργοποιεί τη συρόμενη ρύθμιση του επιπέδου του ήχου.

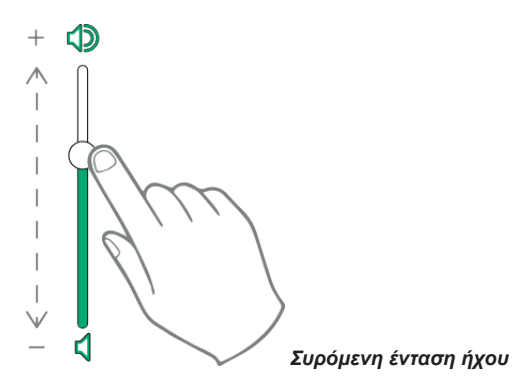

Η ρύθμιση της έντασης του ήχου έχει ισχύ μόνο κατά τη διάρκεια της κλήσης. Δεν αποθηκεύεται στις ρυθμίσεις της θυροτηλεόρασης 7" EVO.

🔜, επαναφορά της λίστας των αγαπημένων. Οι εντολές εμφανίζονται με ένα συρόμενο μενού.

Όταν υπάρχει το μενού, ο χρήστης μπορεί να επαναφέρει μία οποιαδήποτε ενέργεια που περιλαμβάνεται μεταξύ των αγαπημένων. Η ενεργοποίηση των αγαπημένων εμφανίζει τη λίστα όλων των εντολών που έχουν οριστεί από τον χρήστη ως αγαπημένα.

κλείνει τη λίστα των αγαπημένων. Οι εντολές αφαιρούνται από το βίντεο.

### Κλήση που προέρχεται από έναν πίνακα

Αν στο οικιστικό συγκρότημα υπάρχει ένας ή περισσότεροι σταθμοί θυρωρείου είναι δυνατόν να επικοινωνήσετε και να λάβετε κλήσεις από έναν από αυτούς.

Η συσκευή παρέχει τη δυνατότητα κλήσης ενός πίνακα για να συντονίσει την έναρξη της σύνδεσης ενδοεπικοινωνίας με μία άλλη συσκευή, ή μπορεί να ερωτηθεί από τον πίνακα, που παρεμβάλλεται σε μία κλήση από την μπουτονιέρα.

# Οργάνωση της Αρχικής Σελίδας

Η Αρχική Σελίδα της θυροτηλεόρασης 7" EVO αποτελείται από 2 βασικές ενότητες: την top bar (άνω μαύρη μπάρα) που δεν μπορεί να διαμορφωθεί, και την άλλη ενότητα στο κάτω μέρος που μπορεί να διαμορφωθεί και ονομάζεται Εφαρμογές.

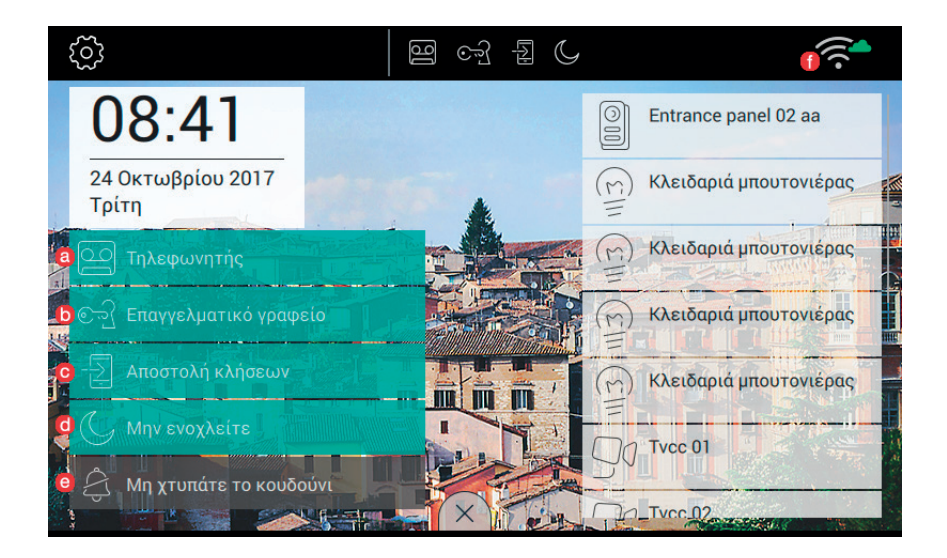

### Ενότητα Top bar

Στην Top bar (άνω μπάρα) βρίσκεται η παρακάτω εντολή:

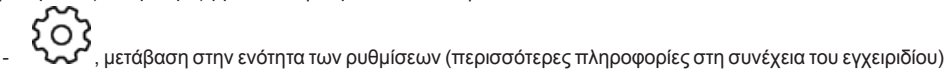

Στη δεξιά πλευρά της top bar βρίσκονται τα εικονίδια που ενημερώνουν τον χρήστη για την κατάσταση της λειτουργίας των πιο κρίσιμων υπηρεσιών της συσκευής.

- αν βρίσκεται επάνω στην top bar, ο τηλεφωνητής της θυροτηλεόρασης είναι ενεργοποιημένος
- Υ΄ Δ, αν βρίσκεται επάνω στην top bar, η συσκευή λειτουργεί ως επαγγελματικό γραφείο, δηλαδή το άνοιγμα της πόρτας γίνεται αυτόματα όταν η κλήση γίνεται μέσα στα χρονικά διαστήματα που έχουν καθοριστεί από τον χρήστη
  - 🔣 , εάν υπάρχει στην πάνω γραμμή, η κλήση προωθείται σε όλα τα αντιστοιχισμένα κινητά τηλέφωνα.
- , αν βρίσκεται επάνω στην top bar, η συσκευή εισέρχεται στη λειτουργία "μην ενοχλείτε" (DND). Όλες
  οι κλήσεις από την εξωτερική μπουτονιέρα δεν γίνονται δεκτές. Ο χρήστης στην μπουτονιέρα θα λαμβάνει

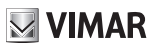

ένα αντίστοιχο ηχητικό σήμα

- 🥪 🛶 αν βρίσκεται επάνω στην top bar, η συσκευή εισέρχεται στη λειτουργία "μην χτυπάτε το κουδούνι".
- , αναφέρει την ισχύ του σήματος wi-fi.

### Ενότητα Εφαρμογές

Η ενότητα Εφαρμογές είναι η περιοχή που βρίσκεται στο τμήμα κάτω από την Top bar. Μπορεί να διαμορφωθεί στα βασικά μέρη της όπως αναφέρεται στη συνέχεια:

- εμφάνιση φόντου: ο χρήστης μπορεί να επιλέξει μία από τις προβλεπόμενες εικόνες του προγράμματος ή να επιλέξει ένα από τα χρωματικά φόντα που προτείνονται
- εφαρμογές που ενεργοποιούνται από την Αρχική Σελίδα
- λίστα αγαπημένων
- ενεργοποίηση του πλήκτρου ειδοποίησης.

Η διάταξη των εικονιδίων της Αρχικής Σελίδας μπορεί να προσαρμοστεί.

Διαθέσιμες εφαρμογές:

- τηλεφωνητής θυροτηλεόρασης
- κλήσεις ενδοεπικοινωνίας
- σύνδεση στις μπουτονιέρες
- σύνδεση στις κάμερες επιτήρησης TVCC
- έναρξη των λειτουργιών
- διαχείριση των σημειώσεων

Στο κάτω τμήμα της Αρχικής Σελίδας βρίσκονται η τρέχουσα ημερομηνία και ώρα.

Στη δεξιά περιοχή της Αρχικής Σελίδας βρίσκονται τα πλήκτρα που ενεργοποιούν τα αγαπημένα.

Η διαχείριση των αγαπημένων γίνεται επιλέγοντας ή αποεπιλέγοντας το αντίστοιχο σύμβολο 📈 στις εφαρμογές όπου αυτά προβλέπονται: μπουτονιέρες, ενδοεπικοινωνία, tvcc, λειτουργίες.

### Γρήγορες εντολές

Στο κάτω άκρο της οθόνης αφής υπάρχει ένα πλήκτρο (σαν γλώσσα ) από το οποίο είναι δυνατόν να δείτε τις γρήγορες εντολές που επιτρέπουν την ενεργοποίηση του αυτόματου τηλεφωνητή, του επαγγελματικού γραφείου, της αποστολής κλήσης, της λειτουργίας "μην ενοχλείτε" (για τις κλήσεις από την εξωτερική μπουτονιέρα) και της σίγασης (για τις κλήσεις ενδοεπικοινωνίας).

Το κλείδωμα των λειτουργιών θα καταλαμβάνει τη θέση που προορίζεται για τις εφαρμογές.

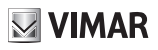

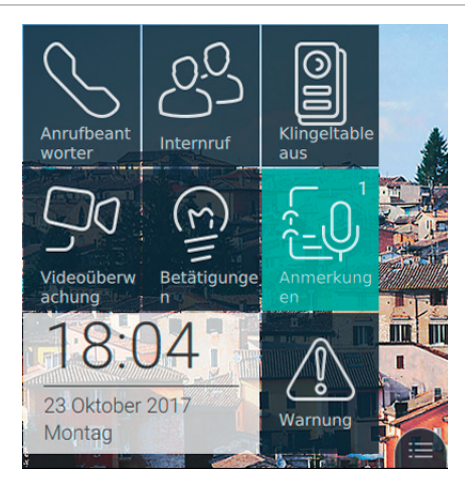

Μετά το πάτημα επάνω στο εικονίδιο 📖 επιτυγχάνεται η εμφάνιση των γρήγορων εντολών, όπως εμφανίζεται στην επόμενη εικόνα:

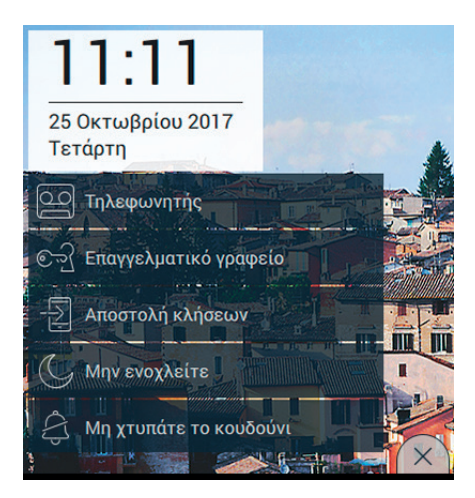

Οι γρήγορες εντολές είναι διαθέσιμες για 30 δευτερόλεπτα, όταν αυτά περάσουν η εφαρμογή θα επιστρέψει στην κανονική εμφάνιση. Όταν ο χρήστης θέλει να επισπεύσει το κλείσιμο του μενού, αρκεί να πατήσει το εικονίδιο

κλεισίματος ( × )

#### Τηλεφωνητής

Είναι η λειτουργία που, μετά από ένα μέγιστο χρόνο, ανταποκρίνεται στην κλήση αναπαράγοντας πρώτα ένα φωνητικό μήνυμα καλωσορίσματος και στη συνέχεια προετοιμάζεται για την καταγραφή όσων λέγονται από τον καλούντα.

Η λειτουργία του Τηλεφωνητή είναι διαθέσιμη μόνο στη συσκευή της κύριας θυροτηλεόρασης. Στις δευτερεύουσες, αντίθετα, η λειτουργία δεν θα ενεργοποιηθεί ποτέ, ακόμα και αν ο χρήστης ενεργοποιήσει τη λειτουργία.

Ανάλογα με τον Τηλεφωνητή που είναι ενεργό, η καταγραφή των μηνυμάτων είναι δυνατή όταν η συσκευή λάβει κλήσεις από την Μπουτονιέρα ή από εσωτερικούς σταθμούς.

Μέσω κινητής συσκευής, με ενεργοποιημένη την προώθηση της κλήσης, δεν είναι δυνατή η καταγραφή μηνυμάτων χρησιμοποιώντας το Κλήση σπιτιού. Ενώ αν εκτελείται μία κλήση ενδοεπικοινωνίας, η καταγραφή είναι δυνατή.

Για να ενεργοποιήσετε τη λειτουργία αρκεί να πατήσετε το αντίστοιχο πλήκτρο.

Όταν η λειτουργία θα είναι ενεργή, θα εμφανιστεί το πλήκτρο και επάνω στην top bar θα εμφανίζεται το εικονίδιο

11:11 25 Οκτωβρίου 2017 Τετάρτη Ο Τηλεφωνητής Ο Τηλεφωνητής Ο Την Επαγγελματικό γραφείο Ο Την Ενοχλείτε Ο Τη Την Γιαφωνητής Ο Την Γιαφωνήτας Ο Την Γιαφωνήτας Ο Την Γιαφωνήτας Ο Την Γιαφωνήτας Ο Την Γιαφωνήτας Ο Την Γιαφωνήτας Ο Την Γιαφωνήτας Ο Την Γιαφωνήτας Ο Την Γιαφωνήτας Ο Την Γιαφωνήτας Ο Τωρίος Ο Την Γιαφωνήτας Ο Την Γιαφωνήτας Ο Την Γ

, όπως μπορείτε να παρατηρήσετε στην παρακάτω εικόνα.

Για να απενεργοποιήσετε τη λειτουργία αρκεί να πατήσετε ξανά επάνω στην εντολή Τηλεφωνητής. Το αποτέλεσμα θα είναι το πλήκτρο να επιστρέψει στη κανονική μορφή του και το εικονίδιο θα αφαιρεθεί από την top bar. Ο χρόνος απόκρισης που έχει ρυθμιστεί επάνω στην μπουτονιέρα ή στην ενδοεπικοινωνία είναι ο χρόνος που επιτρέπει στον χρήστη να απαντήσει. Στις κλήσεις ενδοεπικοινωνίας η τιμή είναι σταθερή και ίση με 30 δευτερόλεπτα, ενώ επάνω στην μπουτονιέρα μπορεί να ρυθμιστεί μία τιμή μεταξύ 1 και 255 δευτερόλεπτα.

Στον τηλεφωνητή της θυροτηλεόρασης είναι δυνατόν να ρυθμίσετε μία καθυστέρηση, που είναι ο χρόνος που έχει ο χρήστης πριν ξεκινήσει η καταγραφή.

Οι δύο χρόνοι απαιτούν έναν συντονισμό έτσι ώστε η κλήση να μην σταματήσει πριν παρέμβει ο τηλεφωνητής, στην περίπτωση που είναι ενεργοποιημένος. Για τον λόγο αυτό, κατά τη λήψη μιας κλήσης η οθόνη απαιτεί από τον καλούντα τον χρόνο απόκρισης που έχει οριστεί. Στην περίπτωση που είναι μικρότερος από τον χρόνο καθυστέρησης του τηλεφωνητή, η καταγραφή θα ξεκινήσει νωρίτερα.

#### Αυτόματο άνοιγμα της πόρτας (Επαγγελματικό γραφείο)

Είναι η λειτουργία που επιτρέπει το αυτόματο άνοιγμα της κλειδαριάς όταν η κλήση γίνεται σε ένα από τα διαστήματα που έχει καθορίσει ο χρήστης (δείτε κεφάλαιο Επαγγελματικό γραφείο, στη συνέχεια αυτού του εγχειριδίου).

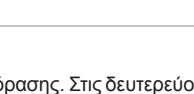

VIMAR

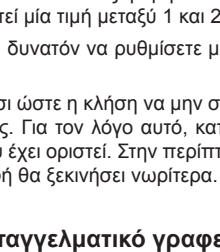

Για να ενεργοποιήσετε τη λειτουργία αρκεί να πατήσετε το αντίστοιχο πλήκτρο.

Όταν η λειτουργία θα είναι ενεργή, θα εμφανιστεί το πλήκτρο και επάνω στην top bar θα εμφανίζεται το εικονίδιο

M VIMAR

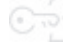

🐨 🖳, όπως μπορείτε να παρατηρήσετε στην παρακάτω εικόνα.

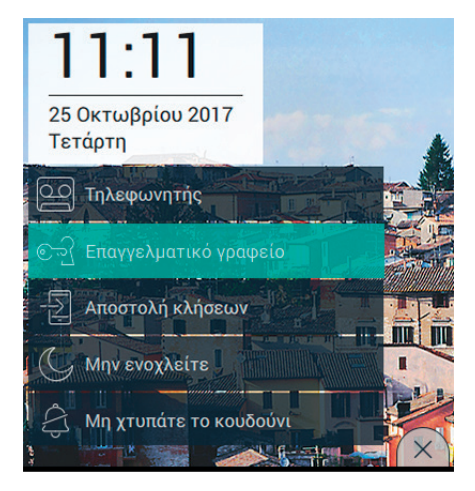

Για να απενεργοποιήσετε τη λειτουργία αρκεί να πατήσετε ξανά επάνω στην εντολή Επαγγελματικό γραφείο. Το αποτέλεσμα θα είναι το πλήκτρο να επιστρέψει στη κανονική μορφή του και το εικονίδιο θα αφαιρεθεί από την top bar.

Η ενεργοποίηση της λειτουργίας του επαγγελματικού γραφείου είναι δυνατή μόνο στην περίπτωση που ο χρήστης έχει καθορίσει τουλάχιστον ένα χρονικό διάστημα μέσα στο οποίο είναι δυνατόν να πραγματοποιηθεί το αυτόματο άνοιγμα της κλειδαριάς (Ρυθμίσεις→Επιλογής κλήσης→Επαγγελματικό γραφείο).

#### Προώθηση της κλήσης θυροτηλεόρασης

Είναι η λειτουργία που επιτρέπει την προώθηση της κλήσης προς τα κινητά τηλέφωνα που έχουν ήδη συνδεθεί (δείτε ενότητα Συσχετισμένα κινητά τηλέφωνα, στη συνέχεια του παρόντος εγχειριδίου).

Για να ενεργοποιήσετε τη λειτουργία αρκεί να πατήσετε το αντίστοιχο πλήκτρο.

Όταν η λειτουργία θα είναι ενεργή, θα εμφανιστεί το πλήκτρο και επάνω στην top bar θα εμφανίζεται το εικονίδιο

📩, όπως μπορείτε να παρατηρήσετε στην παρακάτω εικόνα.

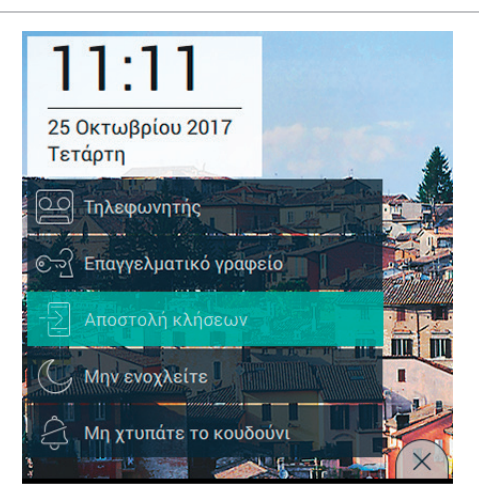

Για να απενεργοποιήσετε τη λειτουργία αρκεί να πατήσετε ξανά επάνω στην εντολή Προώθηση κλήσεων. Το αποτέλεσμα θα είναι το πλήκτρο να επιστρέψει στη κανονική μορφή του και το εικονίδιο θα αφαιρεθεί από την top bar.

Η ενεργοποίηση της προώθησης κλήσης είναι δυνατή μόνο στην περίπτωση που ο χρήστης έχει συσχετίσει τουλάχιστον ένα κινητό τηλέφωνο (Ρυθμίσεις→WiFi Κινητά τηλέφωνα→Συσχετισμός νέου κινητού τηλεφώνου).

#### Λειτουργία "Μην ενοχλείτε" (DND)

Η ενεργοποίηση της λειτουργίας επιτρέπει την τοποθέτηση της συσκευής στη λειτουργία "Μην ενοχλείτε" (DND) για όλες τις κλήσεις που προέρχονται από τις μπουτονιέρες ή τους εξωτερικούς σταθμούς.

Για να ενεργοποιήσετε τη λειτουργία αρκεί να πατήσετε το αντίστοιχο πλήκτρο.

Όταν η λειτουργία θα είναι ενεργή, θα εμφανιστεί το πλήκτρο και επάνω στην top bar θα εμφανίζεται το εικονίδιο

, όπως μπορείτε να παρατηρήσετε στην παρακάτω εικόνα.

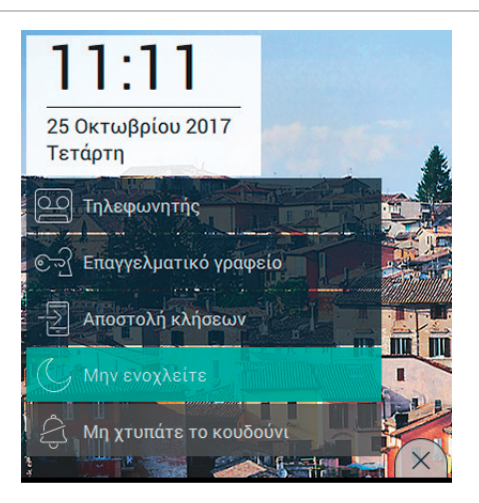

Η ενεργοποίηση της λειτουργίας "Μην ενοχλείτε" εμποδίζει τον χρήστη να ενεργοποιήσει τη σίγαση του κουδουνιού (Λειτουργία κουδουνιού).

Για να απενεργοποιήσετε τη λειτουργία αρκεί να πατήσετε ξανά επάνω στην εντολή "Μην ενοχλείτε". Το αποτέλεσμα θα είναι το πλήκτρο να επιστρέψει στη κανονική μορφή του και το εικονίδιο θα αφαιρεθεί από την top bar.

#### Λειτουργία "Μην χτυπάτε το κουδούνι"

Η ενεργοποίηση της λειτουργίας επιτρέπει την τοποθέτηση της συσκευής στη λειτουργία "Μην χτυπάτε το κουδούνι", για όλες τις κλήσεις που προέρχονται από τις μπουτονιέρες/εξωτερικούς ή εσωτερικούς σταθμούς.

Για να ενεργοποιήσετε τη λειτουργία αρκεί να πατήσετε το αντίστοιχο πλήκτρο.

Όταν η λειτουργία θα είναι ενεργή, θα εμφανιστεί το πλήκτρο και επάνω στην top bar θα εμφανίζεται το εικονίδιο

😔, όπως μπορείτε να παρατηρήσετε στην παρακάτω εικόνα.

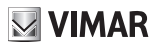

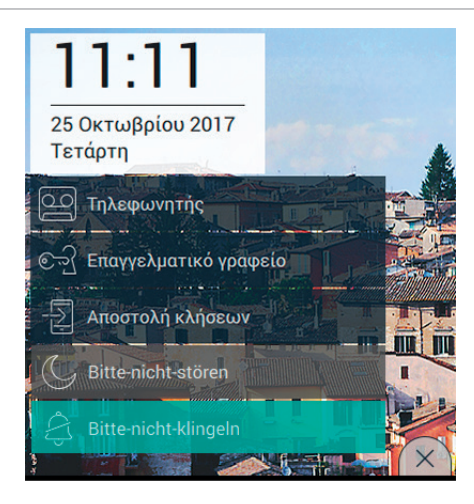

Η ενεργοποίηση της λειτουργίας "Μην χτυπάτε το κουδούνι" εμποδίζει τον χρήστη να ενεργοποιήσει τη λειτουργία "Μην ενοχλείτε".

Για να απενεργοποιήσετε τη λειτουργία αρκεί να πατήσετε ξανά επάνω στην εντολή "Μην χτυπάτε το κουδούνι". Το αποτέλεσμα θα είναι το πλήκτρο να επιστρέψει στη κανονική μορφή του και το εικονίδιο θα αφαιρεθεί από την top bar.

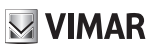

### Αγαπημένες εντολές

Ο χρήστης έχει την ελευθερία να επιλέξει μεταξύ μπουτονιέρων, ενδοεπικοινωνίας, tvcc, λειτουργίες, τις αγαπημένες ενέργειες που θέλει να τοποθετήσει στη βασική σελίδα προκειμένου να έχει μία πιο άμεση πρόσβαση. Ο καθορισμός των ενεργειών γίνεται απευθείας από τις βασικές εφαρμογές, ενώ η απόφαση για την τοποθέτηση των εντολών αυτών επάνω στη σελίδα απαιτεί τη ρύθμιση της επιλογής Προβολή Αγαπημένων από την αντίστοιχη σελίδα (Ρυθμίσεις→Οθόνη→Προβολή αγαπημένων, στη συνέχεια του παρόντος εγχειριδίου).

Όταν η προβολή είναι ενεργοποιημένη, η λίστα όλων των εντολών εμφανίζεται στη δεξιά πλευρά της οθόνης αφής (π.χ. παρακάτω εικόνα)

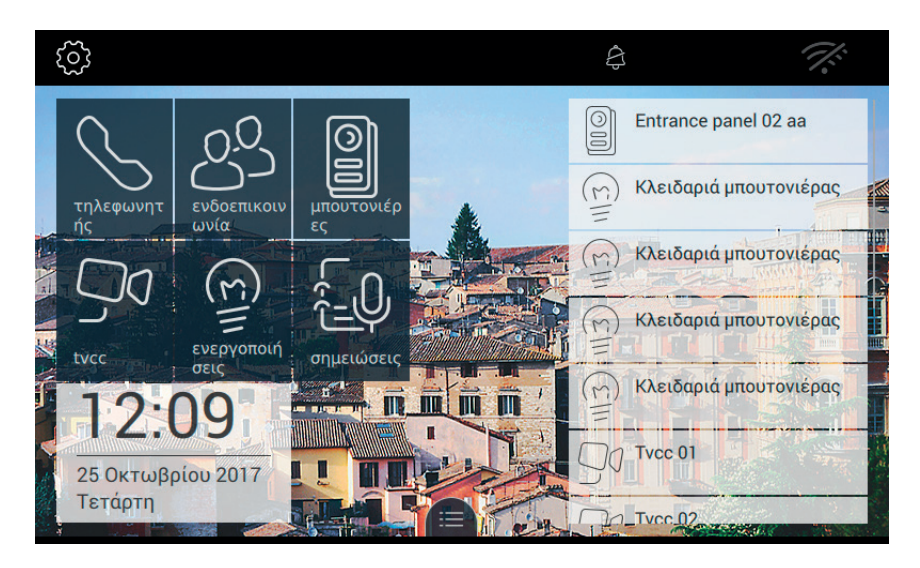

Στην περίπτωση που ο χρήστης έχει επιλέξει να μην εμφανίζονται τα αγαπημένα, έχει τη δυνατότητα να τα εμφανίσει πιέζοντας το πλήκτρο της οθόνης αφής (π.χ. παρακάτω εικόνα). ELVOX Door entry

#### TAB: 40507

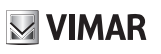

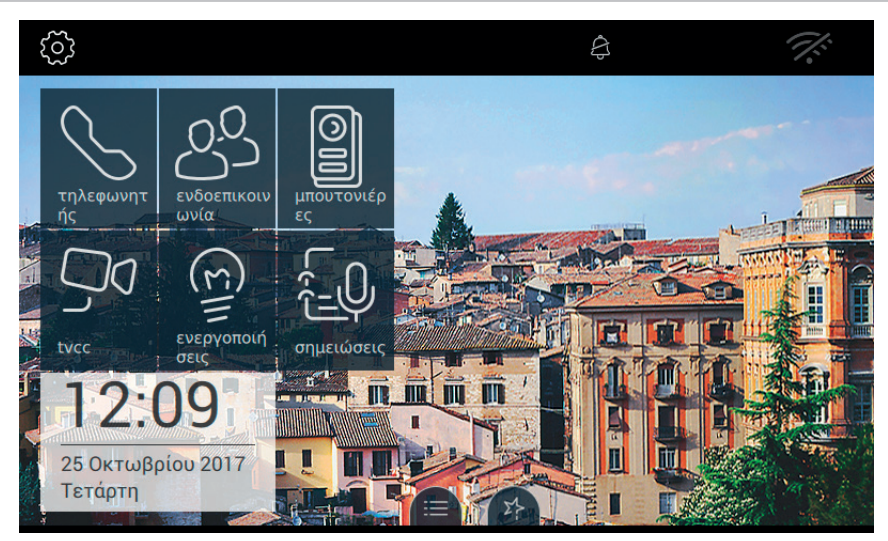

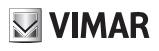

# Εφαρμογές

### Τηλεφωνητής θυροτηλεόρασης

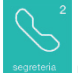

επιτρέπει την εμφάνιση στη σελίδα ΤΗΛΕΦΩΝΗΤΗΣ, όπου εμφανίζεται η λίστα όλων των μηνυμάτων που έχουν καταγραφεί από τις εξωτερικές μπουτονιέρες ή από τους εσωτερικούς σταθμούς (ενδοεπικοινωνία).

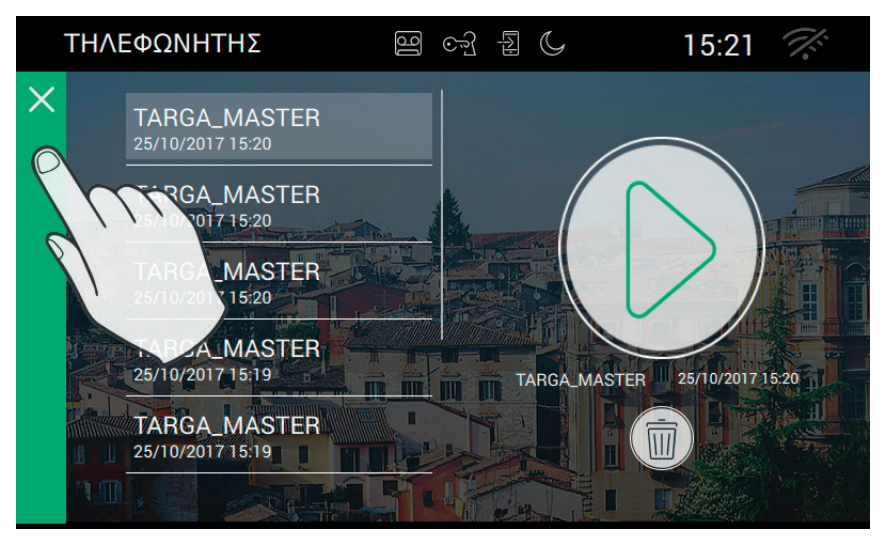

Η σελίδα εμφανίζει τα μηνύματα με χρονολογική σειρά καταγραφής, στην κορυφή της λίστας βρίσκεται η τελευταία επικοινωνία που καταγράφηκε.

Κάθε κλήση ή βιντεοκλήση αναγνωρίζεται από το όνομα της συσκευής που καλούντος, την ημερομηνία και την ώρα έναρξης της καταγραφής.

Η παρουσία μηνυμάτων που δεν έχουν ακόμα ακουστεί χαρακτηρίζεται από το στιλ του εικονιδίου που βρίσκεται στην Αρχική Σελίδα, το οποίο αλλάζει χρώμα για να τραβήξει περισσότερο την προσοχή.

Διαδικασία για την ακρόαση ενός βιντεομηνύματος:

- Επιλέξτε το βιντεομήνυμα (θα εμφανιστεί μία πράσινη μπάρα). Το παράθυρο στα δεξιά θα εμφανίσει την προεπισκόπηση της καταγραφής.
- Ξεκινά την αναπαραγωγή της καταγραφής που θα εμφανιστεί σε πλήρη οθόνη.
- Διαθέσιμο κατά τη διάρκεια της αναπαραγωγής, επιτρέπει τη διακοπή της ακρόασης του μηνύματος
- Αφαιρεί το επιλεγμένο μήνυμα.

Κατά τη διάρκεια της ακρόασης του μηνύματος της θυροτηλεόρασης, υπάρχουν άλλες εντολές.
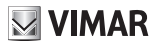

### \_\_\_\_\_

Ψ, ρύθμιση της έντασης του ήχου. Το πάτημα του πλήκτρου ενεργοποιεί τη συρόμενη ρύθμιση του επιπέδου του ήχου.

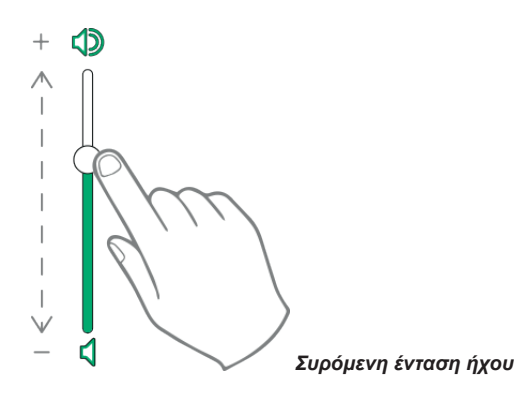

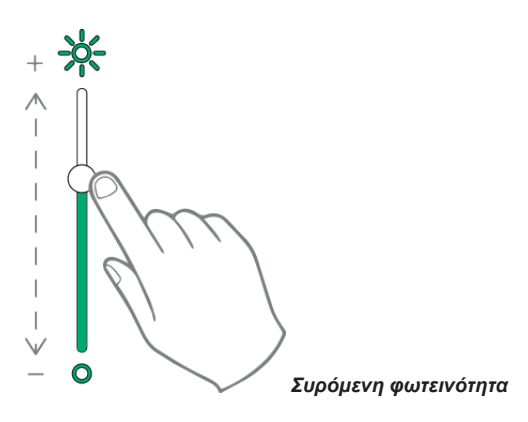

Οι ρυθμίσεις της φωτεινότητας και της έντασης του ήχου που περιγράφτηκαν έχουν ισχύ μόνο κατά τη διάρκεια της κλήσης. Δεν αποθηκεύονται στις ρυθμίσεις της θυροτηλεόρασης 7" EVO.

Για την ακρόαση ενός φωνητικού μηνύματος, ή καλύτερη χωρίς βίντεο, η διαδικασία είναι ίδια με αυτή που μόλις περιγράφτηκε.

Προτείνεται να διατηρείτε επάνω στη συσκευή μία περιορισμένη λίστα μηνυμάτων (προτείνονται 10) και ν α προχωρήσετε στην αφαίρεση των επιπλέον.

Για να επιστρέψετε στην Αρχική Σελίδα πατήστε την πράσινη μπάρα που βρίσκεται στο αριστερό άκρο της σελίδας.

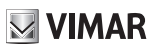

### Ενδοεπικοινωνία (Intercom)

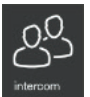

επιτρέπει την πρόσβαση στη σελίδα όπου αναφέρονται, με αλφαβητική σειρά, όλοι οι εσωτερικοί σταθμοί του συστήματος.

Όπως αναφέρθηκε προηγουμένως, η κλήση σε εσωτερικό σταθμό μπορεί να περιλαμβάνει ή όχι βίντεο.

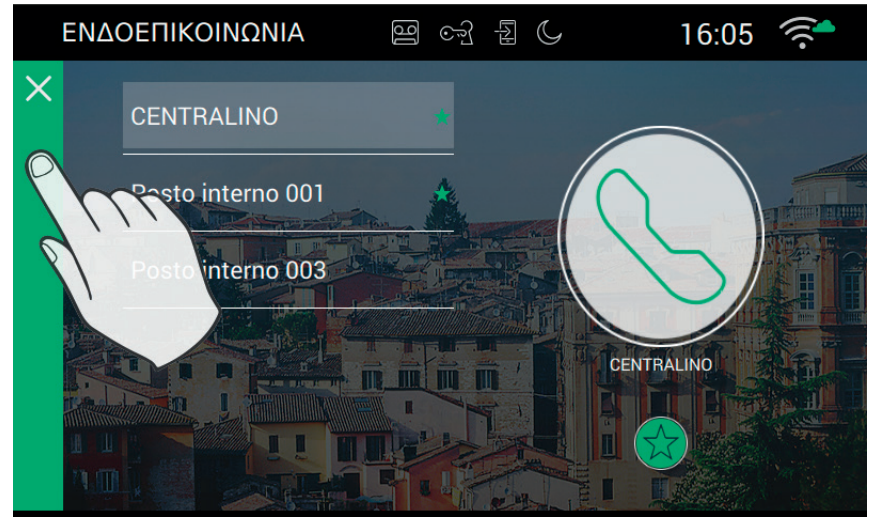

### Προσωπική διαμόρφωση του ιστορικού

Το όνομα κάθε εσωτερικού σταθμού μπορεί να διαμορφωθεί μεταβαίνοντας στη σελίδα των επιλογών κλήσης από τις Ρυθμίσεις→Κλήση→Διαμόρφωση

### Κάνοντας μία κλήση

Για να κάνετε μία κλήση είναι απαραίτητο να ακολουθήσετε τα παρακάτω βήματα:

Επιλέξτε το εσωτερικό που θέλετε (θα εμφανιστεί μία πράσινη μπάρα).

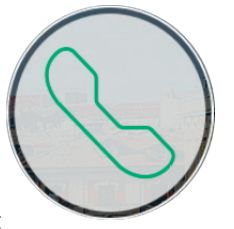

- Πιέστε το πλήκτρο έναρξης της κλήσης
- Κατά την αναμονή όπου ο χρήστης ανοίγει τη σύνδεση και αποδέχεται την κλήση, το άκρο του εικονιδίου

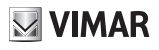

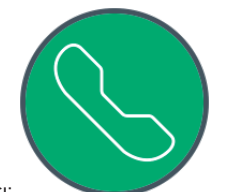

αλλάζει:

Κατά την απάντηση, η θυροτηλεόραση θα περάσει σε πλήρη οθόνη.

Η εργασία μπορεί να ολοκληρωθεί με επιτυχία μόνο αν δεν υπάρχουν άλλες κλήσεις θυροτηλεόρασης σε εξέλιξη. Μία κλήση από την εξωτερική μπουτονιέρα θα έχει μέγιστη προτεραιότητα και συνεπώς, στην περίτπωση που βρίσκεται σε εξέλιξη μία κλήση ενδοεπικοινωνίας, η θυροτηλεόραση θα διακόψει τη σύνδεση και θα ενεργοποιηθεί στη λειτουργία απάντησης της κλήσης.

Για να επιστρέψετε στην Αρχική Σελίδα πατήστε την πράσινη μπάρα που βρίσκεται στο αριστερό άκρο της σελίδας, η οποία εντοπίζεται εύκολα γιατί έχει ένα Χ.

### Προβλήματα σύνδεσης

Η σύνδεση μπορεί να εμποδιστεί λόγω ενός από τα προβλήματα που αναφέρονται παρακάτω:

| απορρίφθηκε από τον χρήστη      |
|---------------------------------|
| bus κατειλημμένη από άλλη κλήση |
| εσωτερικό κατειλημμένο          |

### Προσθήκη στα αγαπημένα

Αν θέλετε να έχετε στη διάθεσή σας ένα πλήκτρο στην Αρχική Σελίδα για να καλέσετε ένα αγαπημένο εσωτερικό,

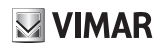

επιλέξτε

που βρίσκεται στο κάτω μέρος. Το αποτέλεσμα της επιλογής θα εμφανιστεί με

### Κλήση σε εξέλιξη

Κατά τη διάρκεια της κλήσης είναι διαθέσιμες οι παρακάτω εντολές.

, τερματισμός ή απόρριψη της κλήσης. Η απόρριψη της κλήσης πριν από την απάντηση είναι δυνατή πιέζοντας το πλήκτρο ())))) επάνω στο πλαίσιο της οθόνης.

στο μεταξοτυπία επάνω στο πλαίσιο της οθόνης, ανοίγει την πόρτα. Το πάτημα του πλήκτρου όταν η κλήση δεν βρίσκεται σε εξέλιξη ανοίγει την κλειδαριά της τελευταίας ανοικτής εισόδου.

### Λειτουργία των led

Τα πλήκτρα μεταξοτυπίας στο πλαίσιο της οθόνης περιλαμβάνουν ένα led για τον οπίσθιο φωτισμό.

Το led του πλήκτρου της κλειδαριάς 🗝 ανάβει διακεκομμένα όταν τουλάχιστον μία είσοδος του συστήματος

είναι ανοικτή. Η ίδια επισήμανση εμφανίζεται στη δεξιά πλευρά της οθόνης αφής 拦 και επάνω στην top bar (ίδιο εικονίδιο).

To led του πλήκτρου ομιλίας/ακρόασης (, ,))) ανάβει διακεκομμένα όταν στον τηλεφωνητή υπάρχει τουλάχιστον ένα μήνυμα που δεν έχει ακουστεί.

Κατά τη διάρκεια της σύνδεσης στην άνω αριστερή γωνία εμφανίζονται το όνομα που συνδέεται με την μπουτονιέρα ή στο εσωτερικό της οποίας έχει πραγματοποιηθεί η κλήση και η ημερομηνία/ώρα της κλήσης.

), εικονίδιο ενεργής κατάστασης του μικροφώνου. Το πάτημα του πλήκτρου αποκλείει τη μετάδοση ήχου

στην εξωτερική μπουτονιέρα και απενεργοποιεί το μικρόφωνο. Το εικονίδιο αλλάζει σε 🏹

εικονίδιο απενεργοποιημένης κατάστασης του μικροφώνου. Το πάτημα του πλήκτρου ενεργοποιεί τη

μετάδοση ήχου στην εξωτερική μπουτονιέρα και ενεργοποιεί το μικρόφωνο. Το εικονίδιο αλλάζει σε

Στη δεξιά πλευρά της οθόνης αφής, με κλήση σε εξέλιξη, υπάρχουν άλλες εντολές.

γρύθμιση της έντασης του εισερχόμενου ήχου. Το πάτημα του πλήκτρου ενεργοποιεί τη συρόμενη ρύθμιση του επιπέδου του ήχου.

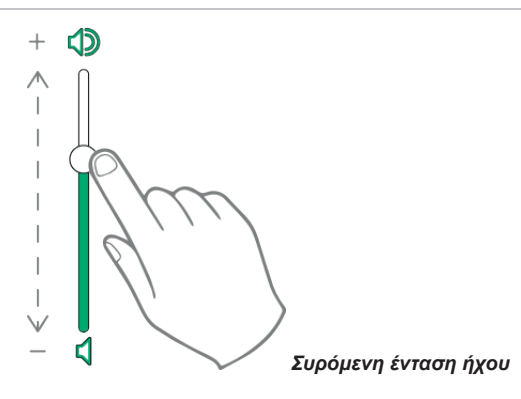

νύν, ρύθμιση φωτεινότητας και κοντράστ. Το πάτημα του πλήκτρου ενεργοποιεί τη συρόμενη ρύθμιση του επιπέδου της φωτεινότητας και του κοντράστ του βίντεο.

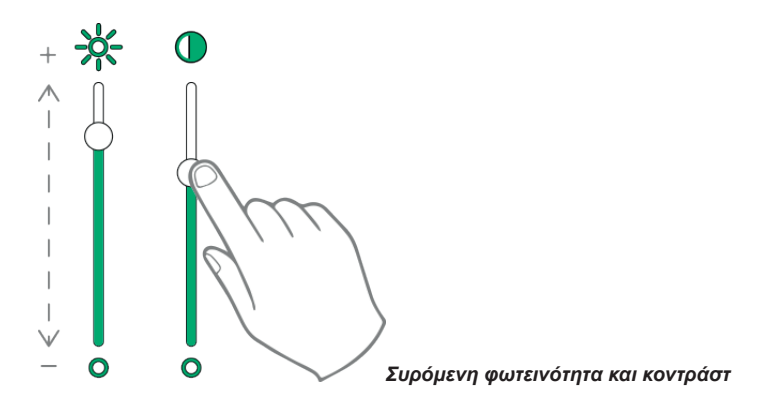

Οι ρυθμίσεις της φωτεινότητας, του κοντράστ και της έντασης του ήχου που περιγράφτηκαν παραπάνω έχουν άμεση ισχύ και χρησιμοποιούνται ακόμα και κατά τη διάρκεια των επόμενων κλήσεων.

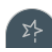

επαναφορά της λίστας των αγαπημένων. Οι εντολές εμφανίζονται με ένα συρόμενο μενού.

Όταν υπάρχει το μενού, ο χρήστης μπορεί να επαναφέρει μία οποιαδήποτε ενέργεια που περιλαμβάνεται μεταξύ των αγαπημένων. Η ενεργοποίηση των αγαπημένων εμφανίζει τη λίστα όλων των εντολών που έχουν οριστεί από τον χρήστη ως αγαπημένα.

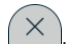

κλείνει τη λίστα των αγαπημένων. Οι εντολές αφαιρούνται από το βίντεο.

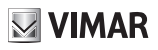

### Κλήση στην μπουτονιέρα

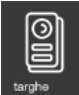

Επιτρέπει την πρόσβαση στη σελίδα που περιέχει όλες τις ΜΠΟΥΤΟΝΙΕΡΕΣ που υπάρχουν στο σύστημα και ενεργοποιούνται από το πρόγραμμα διαμόρφωσης SaveProg.

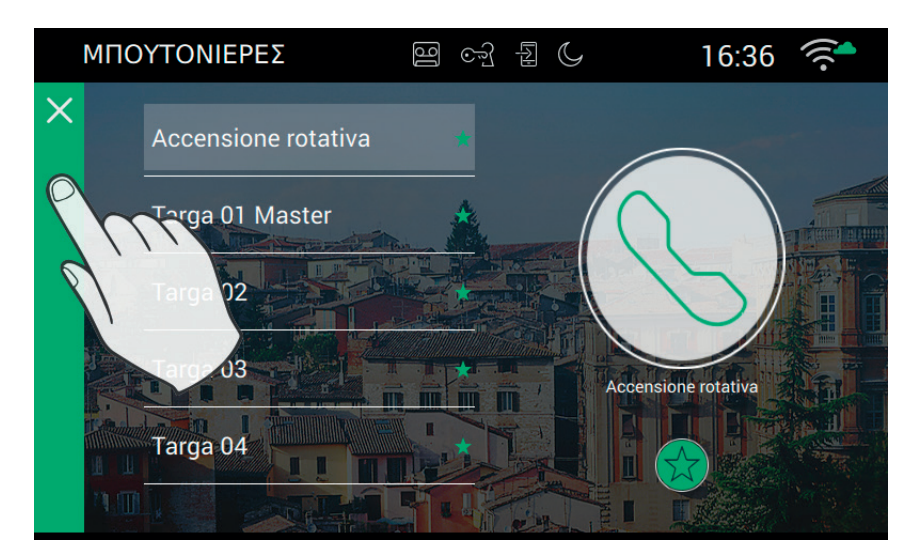

### Προσωπική διαμόρφωση του ιστορικού

Το όνομα κάθε μπουτονιέρας μπορεί να διαμορφωθεί μεταβαίνοντας στη σελίδα των επιλογών κλήσης από τις Ρυθμίσεις→Κλήση→Διαμόρφωση

### Κάνοντας μία κλήση

Για να κάνετε τη σύνδεση σε μία μπουτονιέρα είναι απαραίτητο να ακολουθήσετε τα παρακάτω βήματα:

- Επιλέξτε την μπουτονιέρα που θέλετε (θα εμφανιστεί μία πράσινη μπάρα).

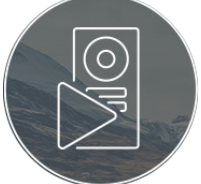

- Πιέστε το πλήκτρο έναρξης του βίντεο:
- Κατά τη σύνδεση με την μπουτονιέρα, η θυροτηλεόραση θα περάσει σε πλήρη οθόνη.

Η εργασία μπορεί να ολοκληρωθεί με επιτυχία μόνο αν δεν υπάρχουν άλλες κλήσεις θυροτηλεόρασης σε εξέλιξη. Μία κλήση από την εξωτερική μπουτονιέρα θα έχει μέγιστη προτεραιότητα και συνεπώς, στην περίτπωση που βρίσκεται σε εξέλιξη μία κλήση ενδοεπικοινωνίας, η θυροτηλεόραση θα διακόψει τη σύνδεση και θα ενεργοποιηθεί στη λειτουργία απάντησης της κλήσης.

**ELVOX** Door entry TAB: 40507

**VIMAR** 

Για να επιστρέψετε στην Αρχική Σελίδα πατήστε την πράσινη μπάρα που βρίσκεται στο αριστερό άκρο της σελίδας, η οποία εντοπίζεται εύκολα γιατί έχει ένα Χ.

### Προβλήματα σύνδεσης

Η σύνδεση μπορεί να εμποδιστεί λόγω ενός από τα προβλήματα που αναφέρονται παρακάτω:

| απορρίφθηκε από τον χρήστη      |
|---------------------------------|
| bus κατειλημμένη από άλλη κλήση |
| εσωτερικό κατειλημμένο          |

### Προσθήκη στα αγαπημένα

Αν θέλετε να έχετε στη διάθεσή σας ένα πλήκτρο στην Αρχική Σελίδα για να πραγματοποιήσετε την αυτόματη ενεργοποίηση στην αγαπημένη μπουτονιέρα, επιλέξτε του βρίσκεται στο κάτω μέρος. Το αποτέλεσμα

της επιλογής εμφανίζεται με 🏼 🖊

### Κλήση σε εξέλιξη

Κατά τη διάρκεια της κλήσης είναι διαθέσιμες οι παρακάτω εντολές.

στο μεταξοτυπία επάνω στο πλαίσιο της οθόνης, ανοίγει την πόρτα. Το πάτημα του πλήκτρου όταν η κλήση δεν βρίσκεται σε εξέλιξη ανοίγει την κλειδαριά της τελευταίας ανοικτής εισόδου.

VIMAR

OI

У, επιτρέπει την αυτόματη κυκλική ενεργοποίηση

### Λειτουργία των led

Τα πλήκτρα μεταξοτυπίας στο πλαίσιο της οθόνης περιλαμβάνουν ένα led για τον οπίσθιο φωτισμό.

Το led του πλήκτρου της κλειδαριάς 🕶 ανάβει διακεκομμένα όταν τουλάχιστον μία είσοδος του συστήματος

είναι ανοικτή. Η ίδια επισήμανση εμφανίζεται στη δεξιά πλευρά της οθόνης αφής 🕮 και επάνω στην top bar (ίδιο εικονίδιο).

Κατά τη διάρκεια της σύνδεσης στην άνω αριστερή γωνία εμφανίζονται το όνομα που συνδέεται με την μπουτονιέρα ή στο εσωτερικό της οποίας έχει πραγματοποιηθεί η κλήση και η ημερομηνία/ώρα της κλήσης.

, εικονίδιο ενεργής κατάστασης του μικροφώνου. Το πάτημα του πλήκτρου αποκλείει τη μετάδοση ήχου

στην εξωτερική μπουτονιέρα και απενεργοποιεί το μικρόφωνο. Το εικονίδιο αλλάζει σε 🏸

) , εικονίδιο απενεργοποιημένης κατάστασης του μικροφώνου. Το πάτημα του πλήκτρου ενερνοποιεί τη

μετάδοση ήχου στην εξωτερική μπουτονιέρα και ενεργοποιεί το μικρόφωνο. Το εικονίδιο αλλάζει σε

Στη δεξιά πλευρά της οθόνης αφής, με κλήση σε εξέλιξη, υπάρχουν άλλες εντολές.

ΥΨ, ρύθμιση της έντασης του εισερχόμενου ήχου. Το πάτημα του πλήκτρου ενεργοποιεί τη συρόμενη ρύθμιση του επιπέδου του ήχου.

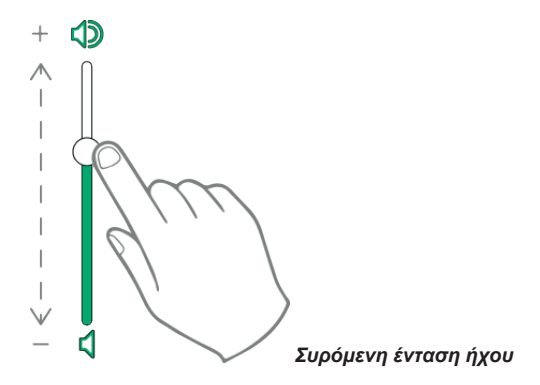

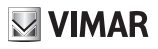

νύν, ρύθμιση φωτεινότητας και κοντράστ. Το πάτημα του πλήκτρου ενεργοποιεί τη συρόμενη ρύθμιση του επιπέδου της φωτεινότητας και του κοντράστ του βίντεο.

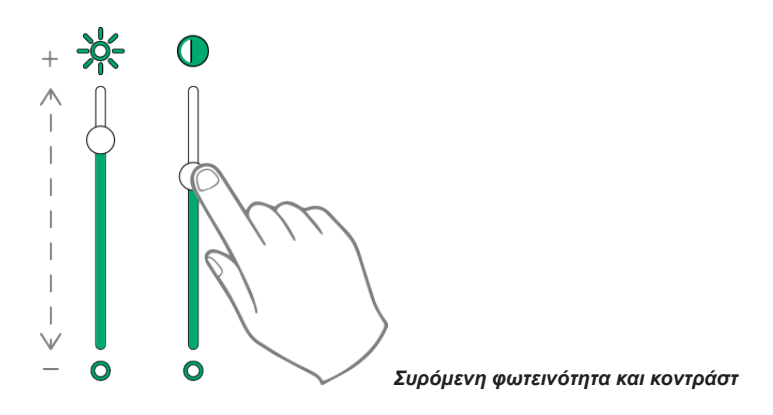

Οι ρυθμίσεις της φωτεινότητας, του κοντράστ και της έντασης του ήχου που περιγράφτηκαν παραπάνω έχουν άμεση ισχύ και χρησιμοποιούνται ακόμα και κατά τη διάρκεια των επόμενων κλήσεων.

ΣĻ

X

Ι, επαναφορά της λίστας των αγαπημένων. Οι εντολές εμφανίζονται με ένα συρόμενο μενού.

Όταν υπάρχει το μενού, ο χρήστης μπορεί να επαναφέρει μία οποιαδήποτε ενέργεια που περιλαμβάνεται μεταξύ των αγαπημένων. Η ενεργοποίηση των αγαπημένων εμφανίζει τη λίστα όλων των εντολών που έχουν οριστεί από τον χρήστη ως αγαπημένα.

κλείνει τη λίστα των αγαπημένων. Οι εντολές αφαιρούνται από το βίντεο.

#### ELVOX Door entry

### TAB: 40507

### тисс

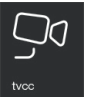

Επιτρέπει την πρόσβαση στη σελίδα που περιέχει όλες τις κάμερες TVCC και ενεργοποιούνται από το πρόγραμμα διαμόρφωσης SaveProg.

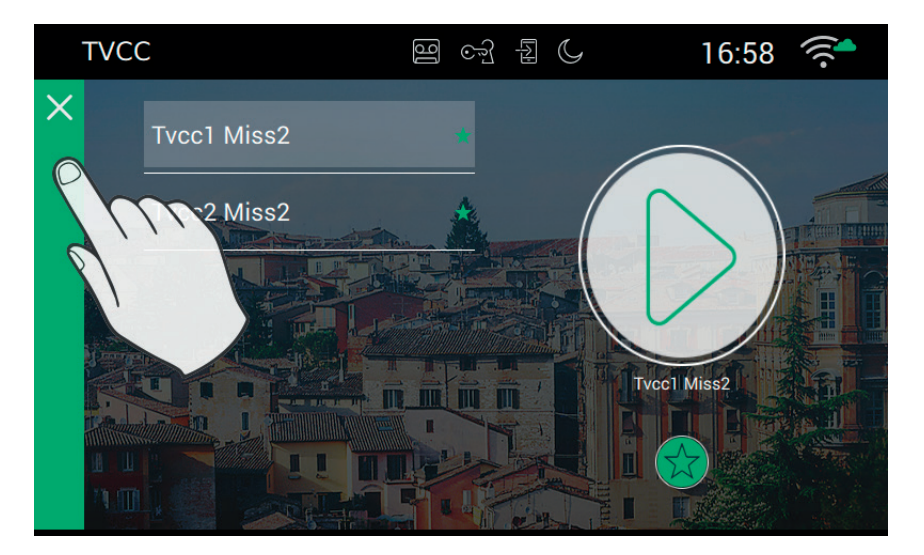

### Προσωπική διαμόρφωση του ιστορικού

Το όνομα κάθε μπουτονιέρας μπορεί να διαμορφωθεί μεταβαίνοντας στη σελίδα των επιλογών κλήσης από τις Ρυθμίσεις→Κλήση→Διαμόρφωση

### Εκτελώντας την ενεργοποίηση

Για να κάνετε τη σύνδεση σε μία κάμερα TVCC είναι απαραίτητο να ακολουθήσετε τα παρακάτω βήματα:

Επιλέξτε την κάμερα που θέλετε (θα εμφανιστεί μία πράσινη μπάρα).

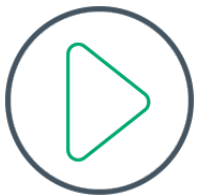

- Πιέστε το πλήκτρο έναρξης του βίντεο:
- Κατά τη σύνδεση με την κάμερα, η θυροτηλεόραση θα περάσει σε πλήρη οθόνη.

Η εργασία μπορεί να ολοκληρωθεί με επιτυχία μόνο αν δεν υπάρχουν άλλες κλήσεις θυροτηλεόρασης σε εξέλιξη, που έχουν πάντα προτεραιότητα στις συνδέσεις ενδοεπικοινωνίας, ενεργοποίησης καμερών, κλήσεων σε μπουτονιέρες. Μία κλήση από την εξωτερική μπουτονιέρα θα έχει μέγιστη προτεραιότητα και συνεπώς η θυροτηλεόραση θα διακόψει τη σύνδεση και θα ενεργοποιηθεί στη λειτουργία απάντησης στην κλήση.

VIMAR

Για να επιστρέψετε στην Αρχική Σελίδα πατήστε την πράσινη μπάρα που βρίσκεται στο αριστερό άκρο της σελίδας, η οποία εντοπίζεται εύκολα γιατί έχει ένα Χ.

### Προβλήματα σύνδεσης

Η σύνδεση μπορεί να εμποδιστεί λόγω ενός από τα προβλήματα που αναφέρονται παρακάτω:

| Η ενεργοποίηση απέτυχε          |
|---------------------------------|
| Bus κατειλημμένη από άλλη κλήση |
| Κάμερα ήρη κατειλημμένη         |

### Προσθήκη στα αγαπημένα

Αν θέλετε να έχετε στη διάθεσή σας ένα πλήκτρο στην Αρχική Σελίδα για να πραγματοποιήσετε την αυτόματη ενεργοποίηση στην αγαπημένη μπουτονιέρα, επιλέξτε του βρίσκεται στο κάτω μέρος. Το αποτέλεσμα της επιλογής εμφανίζεται με

### Ενεργοποίηση κάμερας σε εξέλιξη

Ενώ ο χρήστης προβάλει το βίντεο μιας κάμερας, είναι διαθέσιμες οι παρακάτω εντολές. Κατά τη διάρκεια της κλήσης είναι διαθέσιμες οι παρακάτω εντολές.

, τερματισμός ή απόρριψη της κλήσης. Η απόρριψη της κλήσης πριν από την απάντηση είναι δυνατή πιέζοντας το πλήκτρο ()))))) επάνω στο πλαίσιο της οθόνης.

## **VIMAR**

TAB: 40507

σσ μεταξοτυπία επάνω στο πλαίσιο της οθόνης, ανοίγει την πόρτα. Το πάτημα του πλήκτρου όταν η κλήση δεν βρίσκεται σε εξέλιξη ανοίγει την κλειδαριά της τελευταίας ανοικτής εισόδου.

), επιτρέπει την αυτόματη κυκλική ενεργοποίηση

### Λειτουργία των led

Τα πλήκτρα μεταξοτυπίας στο πλαίσιο της οθόνης περιλαμβάνουν ένα led για τον οπίσθιο φωτισμό.

Το led του πλήκτρου της κλειδαριάς 🗝 ανάβει διακεκομμένα όταν τουλάχιστον μία είσοδος του συστήματος

είναι ανοικτή. Η ίδια επισήμανση εμφανίζεται στη δεξιά πλευρά της οθόνης αφής 比 και επάνω στην top bar (ίδιο εικονίδιο).

To led του πλήκτρου ομιλίας/ακρόασης ( ))) ανάβει διακεκομμένα όταν στον τηλεφωνητή υπάρχει τουλάχιστον ένα μήνυμα που δεν έχει ακουστεί.

Κατά τη διάρκεια της σύνδεσης στην άνω αριστερή γωνία εμφανίζονται το όνομα που συνδέεται με την μπουτονιέρα ή στο εσωτερικό της οποίας έχει πραγματοποιηθεί η κλήση και η ημερομηνία/ώρα της κλήσης.

Υ, εικονίδιο ενεργής κατάστασης του μικροφώνου. Το πάτημα του πλήκτρου αποκλείει τη μετάδοση ήχου

στην εξωτερική μπουτονιέρα και απενεργοποιεί το μικρόφωνο. Το εικονίδιο αλλάζει σε 🏻

, εικονίδιο απενεργοποιημένης κατάστασης του μικροφώνου. Το πάτημα του πλήκτρου ενεργοποιεί τη

μετάδοση ήχου στην εξωτερική μπουτονιέρα και ενεργοποιεί το μικρόφωνο. Το εικονίδιο αλλάζει σε 💟

Στη δεξιά πλευρά της οθόνης αφής, με κλήση σε εξέλιξη, υπάρχουν άλλες εντολές.

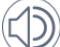

γρύθμιση της έντασης του εισερχόμενου ήχου. Το πάτημα του πλήκτρου ενεργοποιεί τη συρόμενη ρύθμιση του επιπέδου του ήχου.

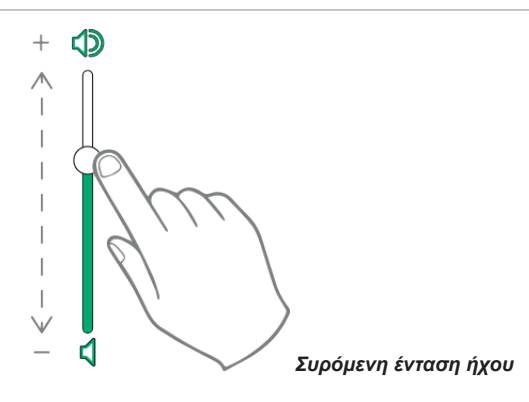

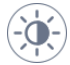

, ρύθμιση φωτεινότητας και κοντράστ. Το πάτημα του πλήκτρου ενεργοποιεί τη συρόμενη ρύθμιση του επιπέδου της φωτεινότητας και του κοντράστ του βίντεο.

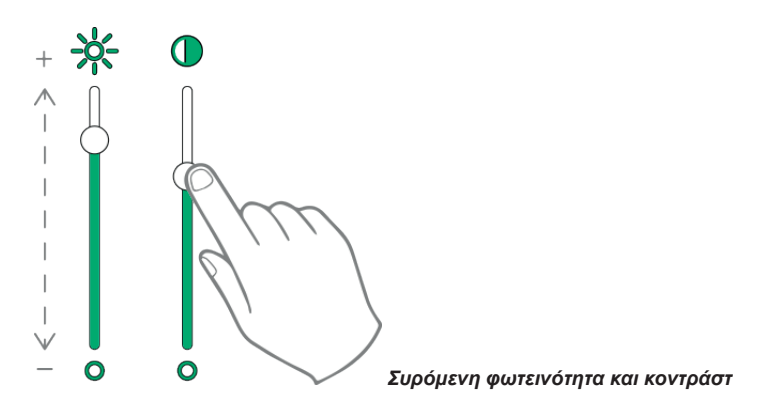

Οι ρυθμίσεις της φωτεινότητας, του κοντράστ και της έντασης του ήχου που περιγράφτηκαν παραπάνω έχουν άμεση ισχύ και χρησιμοποιούνται ακόμα και κατά τη διάρκεια των επόμενων κλήσεων.

, επαναφορά της λίστας των αγαπημένων. Οι εντολές εμφανίζονται με ένα συρόμενο μενού.

Όταν υπάρχει το μενού, ο χρήστης μπορεί να επαναφέρει μία οποιαδήποτε ενέργεια που περιλαμβάνεται μεταξύ των αγαπημένων. Η ενεργοποίηση των αγαπημένων εμφανίζει τη λίστα όλων των εντολών που έχουν οριστεί από τον χρήστη ως αγαπημένα.

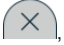

, κλείνει τη λίστα των αγαπημένων. Οι εντολές αφαιρούνται από το βίντεο.

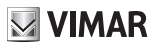

## Λειτουργίες

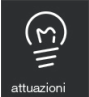

Επιτρέπει την πρόσβαση στη σελίδα που περιέχει όλες τις λειτουργίες που υπάρχουν στο σύστημα και ενεργοποιούνται στη θυροτηλεόραση από το πρόγραμμα διαμόρφωσης SaveProg.

Οι λειτουργίες περιλαμβάνουν την αποστολή εντολών για το άνοιγμα των κλειδαριών, το άναμμα των φώτων ή οποιονδήποτε άλλο τύπο λειτουργίας ON/OFF του συστήματος (π.χ. ψεκασμός), μέσα στο σύστημα 2 καλωδίων.

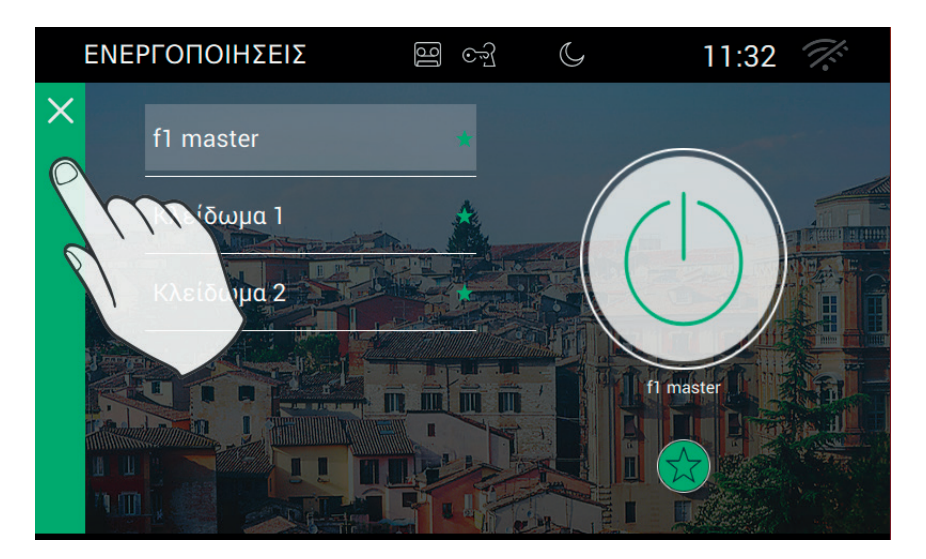

### Ενεργοποίηση των εντολών

Για να ενεργοποιήσετε τις διαθέσιμες εντολές είναι απαραίτητο να εκτελέσετε τα παρακάτω βήματα:

- Επιλέξτε τη λειτουργία που θέλετε:

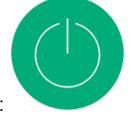

Πιέστε το πλήκτρο:

που αρχικά έχει γκρι φόντο και γίνεται πράσινο όταν η εντολή αποσταλεί στο bus 2 καλωδίων.

### Προσθήκη στα αγαπημένα

Αν θέλετε να έχετε στη διάθεσή σας ένα πλήκτρο στην Αρχική Σελίδα για να πραγματοποιήσετε την αυτόματη ενεργοποίηση της εντολής, επιλέξτε του βρίσκεται στο κάτω μέρος. Το αποτέλεσμα της επιλογής εμφανίζεται με .

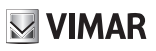

#### Σημειώσεις

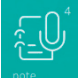

ĪW

Επιτρέπει την πρόσβαση στη σελίδα που περιέχει τις φωνητικές σημειώσεις και/ή της σημειώσεις κειμένου που έχουν καταγραφεί μέσα στη συσκευή.

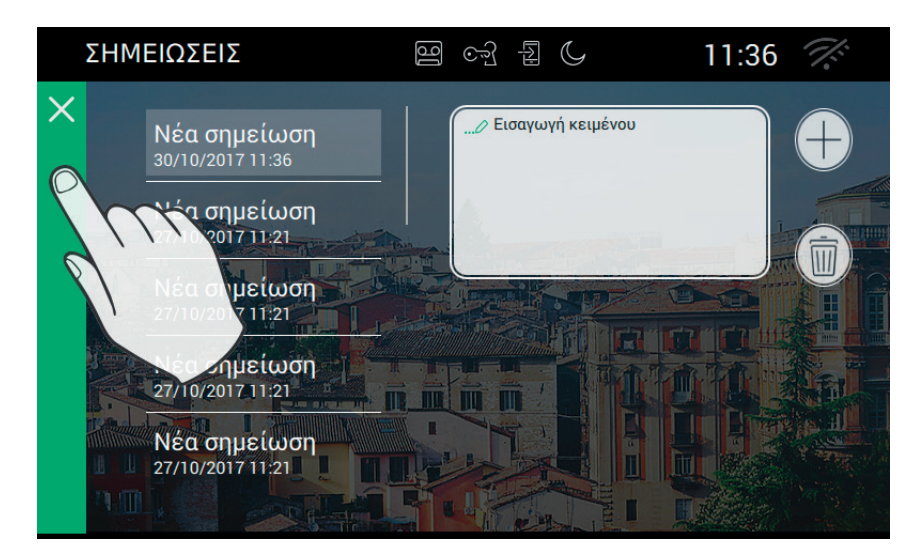

┿ , επιτρέπει την προσθήκη μιας σημείωσης

, επιτρέπει τη διαγραφή της επιλεγμένης σημείωσης

Στην περίπτωση που δεν υπάρχει κάποια σημείωση, η σελίδα εμφανίζεται όπως ακολουθεί.

ELVOX Door entry

### TAB: 40507

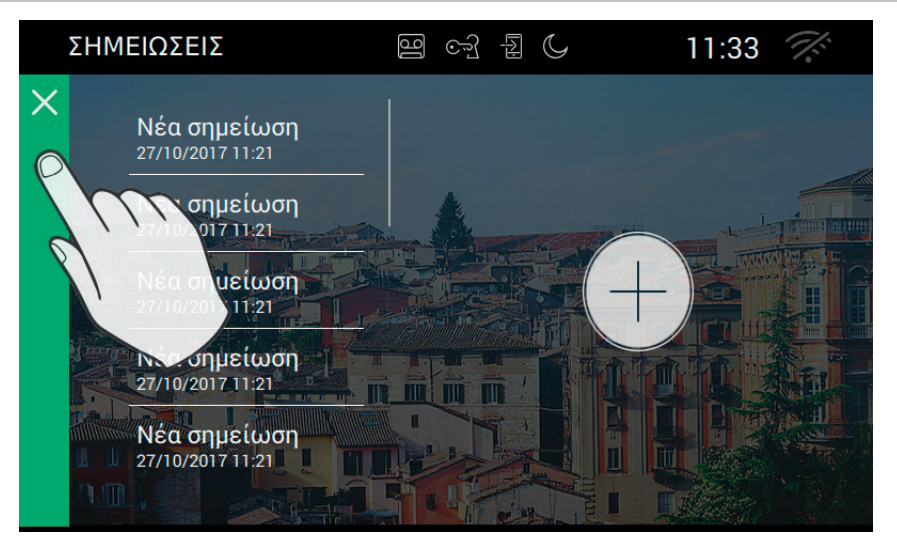

### Λειτουργία πλήκτρου ειδοποίησης

Το πλήκτρο ειδοποίησης εμφανίζεται στη βασική σελίδα και επιτρέπει την αποστολή ενός μηνύματος στον πίνακα.

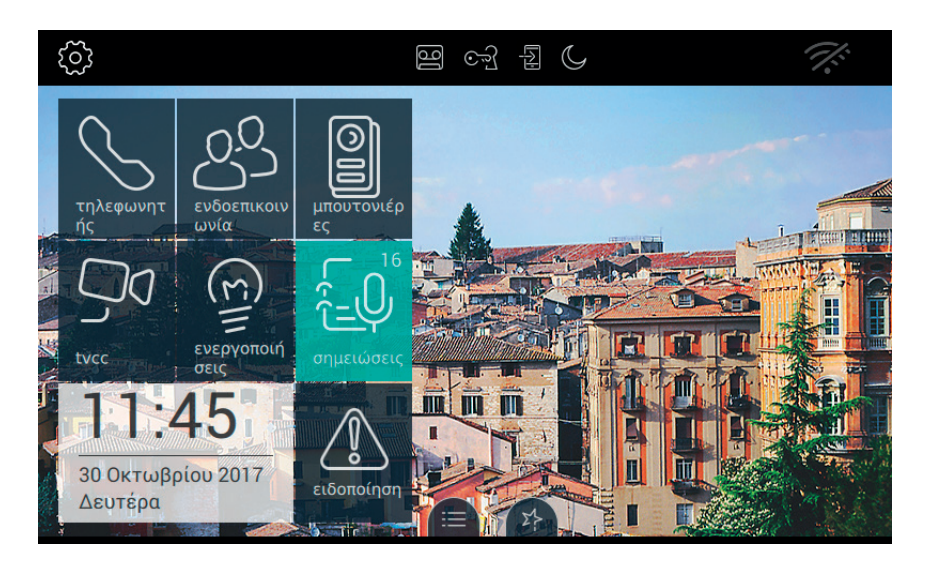

Είναι απαραίτητο το σύστημα να διαθέτει έναν πίνακα που μπορεί να ανταποκριθεί στην κλήση.

Το πάτημα του πλήκτρου έχει σκοπό την ενεργοποίηση της κλήσης. Στην περίπτωση ανεπιθύμητης πίεσης, ο χρήστης μπορεί να ακυρώσει την κλήση με την προϋπόθεση ότι θα πατήσει ξανά το πλήκτρο μέσα σε τρία δευτερόλεπτα.

ELVOX Door entry

### TAB: 40507

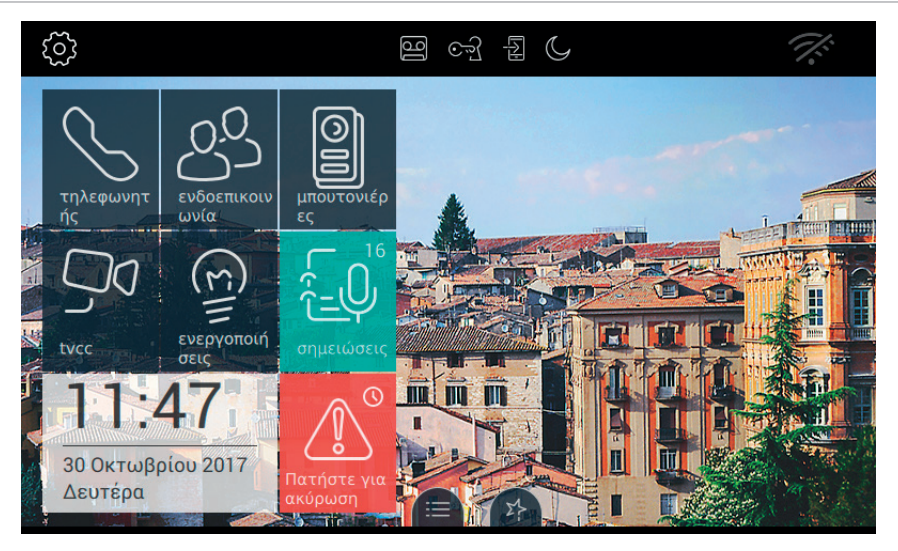

VIMAR

53

Στην περίπτωση ακύρωσης, επάνω στο πλήκτρο εμφανίζεται η σχετική πληροφορία: Η αίτηση ακυρώθηκε.

Αφού ξεπεραστούν τα τρία δευτερόλεπτα, η συσκευή λαμβάνει το μήνυμα επιβεβαίωσης από τον πίνακα, που ενημερώνει για την αποστολή της αίτησης.

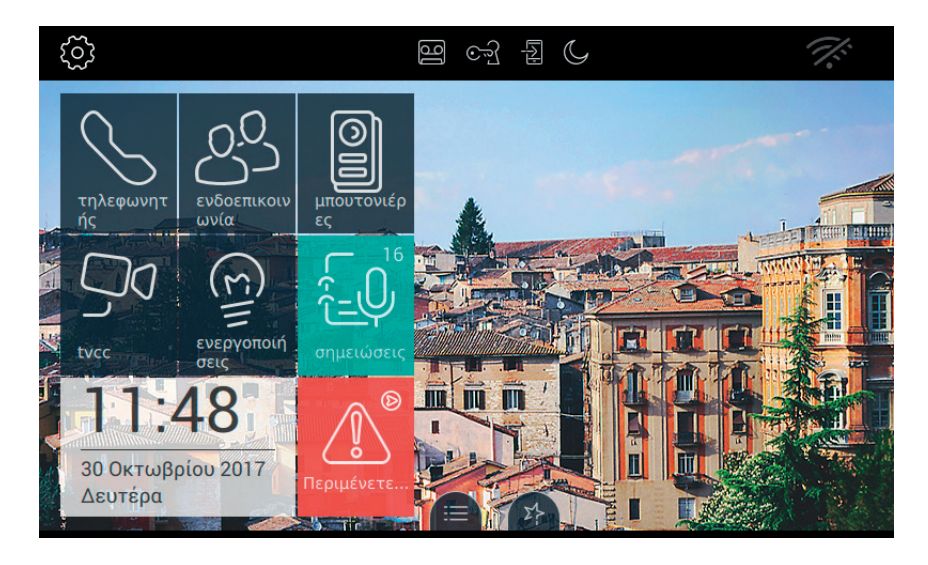

Η συσκευή περιμένει την κίνηση του χειριστή του πίνακα.

Όταν ο χειριστής του πίνακα επιβεβαιώσει τη λήψη της αίτησης, επάνω στην οθόνη το πλήκτρο Ειδοποίηση

VIMAR

αναφέρει το παρακάτω μήνυμα.

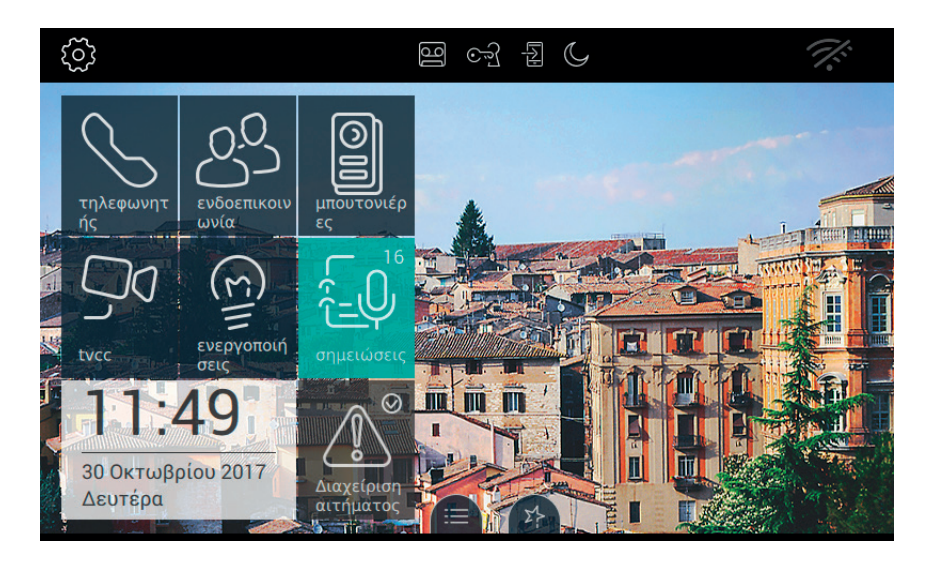

Στην περίπτωση σφάλματος κατά την αποστολή του μηνύματος Ειδοποίησης, επάνω στην οθόνη το πλήκτρο Ειδοποίηση αναφέρει το παρακάτω μήνυμα.

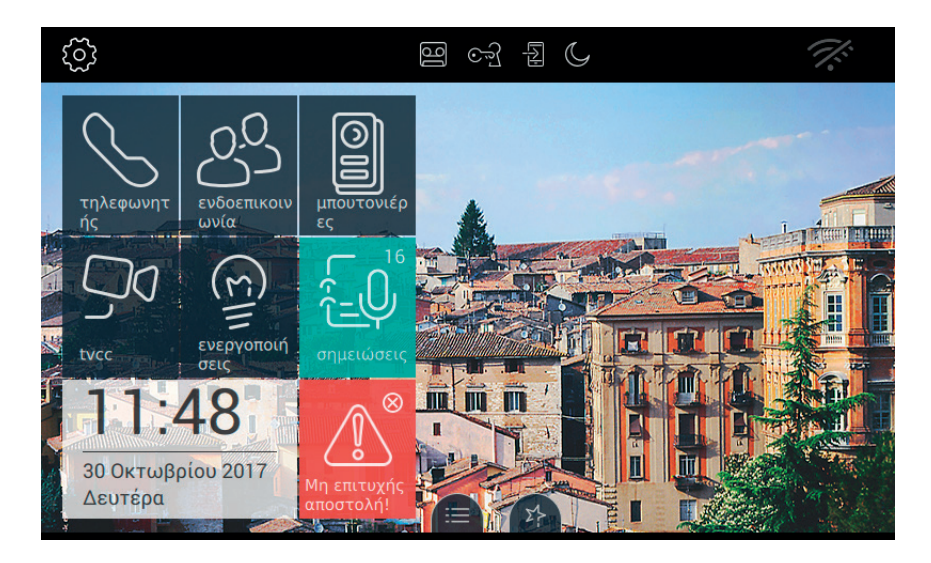

Στην περίπτωση στην οποία ο πίνακας δεν ανταποκριθεί στην κλήση, επάνω στην οθόνη το πλήκτρο Ειδοποίηση αναφέρει το παρακάτω μήνυμα:

ELVOX Door entry

### TAB: 40507

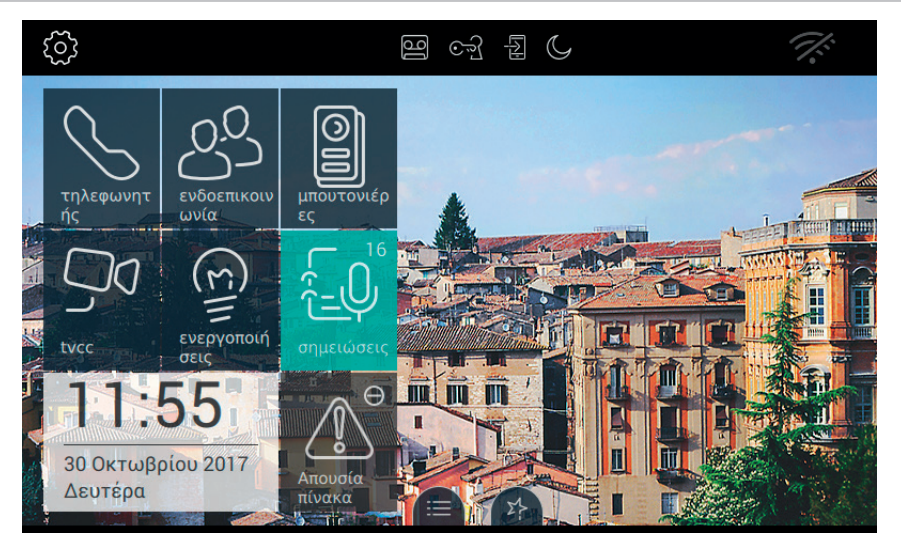

**VIMAR** 

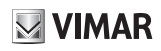

## Ρυθμίσεις

Χρησιμοποιώντας τη σελίδα των ρυθμίσεων είναι δυνατόν να γίνουν όλες οι προσωπικές προσαρμογές και οι διαμορφώσεις που καθιστούν τη θυροτηλεόραση 7" ΕVO πιο οικεία και χρηστική.

Πιέστε το πλήκτρο

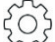

που βρίσκεται επάνω αριστερά στην Top Bar στην αρχική σελίδα.

Οι ρυθμίσεις ομαδοποιούνται ανά κατηγορία.

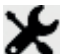

Γενικές, ρύθμιση των γενικών παραμέτρων όπως το όνομα, η ημερομηνία και η ώρα με αντίστοιχες μορφοποιήσεις.

•

Οθόνη, προσαρμογή της εμφάνισης με το επιθυμητό φόντο, η επιλογή των εφαρμογών, η διαχείριση των αγαπημένων εντολών.

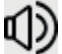

Ήχοι, ρυθμίσεις των κουδουνιών και των εντάσεων του ήχου.

Επιλογές κλήσης, ρύθμιση του τηλεφωνητή της θυροτηλεόρασης, διαχείριση του αυτόματου ανοίγματος (Επαγγελματικό γραφείο), προσαρμογή των λεξικών.

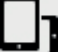

WiFi/Κινητά τηλέφωνα, διαμόρφωση του δικτύου και συνδυασμός των κινητών τηλεφώνων όπου οι κλήσεις μπορούν να αποσταλούν.

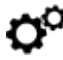

Σύστημα, ρυθμίσεις του συστήματος όπως η διαμόρφωση, ο μηδενισμός, διάφορες πληροφορίες.

Για να βγείτε από τις ΡΥΘΜΙΣΕΙΣ πατήστε την πράσινη μπάρα που βρίσκεται στα αριστερά και σημειώνεται με ένα Χ.

TAB: 40507

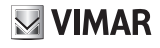

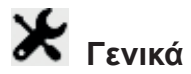

Επιλέγοντας το στοιχείο Γενικά της λίστας των Ρυθμίσεων μπορείτε να μεταβείτε στη σελίδα, στο δεξί τμήμα της οποίας εμφανίζονται μία σειρά από πλήκτρα χρήσιμα για την εισαγωγή στις γενικές ρυθμίσεις της θυροτηλεόρασης 7" ΕVO. Μεταξύ αυτών βρίσκονται το όνομα, η γλώσσα, κτλ.

Κάθε πλήκτρο αναφέρει 2 πληροφορίες: τον τίτλο της επιλογής και την τρέχουσα ρύθμιση.

|   | ργθμιζεις                | ) F                       | 12:00 🌾       |
|---|--------------------------|---------------------------|---------------|
| × | 🗶 Γενικά                 | <b>Γλώσσα</b><br>Ελληνικά | $\rightarrow$ |
|   | 🕑 & Πλήκτρα οθόνης       | Μορφή ημερομηνίας και ώ   | ύρας          |
|   | Φ) Ήχος                  | dd/MM/yyyy - 24h          | /             |
|   | •                        | Ημερομηνία                | >             |
|   | Επιλογες κλησης          | nod                       |               |
|   | WiFi/Φορητές<br>συσκευές |                           | >             |
|   | <b>Ο΄</b> Σύστημα        | Καθαρισμός οθόνης         | $\rightarrow$ |
|   |                          | ,                         |               |

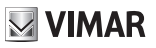

# 

Επιλέξτε Γλώσσα για να διαμορφώσετε την τρέχουσα γλώσσα που χρησιμοποιείται από τη συσκευή. Οι γλώσσες που είναι διαθέσιμες είναι οι εξής:

- Italiano
- English
- Français
- Deutsch
- Español
- Ελληνικά
- Português

| ΡΥΘΜΙΣΕΙΣ                                |             | 12:       | 09 🎊         |
|------------------------------------------|-------------|-----------|--------------|
| Π Γλώσσα: Ελληνικά<br>Ρυθμίστε τη γλώσσα |             |           |              |
| O Italiano                               | ⊖ Español   |           |              |
| O English                                | 🔘 Ελληνικά  |           |              |
| ○ Français                               | ○ Português |           |              |
| O Deutsch                                |             |           |              |
|                                          |             | •         |              |
|                                          |             | $\otimes$ | $\bigotimes$ |
|                                          |             |           |              |

Για να επιλέξετε μία νέα γλώσσα, ακολουθήστε τη διαδικασία:

- Επιλέξτε τη γλώσσα που επιθυμείτε πιέζοντας επάνω στην αντίστοιχη 🔾 επιλογή.
- Το πράσινο χρώμα O δηλώνει ότι η γλώσσα έχει επιλεχθεί.

### Εντολές

για να αποθηκεύσετε την επιλογή και να επιστρέψετε στην προηγούμενη οθόνη

για να βγείτε χωρίς να αποθηκεύσετε και να επιστρέψετε στην προηγούμενη οθόνη.

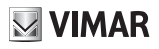

## 🐼 Ημερομηνία

Η τροποποίηση της ημερομηνίας μπορεί να γίνει περιστρέφοντας τις τιμές που υπάρχουν στις τρεις στήλες που αντιστοιχούν στο έτος, στον μήνα και στην ημέρα.

| ρχωμισι              | ΕΙΣ                                      | 명 ~ 1 | ۲ <u>۲</u> (۲) | 10 🎊       |
|----------------------|------------------------------------------|-------|----------------|------------|
| Ρυθμίσει<br>Ρυθμίστε | ς ημερομηνίας<br>την τρέχουσα ημερομηνία |       |                |            |
|                      |                                          |       |                |            |
| 28                   | Αυγούστου                                | 2056  |                |            |
| 29                   | Σεπτεμβρίου                              | 2057  |                |            |
| 30                   | Οκτωβρίου                                | 2017  |                |            |
| 31                   | Νοεμβρίου                                | 2018  |                |            |
| го                   | Δεκεμβρίου                               | 2019  |                |            |
|                      |                                          |       | $\bigcirc$     | $\bigcirc$ |
|                      |                                          |       | $\otimes$      | $\otimes$  |
|                      |                                          |       |                |            |

### Εντολές

για να αποθηκεύσετε την επιλογή και να επιστρέψετε στην προηγούμενη οθόνη

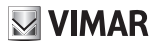

# Ωρα

Η τροποποίηση της ώρας μπορεί να γίνει περιστρέφοντας τις τιμές που υπάρχουν στις τρεις στήλες που αντιστοιχούν στην ώρα και στα λεπτά.

| ΡΥΘΜΙ         | ΣΕΙΣ               |            |     | 90 | ્ર્યુ | [4] | C | 1         | 2:10 | Ĩ.                 |
|---------------|--------------------|------------|-----|----|-------|-----|---|-----------|------|--------------------|
| Ρύθμισ Ρυθμίσ | η ώρας<br>τε την ' | τρέχουσα ύ | ύρα |    |       |     |   |           |      |                    |
|               |                    |            |     |    |       |     |   |           |      |                    |
| 10            |                    | 08         |     |    |       |     |   |           |      |                    |
| 11            |                    | 09         |     |    |       |     |   |           |      |                    |
| 12            | : :                | 10         |     |    |       |     |   |           |      |                    |
| 13            |                    | 11         |     |    |       |     |   |           |      |                    |
| 14            |                    | 12         |     |    |       |     |   |           |      |                    |
|               |                    |            |     |    |       |     |   | $\odot$   |      | $\bigcirc$         |
|               |                    |            |     |    |       |     |   | $\otimes$ |      | $\bigtriangledown$ |
|               |                    |            |     |    |       |     |   |           |      |                    |

### Εντολές

 $\bigcirc$ 

, για να αποθηκεύσετε την επιλογή και να επιστρέψετε στην προηγούμενη οθόνη

## VIMAR

## 🔣 Μορφή Ημερομηνίας και Ώρας

Η Μορφή της Ημερομηνίας και της Ώρας επιτρέπει την επιλογή της εμφάνισης με την οποία θα πρέπει να χρησιμοποιηθούν οι πληροφορίες της ημερομηνίας και της ώρας από τη συσκευή.

| ΡΥΘΜΙΣΕΙΣ         | 명 6월 전                        | 12:       | 13 🏹         |
|-------------------|-------------------------------|-----------|--------------|
|                   | yyy - ώρα: 24h<br>ας και ώρας |           |              |
|                   |                               |           |              |
|                   | dd/MM/yyyy                    |           |              |
| 24h               | O MM/dd/yyyy                  |           |              |
|                   | ○ yyyy/MM/dd                  |           |              |
| The second second |                               |           | $\sim$       |
|                   |                               | $\otimes$ | $\bigotimes$ |

Ρυθμίστε τη μορφή της ώρας μεταξύ 12h (am-pm) και 24h πιέζοντας στο εσωτερικό του πλήκτρου

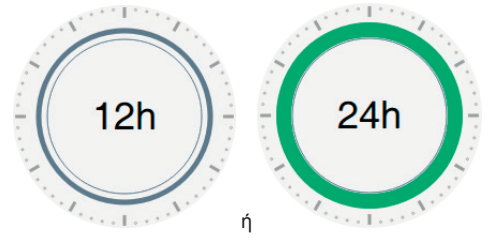

- Ρυθμίστε τη μορφή της ημερομηνίας επιλέγοντας μεταξύ των προβλεπόμενων επιλογών:
  - MM/ηη/εεεε
  - ηη/ΜΜ/εεεε
  - εεεε/ΜΜ/ηη.

### Εντολές

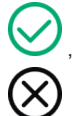

για να αποθηκεύσετε την επιλογή και να επιστρέψετε στην προηγούμενη οθόνη

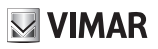

## Καθαρισμός της συσκευής

Ο καθαρισμός της συσκευής επιτρέπει το καθημερινό ξεσκόνισμα και γυάλισμα της οθόνης χωρίς να πατηθούν κατά λάθος οι εντολές.

Για τη διαδικασία απαιτείται επιβεβαίωση:

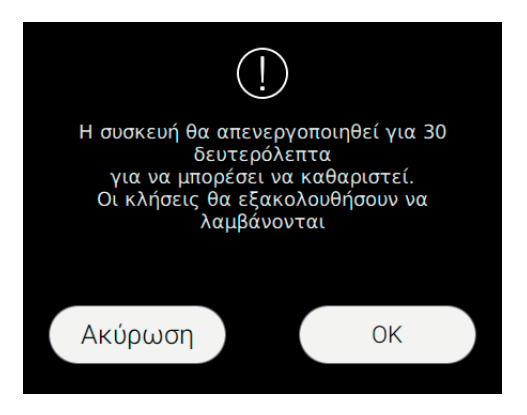

### Εντολές

Ok, για να προχωρήσετε,

Ακύρωση, για να ακυρώσετε το αίτημα.

Η λειτουργία επιτρέπει έναν χρόνο 30 δευτερολέπτων, μέσα στα οποία η συσκευή αποκλείεται από οποιαδήποτε εντολή, συμπεριλαμβανομένων των πλήκτρων μεταξοτυπίας στο πλαίσιο της οθόνης.

Η άφιξη μιας κλήσης διακόπτει τη λειτουργία και επιτρέπει την απάντηση.

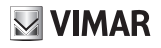

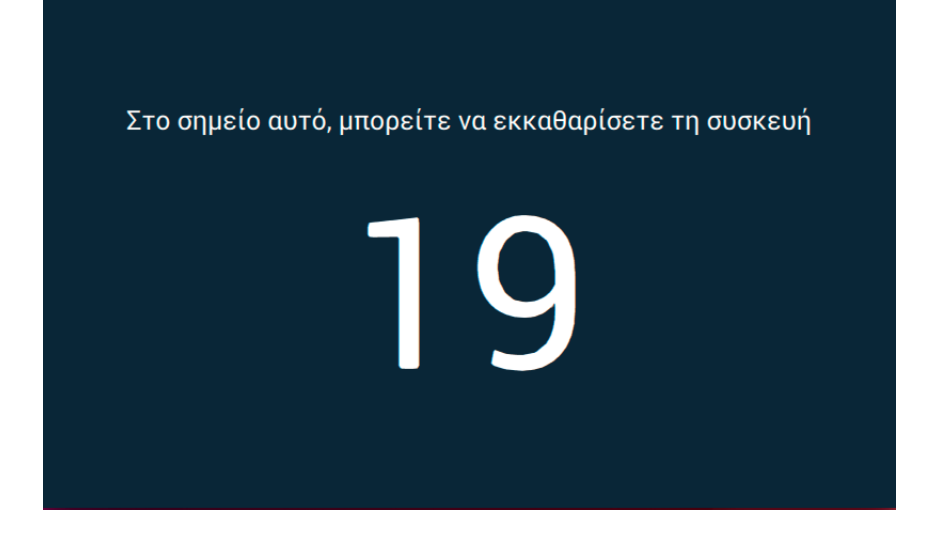

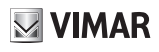

## 🚺 Οθόνη

Επιλέγοντας το στοιχείο Οθόνη από τη λίστα των Ρυθμίσεων εμφανίζονται οι επιλογές στο δεξί τμήμα. Στη λίστα των παραμέτρων, κάθε επιλογή αναφέρει 2 πληροφορίες: τον τίτλο της επιλογής και την τρέχουσα ρύθμιση. Ας δούμε συγκεκριμένα πώς διαμορφώνουμε τις υπάρχουσες ρυθμίσεις.

|   | PYe | ΜΙΣΕΙΣ                   | 9 cr} { (                                                     | 12:22                  | <i>1</i> :    |
|---|-----|--------------------------|---------------------------------------------------------------|------------------------|---------------|
| × | ⊁   | Γενικά                   | Φόντο<br>Πόλη                                                 |                        | $\rightarrow$ |
|   | ۰   | & Πλήκτρα οθόνης         | Εξατομίκευση εντολών                                          |                        |               |
|   | ☽   | Ήχος                     | τηλεφωνητής - ενδοεπικοινωνία - μ                             | μπουτονιέρες           | - tvcc - ενε  |
|   | S   | Επιλογές κλήσης          | Εμφανιση αγαπημενων<br>OFF                                    |                        | $\rightarrow$ |
|   | D   | WiFi/Φορητές<br>συσκευές | Οπίσθιος φωτισμός και λήξι<br>Οπίσθιος φωτισμός 12.5% - Διάρκ | η χρόνου αν<br>εια 60" | ναμονής       |
|   | ¢°  | Σύστημα                  | Φωτεινότητα λυχνίας led<br><sup>50%</sup>                     |                        | $\rangle$     |
|   |     |                          |                                                               |                        |               |

VIMAR

TAB: 40507

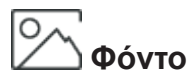

Παρέχει τη δυνατότητα διαμόρφωσης της εικόνας του φόντου ή του χρώματος που εμφανίζεται στην Αρχική Σελίδα.

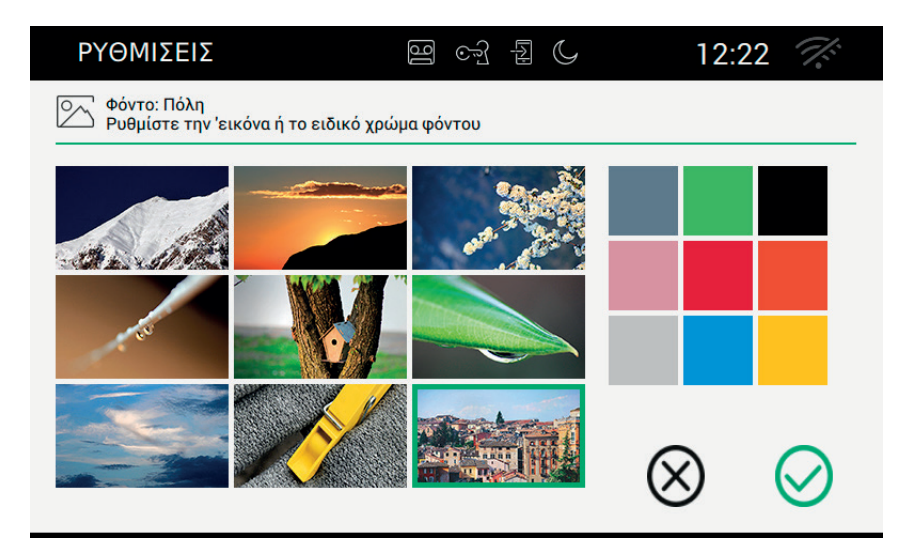

Η σελίδα εμφανίζει μία σειρά από εικόνες και μία σειρά από χρώματα.

Επιλέξτε την εικόνα ή το χρώμα που επιθυμείτε για να διαμορφώσετε το φόντο. Για μεγαλύτερη έμφαση η επιλογή θα σημειωθεί με ένα πράσινο πλαίσιο.

### Εντολές

για να αποθηκεύσετε την επιλογή και να επιστρέψετε στην προηγούμενη οθόνη

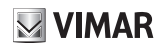

# □□□ □□□ Προσωπική διαμόρφωση εντολών

Παρέχει τη δυνατότητα δημιουργίας μιας προσωπικά διαμορφωμένης αρχικής σελίδας τοποθετώντας τις λειτουργίες μέσα στο αριστερό παράθυρο σε μία σειρά επιλογής.

Το παράθυρο της Προσωπικής διαμόρφωσης των εντολών διαιρείται σε 2 περιοχές: στα αριστερά εμφανίζεται το πλέγμα όπως θα φαίνεται στην Αρχική Σελίδα, στα δεξιά υπάρχουν 6 πλήκτρα, καθένα από τα οποία αντιπροσωπεύει μία λειτουργία.

Τα πλήκτρα μπορούν να επιλεγούν και να συρθούν ανάλογα με αυτό που επιθυμείτε στο εσωτερικό μιας από τις ελεύθερες θέσεις του αριστερού πλέγματος, επιτρέποντας έτσι την οργάνωση της βασικής οθόνης.

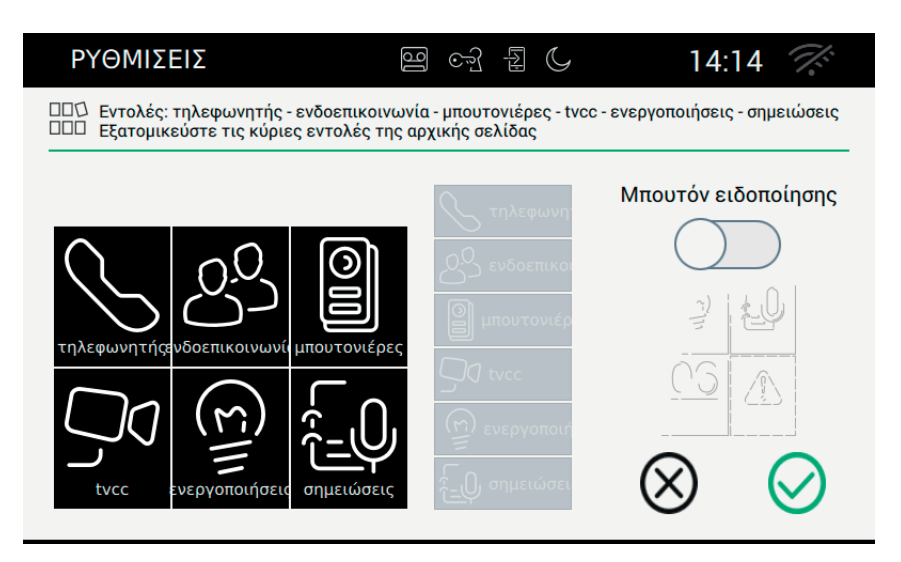

Σύρετε τη λειτουργία, διατηρώντας την πίεση επάνω σε αυτή, στην περιοχή του παραθύρου που επιθυμείτε. Η περιοχή που έχει επιλεγεί ως προορισμός θα χρωματιστεί με πράσινο

Ελευθερώστε τη λειτουργία για την επιβεβαίωση της θέσης.

Η λειτουργία, προφανώς, δεν θα είναι πλέον διαθέσιμη και θα εμφανιστεί με ένα γκρι φόντο.

### Αφαίρεση μιας λειτουργίας από την Αρχική Σελίδα:

Επιλέξτε τη λειτουργία και σύρετέ την, διατηρώντας μία ελαφριά πίεση επάνω σε αυτή, επάνω σε μία οποιαδήποτε περιοχή του δεξιού παραθύρου, σαν να θέλετε να την φέρετε ανάμεσα στις διαθέσιμες. Ελευθερώστε τη λειτουργία.

### Μετακίνηση μιας λειτουργίας σε άλλη θέση:

Επιλέξτε τη λειτουργία και σύρετέ την, διατηρώντας μία ελαφριά πίεση επάνω σε αυτή, επάνω στην ελεύθερη περιοχή του πλέγματος, και είναι έτοιμη να την αποδεχτείτε. Δεν επιτρέπεται η ανταλλαγή των θέσεων, ή καλύτερα δεν είναι δυνατόν να μετακινήσετε μία λειτουργία σε μία ήδη κατειλημμένη περιοχή. Ελευθερώστε τη λειτουργία.

TAB: 40507

## **VIMAR**

### Μπουτόν ειδοποίησης

Για να ενεργοποιήσετε το πλήκτρο Ειδοποίηση στην Αρχική Σελίδα, χρησιμοποιήστε το αντίστοιχο πλήκτρο.

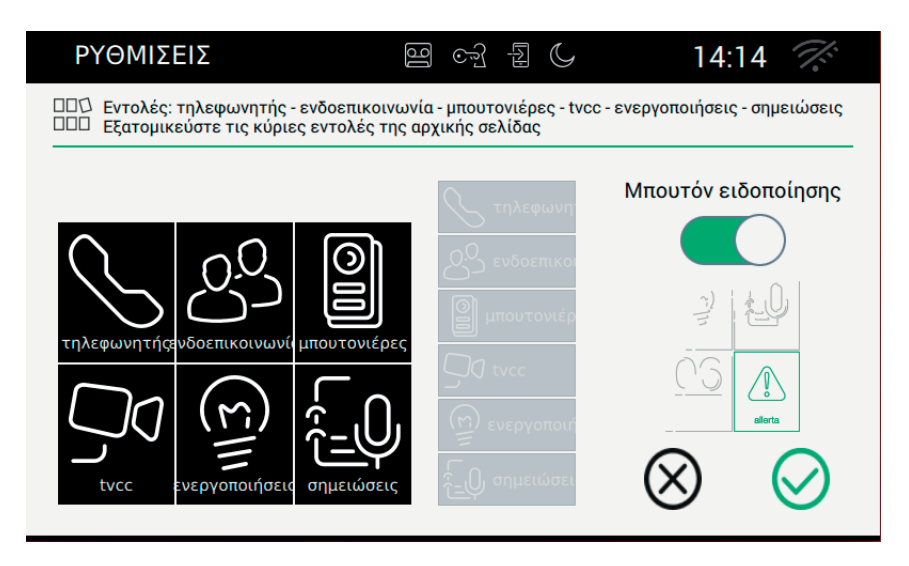

Το αποτέλεσμα επάνω στην Αρχική Σελίδα της επιλογής του πλήκτρου συναγερμού ΟΝ εμφανίζεται στην παρακάτω εικόνα:

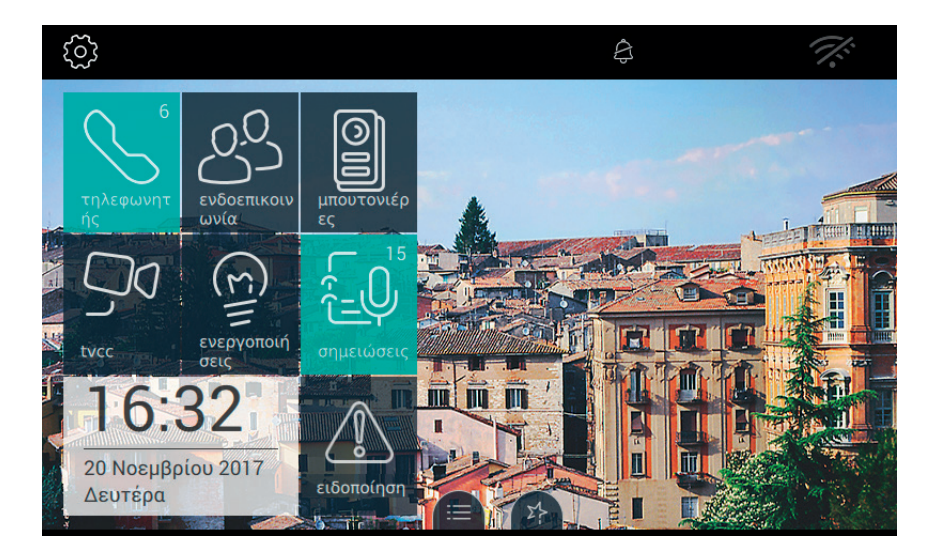

### ELVOX Door entry

### TAB: 40507

## **VIMAR**

### Εντολές

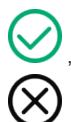

, για να αποθηκεύσετε την επιλογή και να επιστρέψετε στην προηγούμενη οθόνη

## 2 Σ Προβολή Αγαπημένων

Επιλέγοντας το πλήκτρο "Προβολή αγαπημένων" καθορίζεται ποιες εντολές βρίσκονται στον υπολογιστή και είναι διαθέσιμες με μία γρήγορη κίνηση. Η λίστα των αγαπημένων μπορεί να οργανωθεί κατ' επιλογή κατά μήκος της επιθυμητής ζώνης.

| ΡΥΘΜΙΣΕΙΣ           | 면 ~ 1    | 6 14:17 🌾                         |
|---------------------|----------|-----------------------------------|
| -Λ Αγαπημένα<br>-Σ  | ιπημένων |                                   |
|                     |          | Ενεργοποίηση λίστας<br>αναπημένων |
|                     |          |                                   |
|                     |          | \$ <u></u>                        |
| Accensione rotativa |          | ☆<br>☆                            |
| Targa 01 Master     |          | $\sim$                            |
| Targa 02            |          | $\otimes$ $\otimes$               |

Η λίστα καθορίζεται μέσω της χρήσης της λειτουργίας Χ΄ που υπάρχει στις σελίδες που κατέχουν οι διάφορες κατηγορίες:

- Μπουτονιέρες,
- Ενδοεπικοινωνία (Intercom),
- Λειτουργίες
- TVCC

Υπενθυμίζεται ότι με το 🔀 είναι δυνατόν να απενεργοποιήσετε το αγαπημένο. Η ίδια λειτουργία μπορεί να

επιτευχθεί από τη σελίδα των Αγαπημένων χρησιμοποιώντας το πλήκτρο

Για να οργανώσετε τη λίστα των αγαπημένων σύμφωνα με την προτίμησή του, ο χρήστης μπορεί να χρησιμο-

ποιήσει το πλήκτρο για να σύρει τη γραμμή μέχρι να την τοποθετήσει στη θέση που επιθυμεί.

### Λειτουργία Ενεργοποίησης λίστας Αγαπημένων

Η λίστα των αγαπημένων, όταν περιέχει τουλάχιστον ένα στοιχείο, μπορεί να εμφανιστεί στη βασική σελίδα δεδομένου ότι ο χρήστης έχει ενεργοποιήσει τη λειτουργία.

### ELVOX Door entry

### TAB: 40507

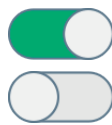

, Αγαπημένα ενεργά στη βασική σελίδα

, Αγαπημένα μη ενε<u>ρ</u>γά στη βασική σελίδα. Αν η λίστα περιέχει τουλάχιστον ένα στοιχείο, στη βασική

σελίδα εμφανίζεται η εντολή

Εντολές

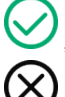

, για να αποθηκεύσετε την επιλογή και να επιστρέψετε στην προηγούμενη οθόνη

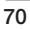

## ->-) Ένταση φωτεινότητας και διακοπή (time out)

Επιλέγοντας το πλήκτρο "Φωτεινότητα και διακοπή (time out)" γίνεται διαχείριση των επιπέδων της φωτεινότητας της οθόνης και της διακοπής (που εκφράζεται σε δευτερόλεπτα) πέρα από την οποία η οθόνη αφής μπαίνει σε κατάσταση ηρεμίας.

| ΡΥΘΜΙΣΕΙΣ                                                                   | 9 5 1                                   | 14:           | 27 🏹       |
|-----------------------------------------------------------------------------|-----------------------------------------|---------------|------------|
| _ <br CI Οπίσθιος φωτισμός 12.5% - Διάρι<br>Ρυθμίστε τον οπίσθιο φωτισμό κα | κεια 60"<br>ιι τη διάρκεια ενεργοποίησι | ις της οθόνης |            |
| Οπίσθιος φωτισμός οθόνης                                                    |                                         |               |            |
| * •                                                                         | <b>—</b> 12.5%                          |               |            |
| 12.5 25 37.5 50 62.5 75 87                                                  | .5 100                                  |               |            |
| Διάρκεια ενεργοποίησης της οθόνης                                           | · · · · · · · · · · · · · · · · · · ·   |               |            |
|                                                                             |                                         | $\bigotimes$  | $\bigcirc$ |
|                                                                             |                                         | $\otimes$     | $\otimes$  |

### Διαμόρφωση της έντασης φωτεινότητας της οθόνης

### Ρύθμιση της διακοπής (time out)

Η διακοπή (timeout) ρυθμίζεται σύροντας την οριζόντια μπάρα 🤫

Υπάρχει μία επιλογή που κυμαίνεται από 10 έως 60 δευτερόλεπτα. Για τη μείωση του χρόνου ενεργοποίησης σύρετε τον μοχλό προς τα αριστερά, για να τον αυξήσετε μετακινήστε τον προς τα δεξιά. Κατά τη διάρκεια της επιλογής, στη δεξί άκτρο αναφέρονται τα δευτερόλεπτα που επιλέγονται σιγά-σιγά.

### Εντολές

για να αποθηκεύσετε την επιλογή και να επιστρέψετε στην προηγούμενη οθόνη

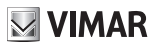

# Φωτισμός led

Επιλέγοντας το πλήκτρο "Φωτισμός led" είναι δυνατόν να διαχειριστείτε τον φωτισμό του led που υπάρχει επάνω στο πλαίσιο της οθόνης.

|                                                                                                    | 4:35                           |
|----------------------------------------------------------------------------------------------------|--------------------------------|
| الحــــــــــــــــــــــــــــــــــــ                                                                         |                                |
| Αειτουρ<br>με σβ<br>Γ<br>Γ<br>Γ<br>Γ<br>Γ<br>Γ<br>Γ<br>Γ<br>Γ<br>Γ<br>Γ<br>Γ<br>Γ<br>Γ<br>Γ<br>Γ<br>Γ<br>Γ<br>Γ | γία λυχνίας led<br>βηστή οθόνη |

### Επίπεδο φωτεινότητας των πλήκτρων

Χρησιμοποιείται όταν η λειτουργία led με την οθόνη σβηστή είναι ενεργή, καθορίζει ποιο είναι το επίπεδο της φωτεινότητας με το οποίο θα ανάψουν τα led. Στην περίπτωση που η επιλογή είναι απενεργοποιημένη, τα led θα είναι πάντα σβηστά.

### Λειτουργία λυχνίας led με σβηστή οθόνη

Η οθόνη αφής, μετά από καθορισμένο χρόνο μπαίνει σε ηρεμία και σβήνει. Αυτή η επιλογή επιτρέπει στον χρήστη να επιλέξτε αν θα ανάψουν ή όχι τα led του οπίσθιου φωτισμού των πλήκτρων.

Εντολές

, για να αποθηκεύσετε την επιλογή και να επιστρέψετε στην προηγούμενη οθόνη
# ᠕᠉ᡝᡰᠷᢦ᠋ᠶ

Επιλέγοντας το στοιχείο Ήχος από τη λίστα των Ρυθμίσεων εμφανίζονται οι διαθέσιμες επιλογές στο δεξί τμήμα. Στη λίστα των παραμέτρων, κάθε επιλογή αναφέρει 2 πληροφορίες: τον τίτλο της επιλογής και την τρέχουσα ρύθμιση. Ας δούμε συγκεκριμένα πώς διαμορφώνουμε τις υπάρχουσες ρυθμίσεις.

| I | ργθμιζεις                          | 9 67 2 (                            | 14:41 | T.            |
|---|------------------------------------|-------------------------------------|-------|---------------|
| × | 🗶 Γενικά                           | Κουδούνι μπουτονιέρας<br>Κουδούνι 1 |       | $\rangle$     |
|   | 🕑 & Πλήκτρα οθόνης                 | Κουδούνι ενδοεπικοινωνίας           |       | >             |
|   | Φ) Ήχος                            | หอบอิอบ่งเ 1                        |       | /             |
|   | Επιλογές κλήσης                    | Κουδούνι εξώπορτας<br>Κουδούνι 1    |       | $\rightarrow$ |
| - | <b>Οι</b> WiFi/Φορητές<br>συσκευές | Ήχος πλήκτρων<br><sup>OFF</sup>     |       | $\rangle$     |
|   | <b>Ο<sup>Ο</sup> Σύστημα</b>       | Ένταση ήχου<br>Ρύθμιση έντασης ήχου |       | $\rightarrow$ |
|   |                                    |                                     |       |               |

## VIMAR

## 🔎 🚊 Κουδούνι μπουτονιέρας (κλήση από)

Το κουδούνι κλήσης από την Μπουτονιέρα επιτρέπει την επιλογή του κουδουνιού που θα χρησιμοποιηθεί όταν φτάσει μία κλήση από την εξωτερική Μπουτονιέρα.

| ργθμισεισ                              | ලි ලෝ                                                | a C 1                      | 4:42       |
|----------------------------------------|------------------------------------------------------|----------------------------|------------|
| 🕼 Κουδούνι μπουτον<br>Ρυθμίστε το κουδ | νιέρας: Κουδούνι 1<br>ούνι για τις κλήσεις που προέρ | χονται από την μπουτονιέρα | L          |
|                                        |                                                      |                            |            |
|                                        | Κουδούνι 14                                          |                            |            |
|                                        | Κουδούνι 15                                          | $\left( \circ \right)$     |            |
|                                        | Κουδούνι 1                                           |                            |            |
|                                        | Κουδούνι 2                                           |                            |            |
|                                        | Κουδούνι 3                                           |                            |            |
|                                        |                                                      | $\otimes$                  | $\bigcirc$ |
|                                        |                                                      | 0                          |            |

## Εντολές

επιτρέπει την ακρόαση του επιλεγμένου κουδουνιού.

για να αποθηκεύσετε την επιλογή και να επιστρέψετε στην προηγούμενη οθόνη

για να βγείτε χωρίς να αποθηκεύσετε και να επιστρέψετε στην προηγούμενη οθόνη.

## **VIMAR**

# 🕅 Κουδούνι ενδοεπικοινωνίας (κλήση από)

Το κουδούνι κλήσης από την Ενδοεπικοινωνία επιτρέπει την επιλογή του κουδουνιού που θα χρησιμοποιηθεί όταν φτάσει μία κλήση από εσωτερικό σταθμό.

| ρχωμισεισ                           | ලිංට ඬු                                                 |                      | 14:42        | 2 👫          |
|-------------------------------------|---------------------------------------------------------|----------------------|--------------|--------------|
| Κουδούνι ενδοεπικ Ενθμίστε το κουδο | κοινωνίας: Κουδούνι 1<br>νύνι για τις κλήσεις που προέρ | χονται από την ενδοι | επικοινωνία  |              |
|                                     |                                                         |                      |              |              |
|                                     | Κουδούνι 14                                             |                      |              |              |
| $\frown$                            | Κουδούνι 15                                             |                      | (            |              |
|                                     | Κουδούνι 1                                              | $\bigcirc$           | /            |              |
| <u> </u>                            | Κουδούνι 2                                              |                      |              |              |
|                                     | Κουδούνι 3                                              | $\bigcirc$           |              |              |
|                                     |                                                         |                      | $\bigotimes$ | $\bigcirc$   |
|                                     |                                                         |                      | $\odot$      | $\checkmark$ |

## Εντολές

επιτρέπει την ακρόαση του επιλεγμένου κουδουνιού.

, για να αποθηκεύσετε την επιλογή και να επιστρέψετε στην προηγούμενη οθόνη

, για να βγείτε χωρίς να αποθηκεύσετε και να επιστρέψετε στην προηγούμενη οθόνη.

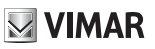

## 🕪 Κουδούνι εξώπορτας

Το κουδούνι κλήσης από τον πίνακα επιτρέπει την επιλογή του κουδουνιού που θα χρησιμοποιηθεί όταν η κλήση γίνει από μία εξώπορτα.

| ΡΥΘΜΙΣΕΙΣ | ପ୍ରି ତତ୍ରି                                         |                      | 14:45 🏹      |
|-----------|----------------------------------------------------|----------------------|--------------|
|           | τας: Κουδούνι 1<br>ούνι για τις κλήσεις που προέρχ | ονται από το κουδούν | νι εξώπορτας |
|           |                                                    |                      |              |
|           | Κουδούνι 14                                        |                      |              |
|           | Κουδούνι 15                                        | <                    | ÷            |
|           | Κουδούνι 1                                         | 0 0                  |              |
| <u> </u>  | Κουδούνι 2                                         |                      |              |
|           | Κουδούνι 3                                         |                      |              |
|           |                                                    | (                    | $\heartsuit$ |
|           |                                                    | ```                  |              |

## Εντολές

επιτρέπει την ακρόαση του επιλεγμένου κουδουνιού.

, για να αποθηκεύσετε την επιλογή και να επιστρέψετε στην προηγούμενη οθόνη

, για να βγείτε χωρίς να αποθηκεύσετε και να επιστρέψετε στην προηγούμενη οθόνη.

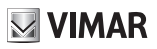

# 🦟 Τόνος πλήκτρων

Ο τόνος πλήκτρων επιτρέπει την επιλογή του ήχου που εκπέμπεται από τη συσκευή όταν ενεργοποιείται μία λειτουργία χρησιμοποιώντας την οθόνη αφής, καθώς και την ενεργοποίηση ή όχι του ήχου αυτού. Επίσης υπάρχουν: η ένταση του ήχου και η ενεργοποίηση ή η απενεργοποίηση του ήχου.

| ΡΥΘΜΙΣΕΙΣ                                                            | 열 야 된 ()                              | 14:46 🚿              |
|----------------------------------------------------------------------|---------------------------------------|----------------------|
| <ul> <li>Ήχος πλήκτρων: OFF</li> <li>Επιλέξτε τον ήχο που</li> </ul> | θα χρησιμοποιείται για τα μπουτόν στο | μπουτόν              |
|                                                                      | Ήχος 2                                | Ήχος πλήκτρων        |
|                                                                      | Ήχος 3                                | $\bigcirc$           |
|                                                                      | Hvor I                                |                      |
| Ένταση ήχου                                                          | 1.2%                                  |                      |
|                                                                      | I Z 70                                | $\bigotimes \oslash$ |

## Εντολές

/ επιτρέπει την ακρόαση του επιλεγμένου ηχητικού αποτελέσματος.

για να αποθηκεύσετε την επιλογή και να επιστρέψετε στην προηγούμενη οθόνη

για να βγείτε χωρίς να αποθηκεύσετε και να επιστρέψετε στην προηγούμενη οθόνη.

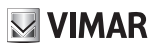

## 🕪 Ένταση ήχου

Η σελίδα επιτρέπει τη ρύθμιση της έντασης του ήχου που χρησιμοποιείται από τη συσκευή όταν η κλήση φτάνει από την μπουτονιέρα ή τον τηλεφωνητή, από τον εσωτερικό σταθμό (ενδοεπικοινωνία) και από τα κουδούνια σε όλες τις άλλες περιπτώσεις (αναπαραγωγή μηνύματος τηλεφωνητή, φωνητική σημείωση).

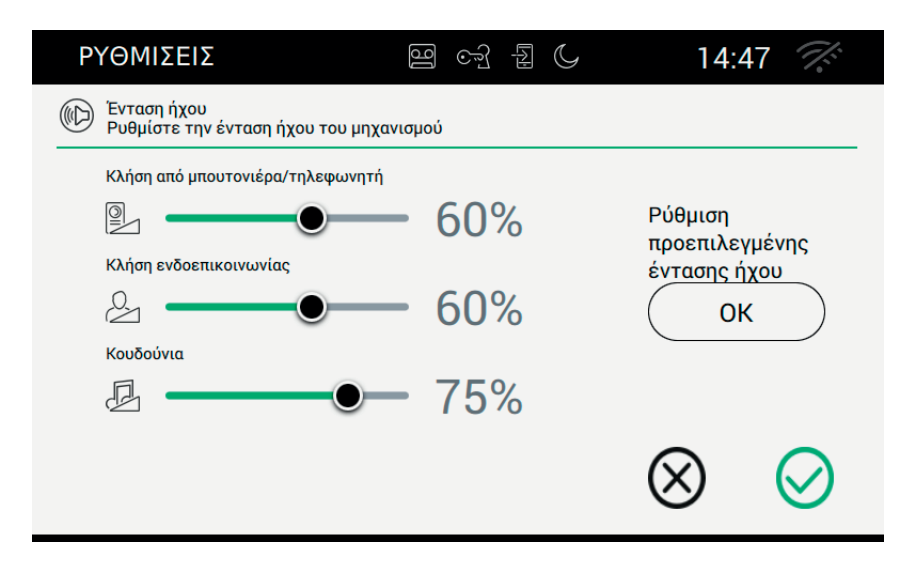

Για να ρυθμίσετε τα επιθυμητά επίπεδα, μετακινήστε το equalizer μέχρι να βρείτε τη βέλτιστη τιμή.

Με το πλήκτρο Ρύθμιση έντασης default είναι δυνατόν να επαναφέρετε την εργοστασιακή ρύθμιση.

## Εντολές

για να αποθηκεύσετε την επιλογή και να επιστρέψετε στην προηγούμενη οθόνη

για να βγείτε χωρίς να αποθηκεύσετε και να επιστρέψετε στην προηγούμενη οθόνη.

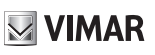

## 🍆 Επιλογές κλήσης

Επιλέγοντας το στοιχείο Ήχος από τη λίστα των Ρυθμίσεων εμφανίζονται οι διαθέσιμες επιλογές στο δεξί τμήμα. Στη λίστα των παραμέτρων, κάθε επιλογή αναφέρει 2 πληροφορίες: τον τίτλο της επιλογής και την τρέχουσα ρύθμιση. Ας δούμε συγκεκριμένα πώς διαμορφώνουμε τις υπάρχουσες ρυθμίσεις.

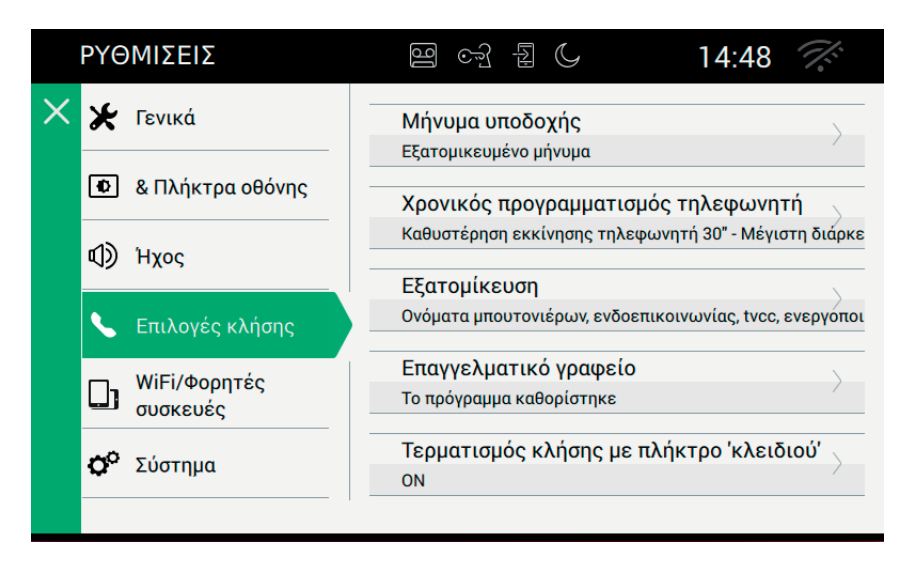

## 🖞 Μήνυμα καλωσορίσματος

Επιλέγοντας το Μήνυμα καλωσορίσματος πηγαίνετε στη σελίδα από την οποία είναι δυνατόν να ρυθμίσετε το μήνυμα που θα αποσταλεί στην εξωτερική μπουτονιέρα όταν γίνεται μία κλήση και η θυροτηλεόραση βρίσκεται στη λειτουργία του τηλεφωνητή.

Όταν ολοκληρωθεί το φωνητικό μήνυμα, ένα "μπιμπ" θα επισημάνει την έναρξη της εγγραφής. Αυτός ο ήχος μπορεί να διαμορφωθεί.

Όταν δεν υπάρχει διαμορφωμένο μήνυμα ο τηλεφωνητής θα ξεκινήσει με ένα μήνυμα default.

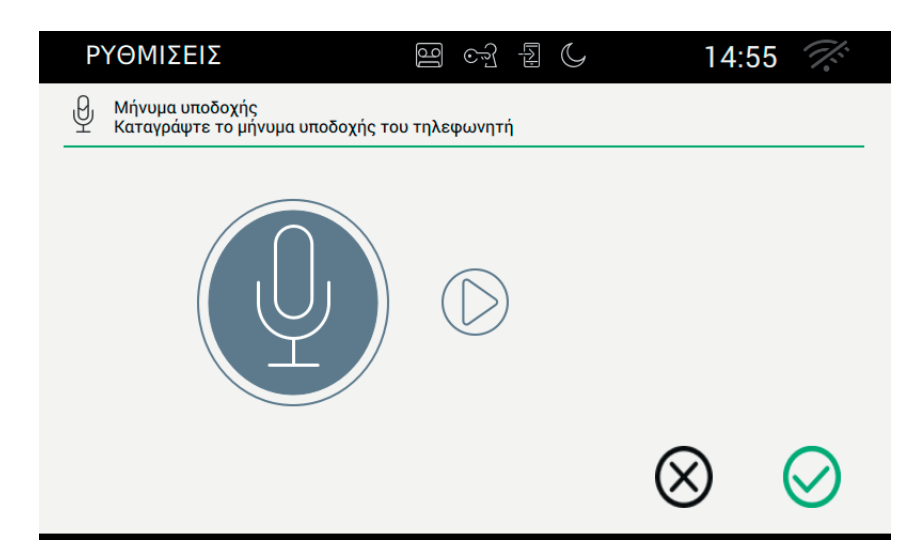

Έναρξη καταγραφής του μηνύματος

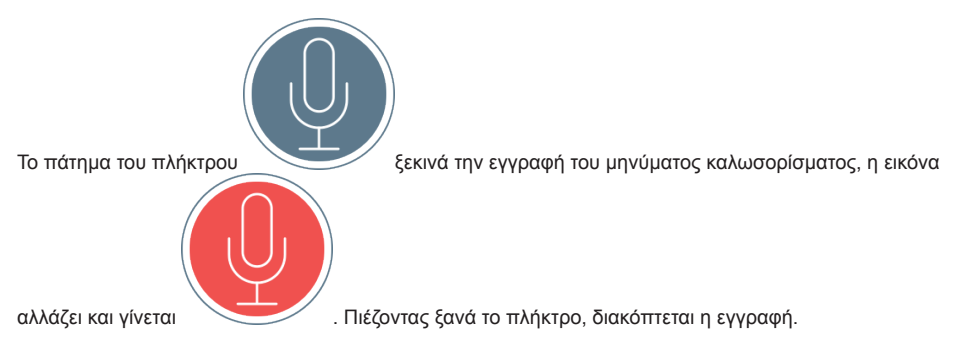

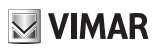

## Επανάληψη του μηνύματος

επιτρέπει την ακρόαση του μηνύματος που έχει εγγραφεί.

επιτρέπει την ακρόαση του ηχητικού σήματος που προηγείται της εγγραφής.

Εντολές

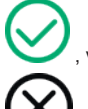

, για να αποθηκεύσετε την επιλογή και να επιστρέψετε στην προηγούμενη οθόνη

, για να βγείτε χωρίς να αποθηκεύσετε και να επιστρέψετε στην προηγούμενη οθόνη.

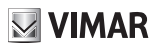

# 🙆 Χρόνος τηλεφωνητή

Επιλέγοντας τον Χρόνο τηλεφωνητή μπορείτε να μεταβείτε στη σελίδα από την οποία είναι δυνατόν να ρυθμίσετε μετά από πόσο χρόνο από τη λήψη της κλήσης, το σύστημα εισάγεται στη λειτουργία του τηλεφωνητή. Επίσης ρυθμίζεται η μέγιστη επιτρεπόμενη διάρκεια του μηνύματος.

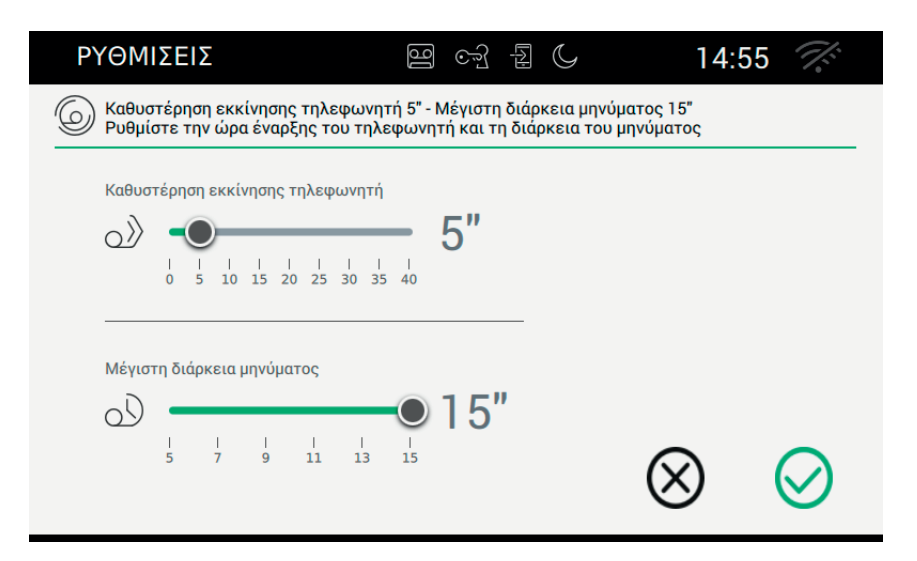

Προσοχή. Ο χρόνος απόκρισης που έχει ρυθμιστεί επάνω στην μπουτονιέρα ή στην ενδοεπικοινωνία είναι ο χρόνος που επιτρέπει στον χρήστη να απαντήσει. Στις κλήσεις ενδοεπικοινωνίας η τιμή είναι σταθερή και ίση με 30 δευτερόλεπτα, ενώ επάνω στην μπουτονιέρα μπορεί να ρυθμιστεί μία τιμή μεταξύ 1 και 255 δευτερόλεπτα.

Στον τηλεφωνητή της θυροτηλεόρασης είναι δυνατόν να ρυθμίσετε μία καθυστέρηση της ενεργοποίησης, που είναι ο χρόνος που έχει ο χρήστης πριν ξεκινήσει η καταγραφή.

Οι δύο χρόνοι απαιτούν έναν συντονισμό έτσι ώστε η κλήση να μην σταματήσει πριν παρέμβει ο τηλεφωνητής, στην περίπτωση που είναι ενεργοποιημένος. Για τον λόγο αυτό, κατά τη λήψη μιας κλήσης η οθόνη απαιτεί από τον καλούντα τον χρόνο απόκρισης που έχει οριστεί. Στην περίπτωση που είναι μικρότερος από τον χρόνο καθυστέρησης του τηλεφωνητή, η καταγραφή θα ξεκινήσει νωρίτερα.

Προσοχή. Ο χρόνος Καθυστέρησης έναρξης του τηλεφωνητή πρέπει να είναι μικρότερος από τον χρόνο απόκρισης της μπουτονιέρας.

## Εντολές

για να αποθηκεύσετε την επιλογή και να επιστρέψετε στην προηγούμενη οθόνη

για να βγείτε χωρίς να αποθηκεύσετε και να επιστρέψετε στην προηγούμενη οθόνη.

(EL)

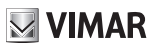

## \_\_\_\_ Προσωπική διαμόρφωση

Επιλέγοντας Προσωπική διαμόρφωση μπορείτε να μεταβείτε στη σελίδα από την οποία είναι δυνατόν να διαμορφώσετε με προσωπικό τρόπο τις περιγραφές των μπουτονιέρων, TVCC και της ενδοεπικοινωνίας.

| ΡΥΘΜΙΣΕΙΣ                                                   | <b>B</b> 67 P                                                         | 15:58 🐔                      |
|-------------------------------------------------------------|-----------------------------------------------------------------------|------------------------------|
| Ονόματα μπουτονιέρων - εσωτε<br>Τροποποίηση ονομάτων μπουτο | ερικού σταθμού - Τνcc - Ενεργοποιή<br>νιέρων, εσωτερικών σταθμών, tvc | σεις<br>c και ενεργοποιήσεις |
| ΜΠΟΥΤΟΝΙ                                                    | πινακίδας                                                             |                              |
| Ο ΕΝΔΟΕΠΙΚ                                                  | πινακίδας 1 master                                                    |                              |
| ○ TVCC                                                      | πινακίδας 2                                                           |                              |
|                                                             | πινακίδας 3                                                           |                              |
|                                                             |                                                                       | $\otimes$                    |

Επάνω στη σελίδα υπάρχουν τέσσερις κατηγορίες στις οποίες είναι δυνατόν να διαμορφώσετε τα ονόματα.

## Εντολές

για να αποθηκεύσετε την επιλογή και να επιστρέψετε στην προηγούμενη οθόνη

για να βγείτε χωρίς να αποθηκεύσετε και να επιστρέψετε στην προηγούμενη οθόνη.

## Αλλαγή ονόματος

Το όνομα που συνδέεται σε μία εντολή είναι μία πληροφορία πολύ σημαντική, που απαιτεί ιδιαίτερη προσοχή. Η ακατάλληλη εισαγωγή μπορεί να επηρεάσει αρνητικά την κατανόηση της εντολής. Προκειμένου να αποφευχθούν

δυσάρεστες καταστάσεις, την πρώτη φορά που ο χρήστης ζητά να διαμορφώσει ένα όνομα μέσω του " , ζητείται η εισαγωγή του PIN.

Στην περίπτωση λανθασμένης εισαγωγής, ο χρήστης θα επιστρέψει στη σελίδα της Προσωπικής διαμόρφωσης και επάνω στην οθόνη θα εμφανιστεί το μήνυμα: PIN λανθασμένο.

Στην περίπτωση σωστής εισαγωγής, αντίθετα, ο χρήστης θα μπορεί να διαμορφώσει τα ονόματα όπως επιθυμεί, χωρίς να πρέπει να εισάγει το PIN για δεύτερη φορά, δεδομένου ότι παραμένει στο εσωτερικό της σελίδας Προσωπική διαμόρφωση.

| ×        | (CICLICA) κυκλική πλάκα |   |   |          |   |   |   | $\sim$ |   |          |
|----------|-------------------------|---|---|----------|---|---|---|--------|---|----------|
| κυκλ     | κυκλική πλάκα           |   |   |          |   |   |   |        |   |          |
|          |                         |   |   |          |   |   |   |        |   |          |
|          |                         |   |   |          |   |   |   |        |   |          |
| q        | W                       | е | r | t        | У | u | i | 0      | р | ×        |
| а        | S                       | d | f | g        | h | j | k | I      |   |          |
| <b>±</b> | Z                       | x | С | V        | b | n | m | !      | ? | <u>+</u> |
| 12       | 3                       |   |   | <u> </u> |   |   |   | 12     | 3 |          |

M VIMAR

Στην άνω μπάρα της σελίδας υπάρχει ένας διεθνής κωδικός (δεν μπορεί να εμφανιστεί και να τροποποιηθεί) και το τρέχον όνομα που έχει αποθηκευτεί.

Για να έχει η προσωπική προσαρμογή θετικό αποτέλεσμα, είναι απαραίτητο να μην είναι κενός, δηλαδή χωρίς κάποιον χαρακτήρα. Το όριο των 20 χαρακτήρων ανά όνομα εξασφαλίζεται από το ίδιο το πληκτρολόγιο.

### Εντολές

, για να επιβεβαιώσετε (άνω δεξιά) και να επιστρέψετε στην προηγούμενη οθόνη

για να βγείτε χωρίς να αποθηκεύσετε (άνω αριστερά).

Για Ενδοεπικοινωνία και TVCC είναι απαραίτητο να ακολουθήσετε την ίδια διαδικασία.

## Προσωπική προσαρμογή των ονομάτων και της εφαρμογής κινητού τηλεφώνου

Η προσωπική προσαρμογή των ονομάτων χρησιμοποιείται από την εφαρμογή που έχει εγκατασταθεί στο κινητό τηλέφωνο. Οι ουσιαστικές πληροφορίες προέρχονται από τον 40507 και στέλνονται στην απομακρυσμένη συσκευή. Με αυτόν τον τρόπο ο χρήστης μπορεί εύκολα να προσανατολίσει την εφαρμογή, σαν να ήταν μπροστά από την τοποθετημένη συσκευή.

Τα ονόματα που δεν έχουν προσαρμοστεί, επάνω στο κινητό τηλέφωνο, θα εμφανιστούν με προκαθορισμένη κωδικοποίηση:

ΜΠΟΥΤΟΝΙΕΡΑ\_01, ΜΠΟΥΤΟΝΙΕΡΑ\_02, ΕΝΔΟΕΠΙΚΟΙΝΩΝΙΑ\_01, ΜΠΟΥΤΟΝΙΕΡΑ\_ΤΕΛΕΥΤΑΙΑ\_ΚΛΕΙΔΑΡΙΑ, ...

Για να γίνει πιο εύκολη η χρήση του προγράμματος, είναι απαραίτητο να προσαρμόσετε το όνομα.

Ο τεχνικός εγκατάστασης μπορεί να κάνει την ίδια τροποποίηση χρησιμοποιώντας το πρόγραμμα διαμόρφωσης SaveProg.

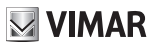

## ອີ້ Αυτόματο άνοιγμα (Επαγγελματικό γραφείο)

Επιλέγοντας Αυτόματο άνοιγμα (ή Επαγγελματικό γραφείο) μπορείτε να μεταβείτε στη σελίδα από την οποία είναι δυνατόν να ρυθμίσετε τα χρονικά διαστήματα μέσα στα οποία εκτελείται το αυτόματο άνοιγμα της πόρτας. Η ρύθμιση μπορεί να γίνει για κάθε ημέρα της εβδομάδας.

Το αυτόματο άνοιγμα λειτουργεί μόνο αν ο χρήστης έχει ενεργοποιήσει τη λειτουργία από το γρήγορο μενού.

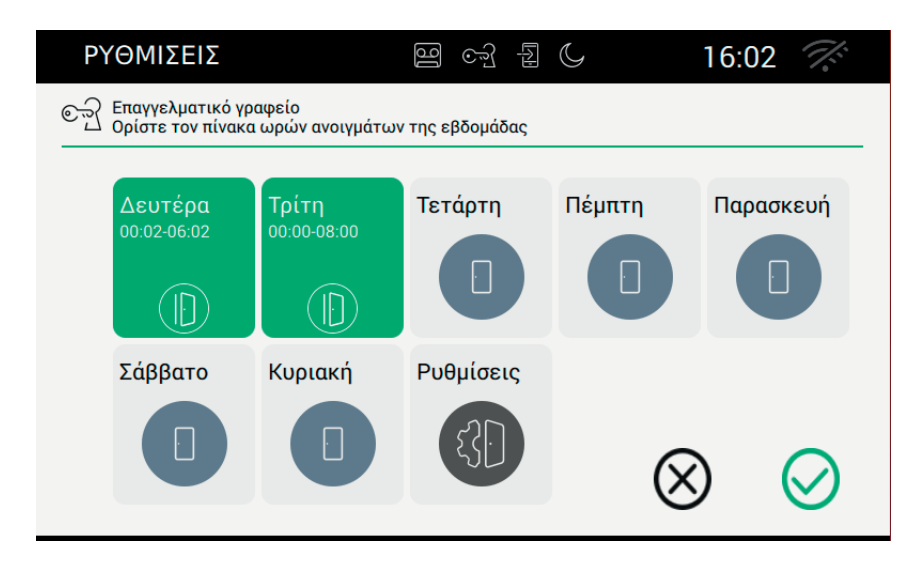

Επάνω στη σελίδα εμφανίζεται η τρέχουσα κατάσταση, ή καλύτερα η περίληψη της κατάστασης που έχει ρυθμιστεί. Στην περίπτωση που έχουν καθοριστεί οι κανόνες, η ημέρα της εβδομάδας θα εμφανιστεί με πράσινο φόντο αναφέροντας έξι διαστήματα το περισσότερο.

Αντίθετα, στην περίπτωση που δεν έχει οριστεί κανένας κανόνας αυτόματου ανοίγματος, η ημέρα θα εμφανιστεί χωρίς άλλες πληροφορίες.

Το πλήκτρο των Ρυθμίσεων επιτρέπει τον καθορισμό παραμέτρων λειτουργίας για προχωρημένους: καθυστέρηση ανοίγματος και περίπτωση.

## Εντολές

αποθηκεύστε ολόκληρη τη διαμόρφωση και επιστρέψτε στην προηγούμενη οθόνη

για να βγείτε χωρίς να αποθηκεύσετε και να επιστρέψετε στην προηγούμενη οθόνη.

85

## Ρύθμιση του καθημερινού προγράμματος

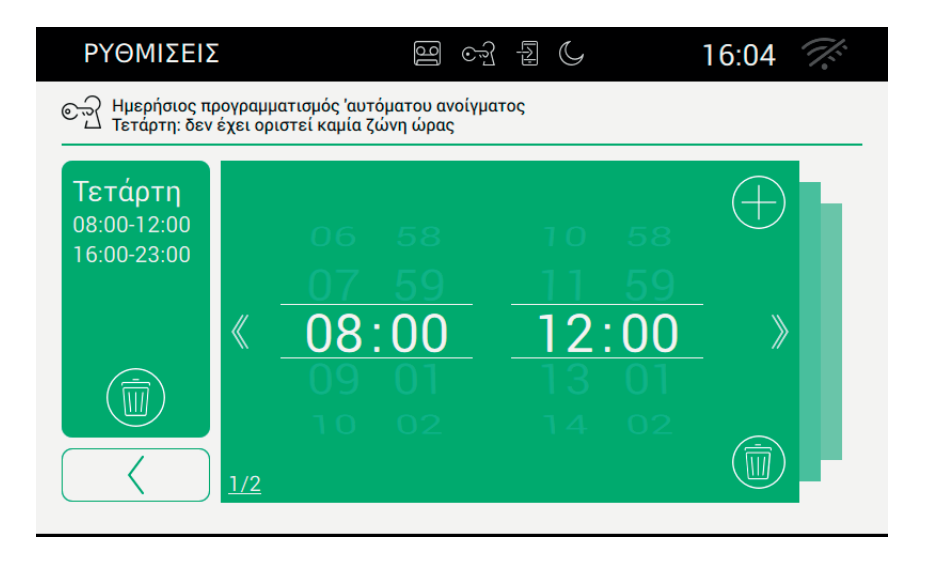

Η σελίδα αποτελείται από διαφορετικές ενότητες.

Στην αριστερή πλευρά εμφανίζεται η ημέρα με τα ήδη καθορισμένα διαστήματα, ενώ στα δεξιά υπάρχει η λεπτομέρεια του τρέχοντος διαστήματος.

#### Εντολές

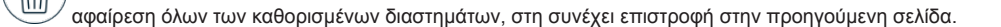

, επιστροφή στη συγκεντρωτική σελίδα. Δεν αποθηκεύει τα στοιχεία οριστικά, η εργασία θα εκτελεστεί από την εντολή επιβεβαίωσης

Σεπιτρέπει την εμφάνιση του προηγούμενου διαστήματος,

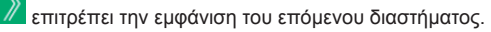

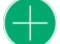

επιτρέπει την προσθήκη ενός διαστήματος.

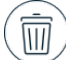

επιτρέπει την αφαίρεση του τρέχοντος ορισμού. Στην περίπτωση που αφαιρεθεί το τελευταίο διάστημα, η θυροτηλεόραση επιστρέφει στην προηγούμενη σελίδα.

Ð

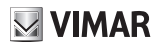

Στην περίπτωση που το διάστημα δεν είναι έγκυρο, επάνω στη θυροτηλεόραση εμφανίζεται ένα μήνυμα ειδοποίησης, όπως το παράδειγμα που αναφέρεται στην παρακάτω σελίδα.

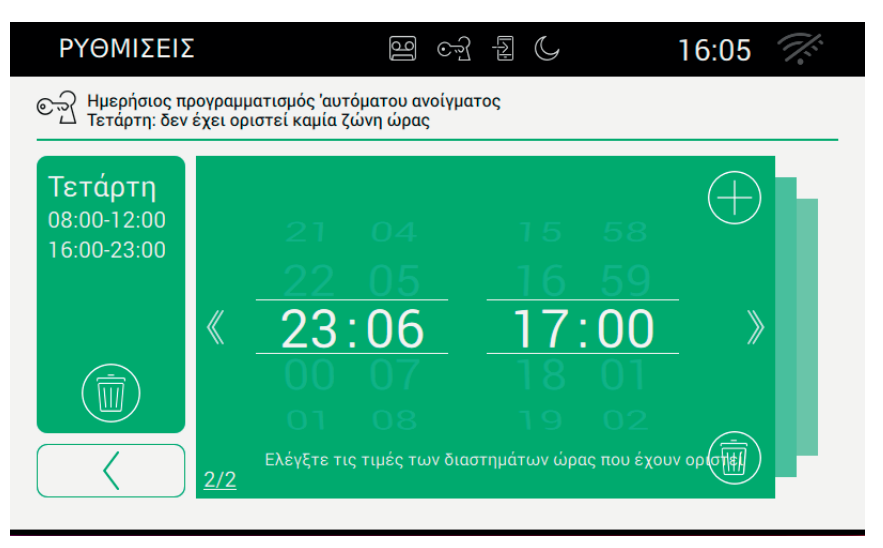

Η συγκεντρωτική λίστα με όλα τα διαστήματα ενημερώνεται μόνο αφού ο χρήστης έχει χρησιμοποιήσει ένα από τα διαθέσιμα πλήκτρα.

Τα στοιχεία που τροποποιήθηκαν πρέπει να αποθηκευτούν από τη βασική σελίδα του Επαγγελματικού γραφείου.

### Ρυθμίσεις για προχωρημένους

| DEFINIÇÕES                                                                        | ଥି ତ୍ରି        | ł C             | 08:55 🏹   |
|-----------------------------------------------------------------------------------|----------------|-----------------|-----------|
| তন্ত্রি Atraso de abertura da porta: 9"<br>Definir os parâmetros de atraso de abe | ertura da port | a               |           |
| Atraso de abertura da porta                                                       | 9"             | Ativar a abertu | ra casual |
|                                                                                   |                |                 |           |

Η σελίδα έχει δύο παραμέτρους:

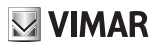

κλήσης, θα ανοίξει η πόρτα

τυχαία καθυστέρηση: επιτρέπει την ενεργοποίηση μιας λειτουργίας τυχαίας καθυστέρησης μέσα στην καθυστέρηση που έχει οριστεί. Για να γίνει πιο εμφανής η τυχαία περίπτωση, προτείνεται να ορίσετε μία καθυστέρηση μεγαλύτερη από πέντε δευτερόλεπτα.

, ενεργοποίηση τυχαίου ανοίγματος. Η εντολή της κλειδαριάς θα ενεργοποιηθεί σε έναν χρόνο μεταξύ 5 δευτερολέπτων και της τιμής που έχει οριστεί.

, απενεργοποίηση τυχαίου ανοίγματος. Η εντολή της κλειδαριάς θα σταλεί αμέσως μόλις περάσει ο χρόνος καθυστέρησης που έχει οριστεί.

#### Εντολές

επιστροφή στη συγκεντρωτική σελίδα.

Τα στοιχεία που τροποποιήθηκαν πρέπει να αποθηκευτούν από τη βασική σελίδα του Επαγγελματικού γραφείου.

## 🕶 🕑 Τέλος κλήσης με το άνοιγμα

Επιλέγοντας Τέλος κλήσης με το άνοιγμα μπορείτε να μεταβείτε στη σελίδα από την οποία είναι δυνατόν να ενεργοποιήσετε τη λειτουργία αυτόματου κλεισίματος της κλήσης όταν ανοίγει η πόρτα.

| ΡΥΘΜΙΣΕΙΣ                                                  | 떨 ~ 뒾 ()                                                | 16:16 🏹                         |
|------------------------------------------------------------|---------------------------------------------------------|---------------------------------|
| Τερματισμός κλήσης με πλήκτ<br>Ενεργοποιήστε ή απενεργοποι | ρο 'κλειδιού' - ΟΝ<br>ήστε τον τερματισμό της κλήσης με | το πάτημα του πλήκτρου Ι'ανοίγμ |
|                                                            | /                                                       |                                 |
|                                                            |                                                         | <u>َ</u>                        |
|                                                            |                                                         | $\otimes$                       |

Χρησιμοποιήστε το συρόμενο πλήκτρο για να ενεργοποιήσετε τη λειτουργία.

ενεργοποιεί τη λειτουργία αυτόματου κλεισίματος μόλις ανοίξει η πόρτα.

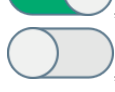

απενεργοποιεί το αυτόματο κλείσιμο

### Εντολές

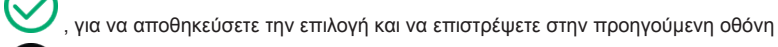

για να βγείτε χωρίς να αποθηκεύσετε και να επιστρέψετε στην προηγούμενη οθόνη.

**VIMAR** 

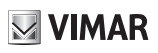

## WiFi/Κινητά τηλέφωνα

Στην ενότητα "WiFi/Φορητές συσκευές" είναι δυνατόν να εισάγετε τις παραμέτρους για τη σύνδεση της συσκευής σε ένα δίκτυο wi-fi ή για την ενεργοποίηση της λειτουργίας Hotspot (router δικτύου), καθώς και για να συνδυάσετε τις φορητές συσκευές που θέλετε να χρησιμοποιήσετε για τη μεταφορά της κλήσης.

|   | ΡΥΘΜΙΣΕΙΣ                     | 멸 ~ 뒴 🕻 16:17                      | Ī.            |
|---|-------------------------------|------------------------------------|---------------|
| × | 🗶 Γενικά                      | Τρόπος λειτουργίας wi-fi<br>OFF    | >             |
|   | 🕑 & Πλήκτρα οθόνης            | Όνομα δικτύου wi-fi                | <u>\</u>      |
|   | Ф) Нхос                       | Μη διαθέσιμο                       | /             |
|   | Επιλογές κλήσης               | Ασφάλεια wi-fi<br>Μη διαθέσιμο     | $\rightarrow$ |
|   | WiFi/Φορητές                  | Εμφάνιση κώδικα QR διαμόρφωσης     | $\rangle$     |
|   | συσκευές                      | Αντιστοίχιση νέας φορητής συσκευής |               |
|   | <b>Ο</b> <sup>ω</sup> Σύστημα | Μη διαθέσιμο                       | >             |

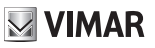

# 🔘 Τρόποι λειτουργίας

Επιτρέπει την επιλογή του τρόπου λειτουργίας του δικτύου.

| ΡΥΘΜΙΣΕΙΣ                                     | ]6    | ્રુ | [A] | C | 1         | 6:17 | <i>1</i> . |
|-----------------------------------------------|-------|-----|-----|---|-----------|------|------------|
| Wi-Fi OFF<br>Επιλέξτε τον τρόπο λειτουργίας ν | vi-fi |     |     |   |           |      |            |
|                                               |       |     |     |   |           |      |            |
| <u> </u>                                      |       |     |     |   |           |      |            |
|                                               |       |     |     |   |           |      |            |
| OFF                                           |       |     |     |   |           |      |            |
|                                               |       |     |     |   | $\otimes$ |      | $\oslash$  |

Παρέχει τη δυνατότητα επιλογής της μεθόδου σύνδεσης στο δίκτυο.

- ΟΝ: σύνδεση σε ένα δίκτυο wi-fi που υπάρχει ήδη. Σε αυτή την περίπτωση θα είναι απαραίτητο να έχουν εισαχθεί στοιχεία στο router του σπιτιού τη στιγμή της εγκατάστασης.
- ΗΟΤSPOT: επιτρέπει τη χρήση του ενσωματωμένου router και στη συνέχεια τη δημιουργία ενός δικτύου Access Point.
- OFF: θέτει τη συσκευή offline.

### Εντολές

, αποθηκεύει τη διαμόρφωση και, στην περίπτωση ΟΝ και HOTSPOT, περνά στη δεύτερη φάση της διαμόρφωσης

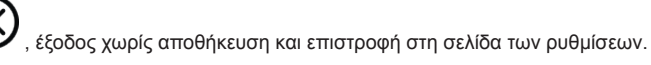

## Ρυθμίσεις WiFi στη μορφή λειτουργίας ΟΝ

| ΡΥΘΜΙΣΕΙΣ                                 | <b>9</b> 67 1 | 16:        | 18 🎊         |
|-------------------------------------------|---------------|------------|--------------|
| Wi-Fi ON<br>Επιλέξτε τον τρόπο λειτουργίο | ας wi-fi      |            |              |
|                                           |               |            |              |
| ON                                        |               |            |              |
| O HOTSPOT                                 |               |            |              |
| ○ OFF                                     |               |            |              |
|                                           |               | $\bigcirc$ | $\bigcirc$   |
|                                           |               | $\otimes$  | $\bigotimes$ |

## Εντολές

, αποθηκεύει τη διαμόρφωση και περνά στη δεύτερη φάση της διαμόρφωσης
 , έξοδος χωρίς αποθήκευση και επιστροφή στη σελίδα των ρυθμίσεων.

## Επιλογή δικτύου

| ργθμισεισ                                         | 9 F fo B                              | 16:2         | 4                                 |
|---------------------------------------------------|---------------------------------------|--------------|-----------------------------------|
| Δίκτυο: NETGEAR15<br>Επιλέξτε το δίκτυο wi-fi από | τον κατάλογο ή καταχωρίστε το όνομα δ | ικτύου «Άλλο | )»                                |
|                                                   |                                       |              |                                   |
| WI-FI 1                                           | Όνομα δικτ                            | Γύου         |                                   |
| WI-FI 2                                           | Δεν υπάρχ                             | ει άλλο δ    | ίκτυ                              |
| WI-FI 3                                           |                                       | αδικτύου     |                                   |
| WI-FI 4                                           |                                       | 1 0111000    |                                   |
| WI-FI 5                                           |                                       | $\bigotimes$ | $\bigcirc$                        |
|                                                   |                                       | $\odot$      | ${ \begin{array}{c} \end{array}}$ |

Ο χρήστης μπορεί να επιλέξει ένα ορατό δίκτυο που υπάρχει τριγύρω στο οποίο έχει εγκατασταθεί η συσκευή ή να εισάγει το όνομα ενός δικτύου που είναι κρυπτογραφημένο.

### Εντολές

αποθηκεύει τη διαμόρφωση και περνά στην τρίτη φάση της διαμόρφωσης

έξοδος χωρίς αποθήκευση και επιστροφή στη σελίδα των ρυθμίσεων.

## Ασφάλεια wi-fi στη μορφή λειτουργίας ΟΝ

| ΡΥΘΜΙΣΕΙΣ                                | 명 c·] 된 ()                          | 16:          | 25           |
|------------------------------------------|-------------------------------------|--------------|--------------|
| Ασφάλεια<br>Επιλέξτε τα κριτήρια ασφάλει | ιας και καταχωρίστε τον κωδικό πρόσ | βασης        |              |
|                                          |                                     |              |              |
| ○ FREE                                   |                                     |              |              |
| O WEP                                    |                                     |              |              |
| O WPA-WPA2                               |                                     |              |              |
| O WPS                                    |                                     | $\bigotimes$ | $\bigcirc$   |
|                                          |                                     | $\otimes$    | $\bigotimes$ |

Ο χρήστης πρέπει να επιλέξει ποιο είναι το κριτήριο προστασίας που έχει υιοθετηθεί από το δίκτυο.

FREE: δίκτυο χωρίς προστασία μέσω κωδικού πρόσβασης.

WEP: εισαγωγή του κωδικού πρόσβασης (πληκτρολόγιο)

WPA/WPA2: εισαγωγή του κωδικού πρόσβασης (πληκτρολόγιο)

WPS: άμεση χειροκίνητη σύνδεση. Αφού έχει οριστεί ως WPS τόσο το router όσο και η συσκευή 7" EVO επιτρέπεται η σύνδεση.

### Εντολές

αποθήκευση της διαμόρφωσης και μετάβαση στην εισαγωγή του PIN (μόνο στη λειτουργία ΟΝ)

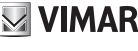

▣

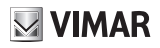

 $\bigotimes_{}$ 

, έξοδος χωρίς αποθήκευση και επιστροφή στη σελίδα των ρυθμίσεων.

Στο τέλος της διαμόρφωσης του δικτύου, εμφανίζεται η σελίδα των ρυθμίσεων WiFi/Kινητά τηλέφωνα

|   | ΡΥΘΜΙΣΕΙΣ                | B 4 16:17 🔶                                        |
|---|--------------------------|----------------------------------------------------|
| × | 🗶 Γενικά                 | Τρόπος λειτουργίας wi-fi<br>OFF                    |
|   | 🕑 & Πλήκτρα οθόνης       | Όνομα δικτύου wi-fi                                |
|   | Ф) Нхос                  | Μη διαθέσιμο                                       |
|   | 📞 Επιλογές κλήσης        | Ασφάλεια wi-fi<br>Μη διαθέσιμο                     |
|   | WiFi/Φορητές<br>συσκευές | Εμφάνιση κώδικα QR διαμόρφωσης<br>Μη διαθέσιμο     |
|   | <b>Ο΄</b> Σύστημα        | Αντιστοίχιση νέας φορητής συσκευής<br>Μη διαθέσιμο |
|   |                          |                                                    |

Ρυθμίσεις WiFi στη μορφή λειτουργίας HOTSPOT

| ΡΥΘΜΙΣΕΙΣ                                       | 9 6 1 | , 16:     | 26        |
|-------------------------------------------------|-------|-----------|-----------|
| Wi-Fi HOTSPOT<br>Επιλέξτε τον τρόπο λειτουργίας | wi-fi |           |           |
|                                                 |       |           |           |
| O ON                                            |       |           |           |
| HOTSPOT                                         |       |           |           |
| O 0FF                                           |       |           |           |
|                                                 |       | $\otimes$ | $\oslash$ |

## Εντολές

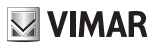

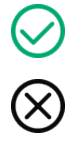

, αποθήκευση της διαμόρφωσης και τερματισμός

, έξοδος χωρίς αποθήκευση και επιστροφή στη σελίδα των ρυθμίσεων.

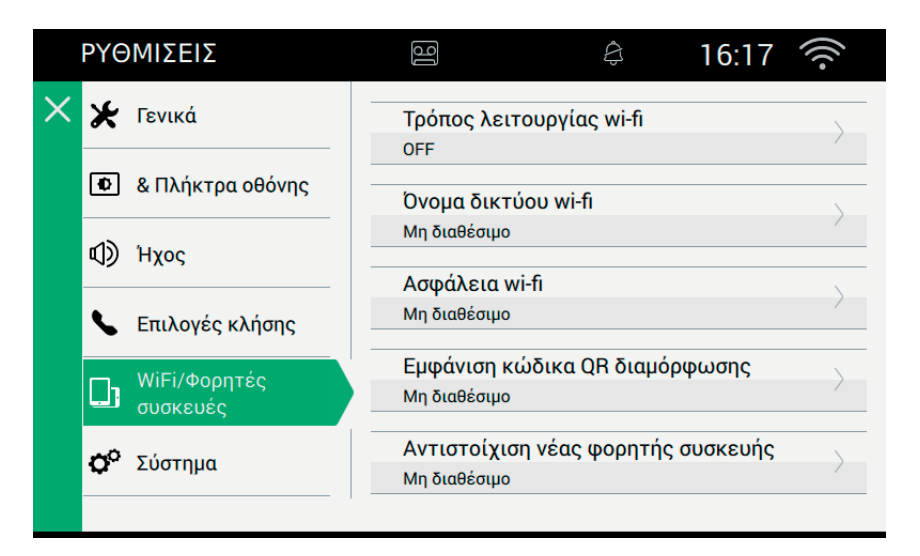

## Ασφάλεια wi-fi στη μορφή λειτουργίας HOTSPOT

Το κριτήριο προστασίας που έχει υιοθετηθεί καθορίζεται σε WPA-WPA2. Δεν προβλέπεται καμία επιλογή.

## Προστασία μέσω κωδικού πρόσβασης

Όπου είναι απαραίτητο, ο χρήστης πρέπει να εισαγωγή τον κωδικό πρόσβασης προστασίας που έχει υιοθετηθεί από το επιλεγμένο δίκτυο.

| $\times$ | wpa password |   |   |   |   |   |   |        | $\checkmark$ |          |
|----------|--------------|---|---|---|---|---|---|--------|--------------|----------|
|          |              |   |   |   |   |   |   |        |              |          |
|          |              |   |   |   |   |   |   |        |              |          |
|          |              |   |   |   |   |   |   |        |              |          |
| Q        | W            | Е | R | Т | Y | U | T | 0      | Ρ            | ×        |
| А        | S            | D | F | G | н | J | K | L      |              |          |
| <b>±</b> | Z            | Х | С | V | В | Ν | Μ | !<br>, | ?            | <b>±</b> |
| 12       | 3            |   |   |   |   |   |   | 123    | 3            |          |

## Εργασίες για τη διαμόρφωση της εφαρμογής

Στη συνέχεια αναφέρονται οι εργασίες που είναι απαραίτητες για τη διαμόρφωση της εφαρμογής Elvox κατά την αλληλεπίδραση με το σύστημα θυροτηλεόρασης 2 καλωδίων.

Ό,τι ακολουθεί πρέπει να εκτελεστεί αφού εγκατασταθεί με επιτυχία η εφαρμογή, επάνω σε συσκευή Android ή σε iOS.

Περισσότερες πληροφορίες για την εφαρμογή υπάρχουν στο αντίστοιχο εγχειρίδιο.

## **VIMAR**

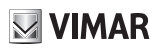

## Κινητά τηλέφωνα

Για να συνδέσει την εφαρμογή στο δίκτυο HOTSPOT, ο χρήστης πρέπει να χρησιμοποιήσει τον κώδικα QR που δημιουργείται από τον θυροτηλεόραση.

Ο κώδικας QR περιέχει όλες τις πληροφορίες διαμόρφωσης που είναι απαραίτητες για τον καθορισμό της σύνδεσης στο δίκτυο.

| ΡΥΘΜΙΣΕΙΣ                                                                                                    | ම ලෝ        | Į. | 16:34 🙃                                           |
|----------------------------------------------------------------------------------------------------|-------------|----|---------------------------------------------------|
|                                                                                                    | / μηχανισμό |    |                                                   |
| The second second secon |             |    | Ssid:<br>Ασφάλεια:<br>Κωδικός πρόσβασης: password |

Ssid: αναγνωριστικό του δικτύου Security: κριτήριο ασφαλείας Κωδικός πρόσβασης (Password)

## Εντολές

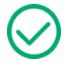

, επιστρέφει στη σελίδα των ρυθμίσεων.

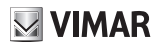

## Συνδυασμός συσκευών

Για να συνδέσετε την εφαρμογή στη θυροτηλεόραση και για να ενεργοποιήσετε όλες τις υπηρεσίες που προβλέπονται (αποστολή της κλήσης, μεταφορά του βιντεο-τηλεφωνητή, κλήση ενδοεπικοινωνίας) ο χρήστης πρέπει να πραγματοποιήσει τη σύνδεση στον δεύτερο QR που δημιουργήθηκε από τη θυροτηλεόραση.

| ΡΥΘΜΙΣΕΙΣ                                                    | 9 F | C | 16:35 🙃    |
|--------------------------------------------------------------|-----|---|------------|
| 1 αντιστοιχισμένες συσκευές<br>Associar um dispositivo móvel |     |   |            |
|                                                              |     |   |            |
| Device 1                                                     |     |   |            |
| Device 2                                                     |     | ð |            |
| Device 3                                                     |     | ð |            |
|                                                              |     |   |            |
|                                                              |     |   | $\bigcirc$ |
|                                                              |     |   |            |

Σε αυτή την περίπτωση ο κώδικας QR περιέχει όλες τις πληροφορίες διαμόρφωσης που είναι απαραίτητες για τον καθορισμό της σύνδεσης στο πρόγραμμα της θυροτηλεόρασης.

Η θυροτηλεόραση δέχεται το πολύ τρία συσχετισμένα κινητά τηλέφωνα.

Οι ελεύθεροι συνδυασμοί\_μπορούν να αναγνωριστούν από το όνομα (Device 0, Device 1, ...) και από την πα-

ρουσία του εικονιδίου 🦨 επάνω στην αντίστοιχη στήλη.

Για τη δημιουργία ενός νέου συνδυασμού είναι απαραίτητο να δώσετε ένα όνομα, πρώτα, και στη συνέχεια να φωτογραφήσετε τον κώδικα QR μέσω της εφαρμογής που έχει εγκατασταθεί στο κινητό τηλέφωνο.

Εντολές για τη διαχείριση των συνδυασμών μεταξύ της συσκευής και της εφαρμογής:

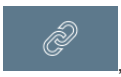

επιτρέπει την απόδοση ενός ονόματος στον συνδυασμό χρησιμοποιώντας το πληκτρολόχιο για

την εισαγωγή του ονόματος. Μετά από την αποθήκευση του ονόματος, η συσκευή θα εμφανίζεται Υστην πρώτη στήλη.

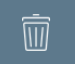

επιτρέπει την αφαίρεση του συνδυασμού μεταξύ της συσκευής και της εφαρμογής. Μετά από την

επιβεβαίωση, η συσκευή θα εμφανίζεται με 🐓 επάνω στην πρώτη στήλη Αφού γίνει ο συνδυασμός, ο χρήστης έχει όλο τον χρόνο να κάνει την ανάγνωση μέσω της εφαρμογής. Μόλις

(EL)

ELVOX Door entry

## **VIMAR**

### TAB: 40507

πατηθεί ένα άλλο πλήκτρο της σελίδας, ο κώδικας QR Code δεν θα μπορεί να χρησιμοποιηθεί πλέον, και θα αφαιρεθεί από τη σελίδα.

| ΡΥΘΜΙΣΕΙΣ                                         | ම ලෝ           | C | 16:38 🙃    |
|---------------------------------------------------|----------------|---|------------|
| 1 αντιστοιχισμένες συσ<br>Associar um dispositivo | κευές<br>móvel |   |            |
|                                                   |                |   |            |
| Device 1                                          |                | Ō |            |
| Device 2                                          |                | Ì |            |
| Device 3                                          |                | Ì |            |
|                                                   |                |   |            |
|                                                   |                |   | $\bigcirc$ |
|                                                   |                |   | $\bigcirc$ |

#### Εντολές

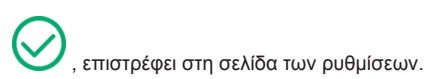

## Προβλήματα στην προώθηση των κλήσεων

Η προώθηση των κλήσεων βασίζεται στις υπηρεσίες που παρέχονται από τους server που έχουν εγκατασταθεί στο δίκτυο. Για την ενεργοποίηση της υπηρεσίας είναι απαραίτητο το δίκτυο να είναι ενεργό και οι server να εγκρίνουν τη σύνδεση.

Όταν ο χρήστης κάνει λάθος το PIN πρόσβασης στο δίκτυο ή δεν υπάρχει σύνδεση στον server, το εικονίδιο

του δικτύου που βρίσκεται επάνω στα δεξιά, θα αναβοσβήσει, 🧒 , και στη συνέχεια θα σταθεροποιηθεί στο σφάλμα

## 🖳 Επιλογές WiFi για προχωρημένους

Για να ολοκληρωθεί η διαμόρφωση του Wifi/Κινητά τηλέφωνα είναι απαραίτητο να εισαχθούν δύο παράμετροι βελτίωσης που βρίσκονται μέσα στην ενότητα Σύστημα.

|   | ΡΥΘΝ         | ΜΙΣΕΙΣ                   | ଞ୍ଚି ତ୍ୟି          | C              | 16:39                     |               |
|---|--------------|--------------------------|--------------------|----------------|---------------------------|---------------|
| × | *            | Γενικά                   | Αλλαγή PIN         |                |                           | $\rightarrow$ |
|   | •            | & Πλήκτρα οθόνης         | Διαμόρφωση         |                |                           |               |
|   | ı (لە        | Ηχος                     | ID 2 - Firmware: 0 | 1.001          |                           | /             |
|   | <b>S</b> 1   | Επιλογές κλήσης          | Επιπέδου βελτισ    | τοποίησης ήχοι | σημενους<br>υ και εικόνας | $\rangle$     |
|   |              | WiFi/Φορητές<br>συσκευές | Ενημέρωση υ        | λικολογισμι    | κού                       | $\rangle$     |
|   | <b>o</b> o : | Σύστημα                  | Επαναφορά &        | εκκίνησης      |                           | $\rangle$     |
|   |              |                          |                    |                |                           |               |

Ο ήχος/βίντεο που στέλνεται στα κινητά τηλέφωνα εξαρτάται από διάφορους παράγοντες. Η μπάντα internet που παρέχεται από τους provider είναι συνήθως περιορισμένη.

Ο χρήστης μπορεί να χρησιμοποιήσει τις παραμέτρους ήχου και βίντεο για να βελτιώσει τις πληροφορίες που στέλνονται, δεδομένα που επηρεάζουν την ποιότητα της μετάδοσης.

Επίπεδο βελτιστοποίησης βίντεο: η παράμετρος επιτρέπει τη ρύθμιση της καλύτερης συμφωνίας για το σήμα βίντεο, που μπορεί να είναι πιο ευαίσθητο στην ποιότητα (ακρίβεια του βίντεο) ή στη ροή (ακρίβεια στην κίνηση).

Επίπεδο ενίσχυσης του ήχου: η παράμετρος επιτρέπει τη ρύθμιση του βαθμού ενίσχυσης που θα αποσταλεί στα κινητά τηλέφωνα. Επειδή η τιμή είναι μοναδική για όλες τις συνδεδεμένες συσκευές, είναι απαραίτητο να ρυθμίσετε κατάλληλα το επίπεδο για να βρείτε τη σωστή συμφωνία.

Ανανέωση. Το πλήκτρο παρέχει τη δυνατότητα ανανέωσης των διαπιστευτηρίων που επιτρέπουν στον μηχανισμό να συνδεθεί στα αντιστοιχισμένα smartphone που είναι ενεργοποιημένα για προώθηση κλήσεων.

Η διαδικασία πρέπει να διεξάγεται μόνο μετά από υπόδειξη του κέντρου τεχνικής υποστήριξης Vimar.

## **VIMAR**

### TAB: 40507

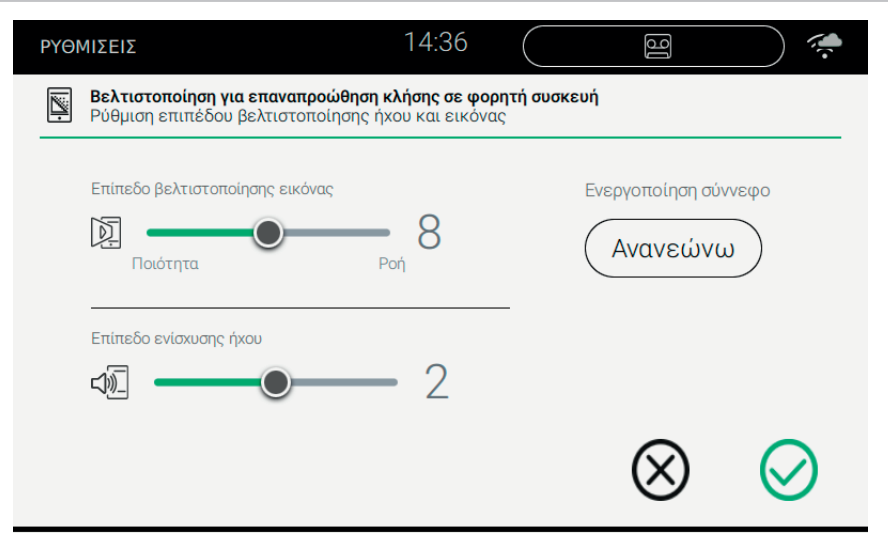

## Εντολές

, αποθήκευση της διαμόρφωσης και τερματισμός

έξοδος χωρίς αποθήκευση και επιστροφή στη σελίδα των ρυθμίσεων.

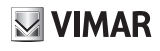

# **Ο**Ο Σύστημα

Από την ενότητα "Σύστημα" είναι δυνατόν να χρησιμοποιήσετε τις παραμέτρους του συστήματος για προχωρημένους.

|   | ργΘ | ΜΙΣΕΙΣ                   | 16               | Ą.                  | 16:39      |               |
|---|-----|--------------------------|------------------|---------------------|------------|---------------|
| × | ⊁   | Γενικά                   | Αλλαγή PIN       |                     |            | $\rightarrow$ |
|   | ٩   | & Πλήκτρα οθόνης         | Διαμόρφωσ        | η                   |            | >             |
|   | ₪   | Ήχος                     | ID 2 - Firmware: | : 01.001            | ιένους     |               |
|   | S   | Επιλογές κλήσης          | Επιπέδου βελτ    | ιστοποίησης ήχου κα | ιι εικόνας | >             |
|   | D   | WiFi/Φορητές<br>συσκευές | Ενημέρωση        | υλικολογισμικοι     | ۵          | $\rangle$     |
|   | ¢°  | Σύστημα                  | Επαναφορά<br>    | & εκκίνησης         |            | $\rangle$     |
|   |     |                          |                  |                     |            |               |

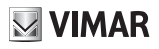

# 🕄 Αλλαγή ΡΙΝ

Επιλέξτε Αλλαγή PIN για να μεταβείτε στη σελίδα από την οποία είναι δυνατόν να εισάγετε ένα νέο PIN προστασίας της συσκευής. Θυμηθείτε ότι το αρχικό PIN, που πληκτρολογήθηκε στη φάση παραγωγής είναι το 0000 (default).

| P۱ | <b>ΘΜΙΣΕΙΣ</b>                 | ]6 | ොටු | C | 16:4      | 42 1 |   |
|----|--------------------------------|----|-----|---|-----------|------|---|
| Ş  | *******<br>Ρύθμιση κωδικού ΡΙΝ |    |     |   |           |      |   |
|    | Παλιό PIN                      |    | -   |   |           |      |   |
|    | Νέο ΡΙΝ                        |    | -   |   |           |      |   |
|    | Επιβεβαίωση νέου Pll           | N  | -   |   |           |      |   |
|    |                                |    | -   |   | $\otimes$ | 6    | 0 |

Η διαδικασία προβλέπει την εισαγωγή του τρέχοντος PIN και, στη συνέχεια, του νέου. Η επιβεβαίωση του PIN ζητείται για λόγους ασφαλείας, προκειμένου να εμποδίσει τον χρήστη να εισάγει λανθασμένα ένα διαφορετικό PIN από το επιθυμητό.

Από τη σελίδα είναι δυνατόν να επανακαθορίσετε το PIN του εργοστασίου.

### Εντολές

αποθήκευση της διαμόρφωσης και επιστροφή στη σελίδα των ρυθμίσεων

, έξοδος χωρίς αποθήκευση και επιστροφή στη σελίδα των ρυθμίσεων.

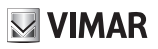

# 🕼 Ενημέρωση firmware

Η ενημέρωση του firmware παρέχει όλες τις καινοτομίες και τις βελτιώσεις που έχουν εισαγωγή από την παραγωγή.

| ργθμισεισ                                                                                              | 16                      | তন্থ্র    | C        | 16:       | 46 🙃      |  |  |  |
|----------------------------------------------------------------------------------------------------|-------------------------|-----------|----------|-----------|-----------|--|--|--|
| Ενημέρωση υλικολογισμικού (fw: 01.001)<br>Ξεκινήστε τη μη αυτόματη ενημέρωση από υπολογιστή ή Internet |                         |           |          |           |           |  |  |  |
| Ενημέρωση υλικολογι                                                                                    | σμικού από ι            | υπολογισ  | τή (USB) |           |           |  |  |  |
| Έναρξη                                                                                                 |                         |           |          |           |           |  |  |  |
| Ενημέρωση υλικολογι                                                                                    | σμικού από <sup>-</sup> | το διαδίκ | тио      |           |           |  |  |  |
| Έναρξη                                                                                                 | <u>_</u> \$\$           | Ð         |          |           |           |  |  |  |
|                                                                                                    |                         |           |          | $\otimes$ | $\oslash$ |  |  |  |

## Ενημέρωση του firmware από τον υπολογιστή (USB)

Για την εκτέλεση της χειροκίνητης ενημέρωσης της συσκευής είναι απαραίτητο να συνδέσετε την οθόνη στον υπολογιστή με το κατάλληλο καλώδιο.

Πιέστε Εκκίνηση, και στη συνέχεια εισάγετε τον κωδικό πρόσβασης (η εργασία υπόκειται στα κριτήρια ασφαλείας γιατί είναι πολύ επικίνδυνη) και περιμένετε μέχρι να συνδεθούν η συσκευή και ο υπολογιστής.

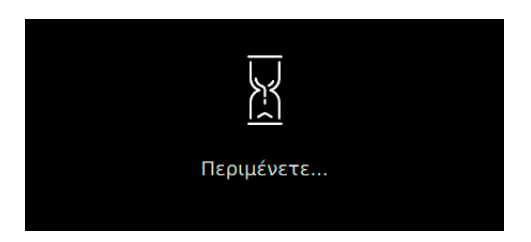

Η αναμονή μπορεί να διαρκέσει μερικά δευτερόλεπτα.

Μόλος καθοριστεί η σύνδεση, επάνω στον υπολογιστή εμφανίζεται μία νέα εξωτερική πηγή (update), ενώ επάνω στην οθόνη θα εμφανιστεί η παρακάτω πληροφορία

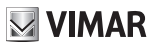

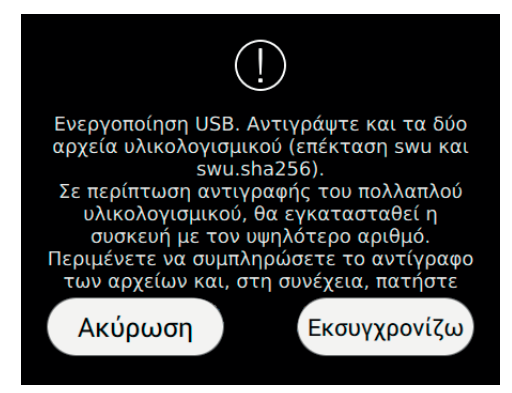

Όπως αναφέρεται στις οδηγίες που υπάρχουν στη σελίδα, αντιγράψτε τα αρχεία στο εσωτερικό της εξωτερικής πηγής "update". Περιμένετε μέχρι να ολοκληρωθεί η αντιγραφή.

Για να προχωρήσετε στην ενημέρωση της συσκευής με την έκδοση που μόλις αντιγράψατε, πατήστε το πλήκτρο Ενημέρωση. Περιμένετε μέχρι να ολοκληρωθεί η εργασία και να γίνει η επανεκκίνηση της συσκευής, χωρίς να σταματήσετε την ηλεκτρική τροφοδοσία.

Στην περίπτωση τυχαίας διακοπής του ρεύματος κατά τη διάρκεια της φάσης ενημέρωσης του firmware, μπορεί να χρειαστεί να σβήσετε/ανάψετε τη συσκευή για πέντε φορές το περισσότερο. Αν δεν ενεργοποιηθεί ξανά η συσκευή, δεν θα ενημερωθεί το firmware με την έκδοση του αντιγράψατε προηγουμένως. Η εργασία θα πρέπει να επαναληφθεί.

Στην περίπτωση που ο χρήστης δεν θέλει να ενημερώσει το firmware, το πλήκτρο Ακύρωση θα διακόψει τη διαδικασία και θα επανεκκινήσει τη συσκευή.

Η ενημέρωση του firmware θα σημειωθεί στην παρακάτω σελίδα:

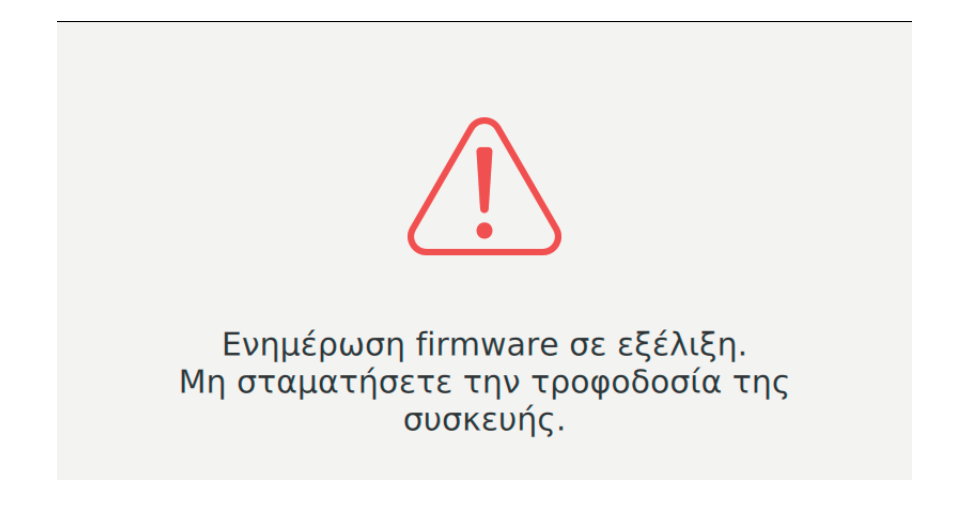

Σε καμία περίπτωση δεν πρέπει να αφαιρέσετε την ηλεκτρική τροφοδοσία από τη συσκευή.

Στην περίπτωση που ο κωδικός πρόσβασης είναι λανθασμένος, ο χρήστης ειδοποιείται με ένα μήνυμα για το λανθασμένο PIN.

## Ενημέρωση του firmware από το ίντερνετ

Πιέστε Εκκίνηση, και στη συνέχεια εισάγετε τον κωδικό πρόσβασης (η εργασία υπόκειται στα κριτήρια ασφαλείας γιατί είναι πολύ επικίνδυνη) και εκτελέστε τις οδηγίες.

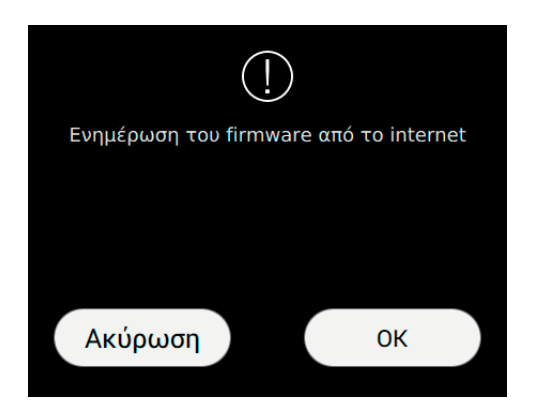

Η εργασία μπορεί να διαρκέσει μερικά λεπτά. Στο τέλος η συσκευή θα κάνει αυτόματη επανεκκίνηση. Ακύρωση, επιστροφή στην προηγούμενη σελίδα.

ΟΚ, προχωρήστε στην ενημέρωση του firmware από το ίντερνετ.

## Ενεργοποίση της αυτόματης ενημέρωσης του firmware

Η αυτόματη ενημέρωση είναι διαθέσιμη όταν η συσκευή συνδέεται στο ίντερνετ.

Η λειτουργία της αυτόματης ενημέρωσης ενεργοποιείται στις ώρες από 02.00 έως 05.00. Η ακριβής στιγμή καθορίζεται με ένα τυχαίο κριτήριο.

Ο χρόνος λήψης από το ίντερνετ εξαρτάται από την ταχύτητα μεταφοράς των δεδομένων από το ίντερνετ που δίνει ο πάροχος της σύνδεσης. Το μέγεθος των αρχείων που μεταφέρονται είναι περίπου 150 MB. Συνεπώς με ένα συμβόλαιο 7Mbps, όταν δεν υπάρχουν άλλες δραστηριότητες επάνω στο δίκτυο, για να κατεβάσεις 150 MB θα χρειαστούν περίπου 3 λεπτά.

### Εντολές

αποθήκευση των δεδομένων και επιστροφή στη σελίδα των ρυθμίσεων

έξοδος χωρίς αποθήκευση και επιστροφή στη σελίδα των ρυθμίσεων.

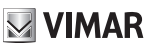

## 🖤 Επαναφορά και επανεκκίνηση της συσκευής

Η σελίδα επιτρέπει την εκτέλεση του μηδενισμού της συσκευής επαναφέροντας τις τιμές ρύθμισης σε αυτές που υπήρχαν κατά την αγορά της συσκευής ή κατά την επανεκκίνηση της συσκευής.

| ΡΥΘΜΙΣΕΙΣ                                                                                                    | j<br>Ĵ                                            | 2 C                                                                                                 | 16:58                                                                                                    | T:                                         |
|----------------------------------------------------------------------------------------------------|---------------------------------------------------|----------------------------------------------------------------------------------------------------|----------------------------------------------------------------------------------------------------|--------------------------------------------|
| Επαναφορά & εκκίνησης<br>Επιλέξτε την εργασία και επιβεβαιώστε                                                                  |                                                   |                                                                                                    |                                                                                                    |                                            |
| Επανεκκίνηση του<br>Προσοχή!<br>Για την εργασία απαιτούνται ο<br>λεπτά, κατά τη διάρκεια των α<br>θα είναι δυνατή η απάντηση σε | ) μηχανισ<br>ρισμένα<br>οποίων, δεν<br>ε κλήσεις. | Ο Επα<br>Προσοχή!<br>Η εργασία (<br>εξατομικει<br>γίνει.<br>Η επόμενη<br>λεπτά, κατα<br>θα είναι δυ | αναφορά εργοστασ<br>Θα καταργήσει όλες τις<br>ομένες ρυθμίσεις που έχ<br>επανεκκίνηση απαιτεί ο<br>ά τη διάρκεια των οποίω<br>νατή η απάντηση σε κλή | ιακώ<br>ουν<br>ρισμένα<br>ον, δεν<br>σεις. |

## Εντολές

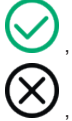

, επιβεβαίωση της εργασίας και επανεκκίνηση

, έξοδος και επιστροφή στη σελίδα των ρυθμίσεων.

Χρήση του 40507 από διαθέσιμο κινητό τηλέφωνο

Η εφαρμογή VIDEO DOOR πραγματοποιεί απομακρυσμένες υπηρεσίες θυροτηλεόρασης στη συσκευή 40507 (όπως προώθηση κλήσεων, κλήση σπιτιού).

Η εφαρμογή είναι συμβατή με το λειτουργικό σύστημα Android και iOS.

## **VIMAR**

Το εγχειρίδιο οδηγιών είναι διαθέσιμο για λήψη από την ιστοσελίδα www.vimar.com

### Κανονισμοί εγκατάστασης

Η εγκατάσταση πρέπει να πραγματοποιείται σύμφωνα με τις ισχύουσες ρυθμιστικές διατάξεις για την εγκατάσταση ηλεκτρολογικού υλικού στη χώρα όπου εγκαθίστανται τα προϊόντα.

### Συμμόρφωση με τα πρότυπα

Οδηγία RED

Πρότυπα ΕΝ 301 489-17, ΕΝ 300 328, ΕΝ 62311, ΕΝ 60065, ΕΝ 60118-4, ΕΝ 61000-6-1, ΕΝ 61000-6-3.

Η Vimar SpA δηλώνει ότι η συσκευή ραδιοσυχνοτήτων συμμορφώνεται με την οδηγία 2014/53/EE. Το πλήρες κείμενο της δήλωσης συμμόρφωσης ΕΕ διατίθεται στο δελτίο του προϊόντος στην παρακάτω διαδικτυακή διεύθυνση: **www.** *vimar.com*.

### ★ AHHE - Ενημέρωση των χρηστών

Το σύμβολο διαγραμμένου κάδου απορριμμάτων, όπου υπάρχει επάνω στη συσκευή ή στη συσκευασία της, υποδεικνύει ότι το προϊόν στο τέλος της διάρκειας ζωής του πρέπει να συλλέγεται χωριστά από τα υπόλοιπα απορρίμματα. Στο τέλος της χρήσης, ο χρήστης πρέπει να αναλάβει να παραδώσει το προϊόν σε ένα κατάλληλο κέντρο διαφοροποιημένης συλλογής ή να το παραδώσει στον αντιπρόσωπο κατά την αγορά ενός νέου προϊόντος. Σε καταστήματα πώλησης με επιφάνεια πωλήσεων τουλάχιστον 400 m<sup>2</sup> μπορεί να παραδώσεις δωρεάν, χωρίς καμία υποχρέωση για αγορά άλλων προϊόντων, τα προϊόντα για διάθεση, με διαστάσεις μικρότερες από 25 cm. Η επαρκής διαφοροποιημένη συλλογή, προκειμένου να ξεκινήσει η επόμενη διαδικασία ανακύκλωσης, επεξεργασίας και περιβαλλοντικά συμβατής διάθεσης της συσκευής, συμβάλλει στην αποφυγή αρνητικών επιπτώσεων για το περιβάλλον και την υγεία και προωθεί την επαναχρησιμοποίηση ή/και ανακύκλωση των υλικών από τα οποία αποτελείται η συσκευή.
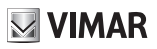

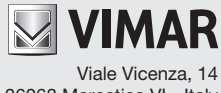

36063 Marostica VI - Italy www.vimar.com